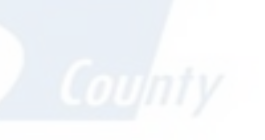

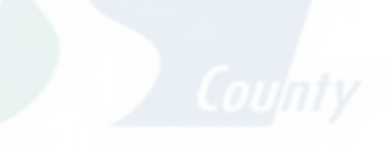

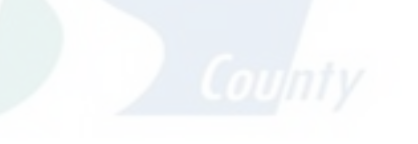

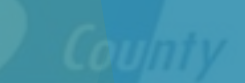

Stan

# CERS Submittal Walkthrough

Ruben Hernandez Hazardous Materials Specialist Stanislaus County

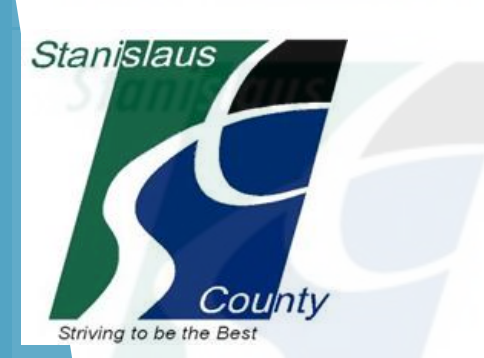

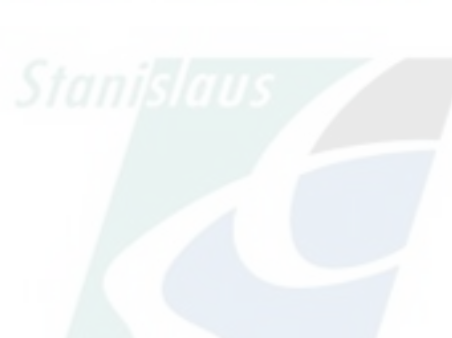

Stanislaus

# A Little of History

Assembly Bill 2286 signed by Gov. Arnold Schwarzenegger, effective January 1, 2009 - Required UP regulated businesses and local regulating Unified Program Agencies (UPAs) to report and submit mandatory UP information, previously filed by paper forms, electronically through CERS or a local UPA portal

UP information required to be submitted and reported electronically to CERS includes but is not limited to facility data regarding hazardous material regulatory activities (HMBPs), USTs, Aboveground Storage Tank (APSA) hazardous waste generation and inspection, compliance and enforcement actions

**CERS** - California Environmental Reporting System

https://cers.calepa.ca.gov/

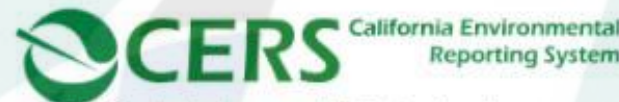

California Environmental Protection Agency

Reporting System

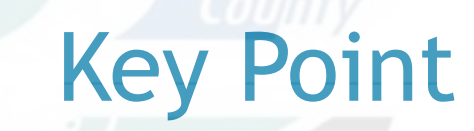

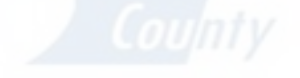

All CERS submittal elements need to be submitted yearly, regardless of whether there has been changes since the last submittal. All submittals must be "accepted" by your local regulator for them to count as your annual certification.

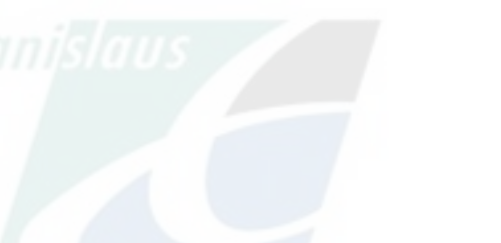

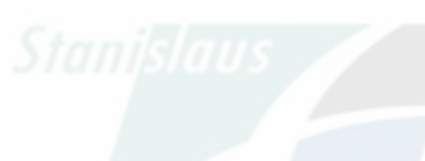

#### 0.Gov Contact Us 🛛 🔅 Settings ornia Environmental Reporting System EDT Regulators About CERS Search California Environmental Protection Agency Businesses Announcements Resources **CERS** Central Protection Agency Welcome to the California Environmental Reporting System (CERS) **CERS** Central Business Portal Sign in Regulator Sign In Businesses Business Training Portal Sign In Regulator Training Portal Sign In Regulators Announcements

#### New CERS Feature: Hazardous Materials Business Plan (HMBP) Annual Certification

Assembly Bill 1429 went into effect January 1, 2020 and may change Hazardous Materials Business Plan (HMBP) reporting timeframes for your facility.

In collaboration with the Governor's Office of Emergency Services (Cal OES) and the California CUPA Forum Board, CalEPA deployed a new feature in the California Environmental Reporting System (CERS) on September 18, 2020, allowing a business owner/operator to easily certify Hazardous Material Business Plan (HMBP) information in CERS as complete, accurate and, if applicable, meeting EPCRA reporting requirements.

For further information and guidance, please reference CalEPA's

**CERS Business and Regulator Portal Help document** 

#### **Unified Program Violation Library Update**

Effective August 2, 2021, the Unified Program Violation Library in CERS has been updated. Unified Program elements with revised citations are: Underground Storage Tank Program, California Accidental Release Prevention Program, and the Aboveground Petroleum Storage Act Program. Inspections that occur on or after August 2, 2021, will be associated with the revised version of the violation. Violations affiliated with the Hazardous Waste Generator Improvement Rule regulations are not currently included.

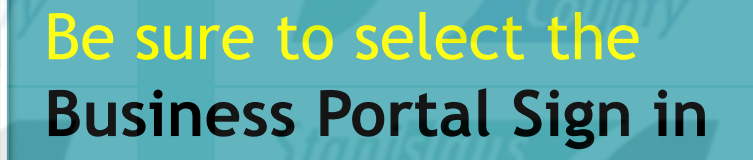

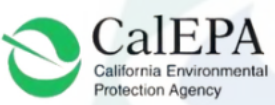

Resources

EDT

About CERS

#### California Environmental Reporting System: Business

Sign In Help

### **CERS Business**

CERS is a statewide, web-based system to support businesses and Unified Program Agencies with electronically reporting, collecting, and managing hazardous materials-related data as mandated by the California Health and Safety Code. To learn more about CERS and the Unified Program, see <u>CERS Central</u>.

| CERS Busines | ss Sign-In |
|--------------|------------|
|--------------|------------|

| our Username |      |
|--------------|------|
|              | Next |
|              |      |

Forgot your Username or Password?

#### New to CERS?

To start reporting on your facility(s) in CERS, create a CERS account.

Create New Account

Want to experiment with CERS? Use the Business Training Portal to learn how to use CERS by creating and managing test data before starting your official facility reporting.

Go to CERS Business Training

Are you a CERS Regulator? Sign in to the <u>CERS Regulator Portal</u>, or visit <u>CERS Central</u>

Version 3.06.0001 | Enhancements | CERS Central

Diagnostics | Conditions of Use | Privacy Policy | Contact | Help

California Environmental Reporting System: Business | © 2021 California Environmental Protection Agency CERS Technical Support:<u>cers@calepa.ca.gov</u> Unified Program/General Assistance: Contact your <u>local regulator(s)</u>

# Login using your Username and Password.

| After Successfully<br>Logging in, Select the<br>appropriate business. |            |                                                                                             |                     |                                       | anisla           |                                                                     |
|-----------------------------------------------------------------------|------------|---------------------------------------------------------------------------------------------|---------------------|---------------------------------------|------------------|---------------------------------------------------------------------|
| CERS Business                                                         |            | Home                                                                                        | Submittals Facility | Complia                               | ance             | My Business                                                         |
| Select Your Business                                                  |            | County                                                                                      | County              |                                       |                  | County                                                              |
| Below is a list of the CEDS Businesses (not facili                    | mist       | uus 🦯                                                                                       | Signislaus          | 5                                     | tanikl           |                                                                     |
| Select one of the businesses below to view its fa                     | cility(s). | sociated with your CERS Accou                                                               | unt.                |                                       | Add a n          | ew facility/business                                                |
| Select one of the businesses below to view its far<br>Business Name   | cility(s). | sociated with your CERS Accor<br>Headquarters (City, State)                                 | unt.                | Facilities <b>T</b>                   | Add a n          | ew facility/business                                                |
| Select HazWaste Inc.                                                  | cility(s). | sociated with your CERS Accor<br>Headquarters (City, State)<br>Oakdale, CA                  | unt.                | Facilities <b>T</b>                   | Add a n<br>Users | ew facility/business Created On 1 10/3/2012                         |
| Select HazWaste Inc.<br>Select Pizza Factory                          | cility(s). | sociated with your CERS Accor<br>Headquarters (City, State)<br>Oakdale, CA<br>Pizzaland, CA | Int.                | Facilities ▼<br><u>13</u><br><u>1</u> | Add a n<br>Users | ew facility/business Created On 1 10/3/2012 4/28/2021               |
| Select Pizza Factory<br>Select Stanislaus County                      | cility(s). | Headquarters (City, State)<br>Oakdale, CA<br>Pizzaland, CA<br>Modesto                       | Int.                | Facilities T<br>13<br>1<br>1          | Add a n<br>Users | ew facility/business Created On 1 10/3/2012 1 4/28/2021 1 6/18/2021 |

Version 3.06.0001 | Enhancements | CERS Central

Diagnostics | Conditions of Use | Privacy Policy | Contact | Help

| CERS Business Home Submittals                                                                                                    | Facilities Compliance My Business                                 |
|----------------------------------------------------------------------------------------------------|-------------------------------------------------------------------|
| Home: Pizza Factory<br>Home                                                                                                    |                                                                   |
| Common Tasks                                                                                                    | Stanislaus Select<br>Start/Edit/Certif                            |
| Start Facility<br>Submittal or<br>Certification<br>CERS will help walk you<br>through the forms and<br>documents required for                                                                                                    | s<br>anage other<br>usiness who<br>edit your                      |
| Facilitie                                                                                                    | Add Facility Search                                               |
| Facility Name     Address       Start / Edit / Certify Submittal     Pizza Factory     1234 I Love Pizza Way, Pizzaland 95301                                                                                                    | ▼     Last Submittal     ▼     CERS ID     ▼       10180619       |
| Image     1     Page     1     Image     Image     10     Image     Image                                                                                                    | 1 - 1 of 1 items 🔿                                                |
| Action Required (None)                                                                                                    |                                                                   |
| Notifications for my Business (1)                                                                                                    |                                                                   |
| Message                                                                                                    | Occurred On 🔻                                                     |
| New Business Pizza Factory (Pizzaland, CA) with a new Facility Pizza Factory (10180619) has been a                                                                                                    | ndded. Apr 28, 2021 🕦                                             |
| Page 1 of 1 Page 1 of 1 Page 1 of 1 Page 1 Page 1 P | 1 - 1 of 1 items                                                  |
| /ersion 3.06.0001   Enhancements   CERS Central                                                                                                    | Diagnostics   Conditions of Use   Privacy Policy   Contact   Help |

California Environmental Reporting System: Business 1/8 2021 California Environmental Protection Agency

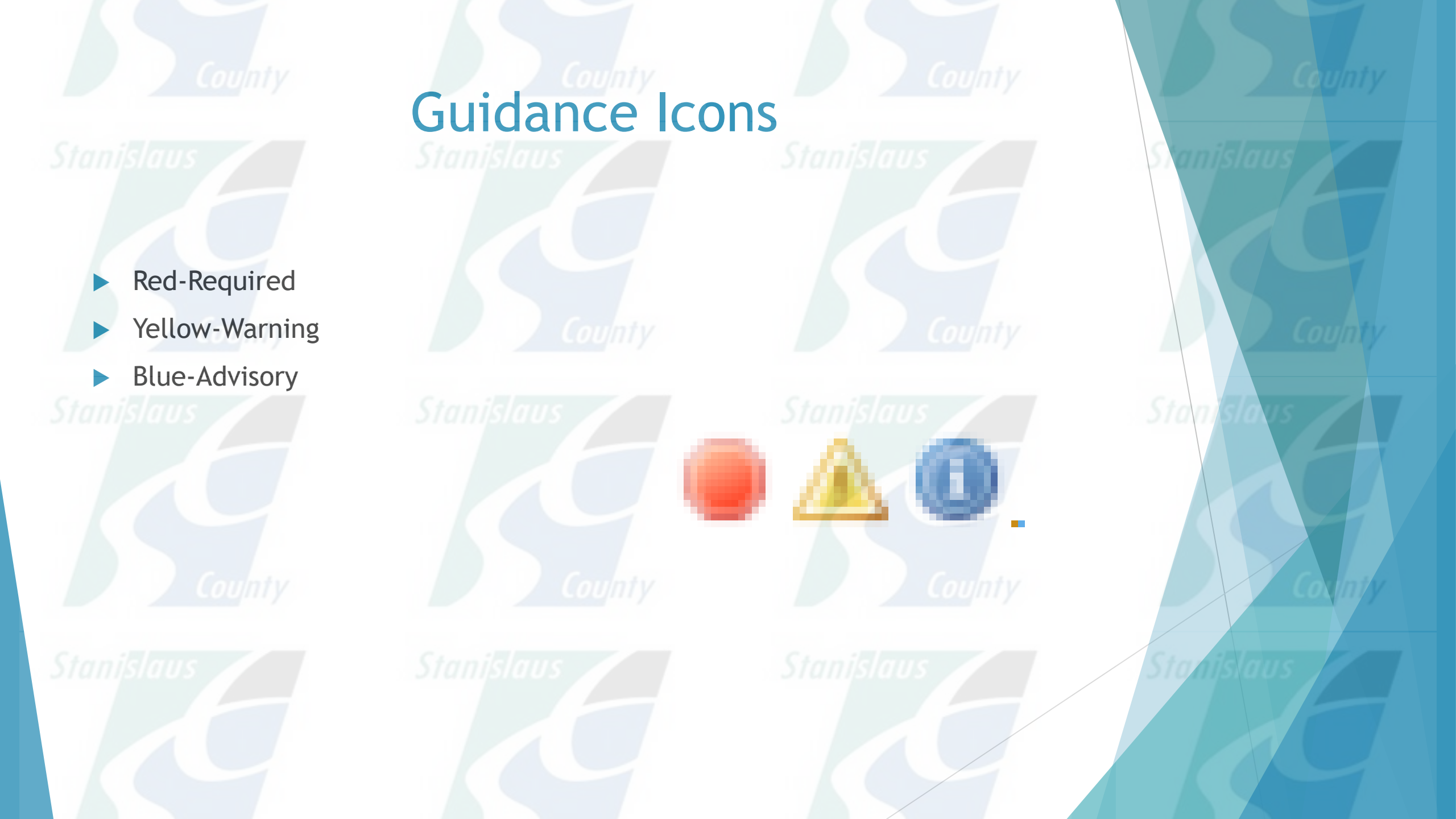

#### Submittals

Facilities Compliance

My Business

×

×

#### Prepare Draft Submittal: Pizza Factory

#### Home » Prepare Submittal (10180619)

#### Instructions/Help

Use this page to prepare draft submittals for your facility to transmit to your local regulator(s), prepare a complete draft HMBP (Facility Information, HMI, ERTP) automatically from your last submittal for submission to your regulator(s) for review, or certify your last HMBP submittal. Make sure to review any status and guidance messages for your forms or submittals by selecting the guidance icons • (a)

- · Select "Start" button to create a submittal from scratch or copied from a previous submittal.
- · Select "New" and "Edit" buttons to complete specific submittal forms or provide supplemental documentation
- · Select "Discard" button to delete a draft form/documentation when you need to re-start a form or it is no longer relevant for your draft submittal.
- Select "Not Applicable" if you believe the submittal element is no longer relevant for your facility (e.g., closed UST tank).
- · Select "Submit" when you are ready to transmit one or more submittals to your local regulator(s). ALL submittals must include a Facility Information element.

Home

- Use the Certify feature to certify your last submitted HMBP (AB 1429). Facility must meet eligibility requirements.
- Use the Create All HMBP Submittal Elements feature to automatically prepare a complete draft HMBP (Facility Information, HMI, ERTP) from your last submittal for submission to your regulator(s) for review.

### A Training Use Only! Perform Official Submittals Here

#### Annual HMBP Certification (AB 1429)

This feature allows a business owner/operator to annually certify that the information in their last HMBP submittal in CERS is complete, accurate, and complies with EPCRA, if applicable. This option may only be used for facilities that meet the eligibility requirements for annual certification, and that are not subject to EPCRA reporting or APSA requirements. Please click here to review eligibility requirements. It is strongly advised that you carefully review your last HMBP submittal for accuracy before certifying.

#### Create All HMBP Submittal Elements

This feature allows a business owner/operator to prepare a complete draft HMBP (Facility Information, HMI, ERTP) automatically from your last submittal for submission to your regulator for review. This option should only be used if you are not eligible to certify, there are no changes to your last submitted HMBP elements, and those HMBP elements do not have a status of "Not Accepted."

ubmittal Elements

Not Applicable

Start 4

Start 4

Certify

Not Applicable

#### Facility Information

📰 Business Activities 🖨

E Business Owner/Operator Identification

Hazardous Materials Inventory

<u>Hazardous Material Inventory</u>

<u>Hazardous Material Inventory</u>

<u>Site Map (Official Use Only)</u>: Upload Document(s)

## Select the Start button to begin the submittal

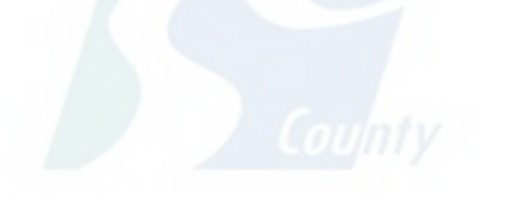

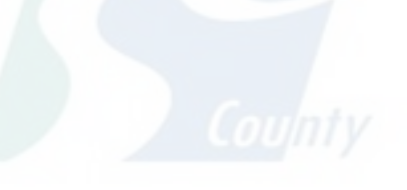

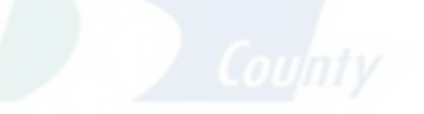

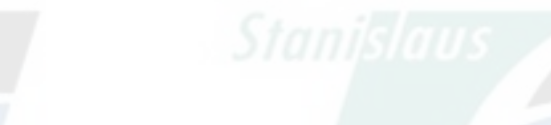

- nentation when you need to re-start a form or it is no longer relevant fo
- Select "Not Applicable" if you believe the submittal element is no longer relevant for your facility (e.g., closed UST tank).

Start New Submittal

- Select "Submit" when you are ready to transmit one or more submittals to your local regulator(s). ALL submittals must include a Facility Information element.
- Use the Certify feature to certify your last submitted HMBP (AB 1429). Facility must meet eligibility requirements.
- Use the Create All HMBP Submittal Ele to your regulator(s) for review.

Annual HMBP Certification

This feature allows a business owner/

and complies with EPCRA, if applicabl

and that are not subject to EPCRA rep

that you carefully review your lash

# Trai

wild like to start my submittal...

Based upon my submittal of 11/8/2021 (Submitted)

You must update/replace any out-of-date data or supplemental documentation.

OFrom scratch

Cancel Start

### Create All HMBP

This feature allows a business owner/ automatically from your last submittal status of "Not Accepted."

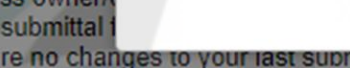

not eligible to certify, there are no changes to your last submitted HIVIBP elements, and those HIVIBP

from your last submittal for submission

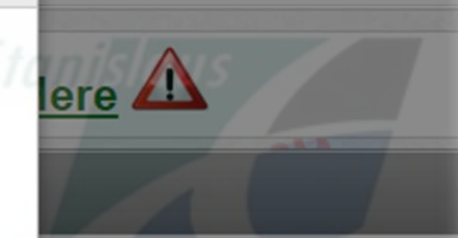

complete, accurate, nnual certification. strongly advised

submittal" prepopulates information from a prior submittal. Starting "From scratch" erases prepopulated data and you start from a blank template.

"Based upon my

Not Applicabl

**Create All HMBP Submittal Elements** 

Start 4

Facility Information

| CERS Business                                                                                                    | Home                                                                                                    | Submittals                                                                                                    | Facilities                                                                                     | Compliance                                                           | My Business                                | nine    |                  |                         |
|----------------------------------------------------------------------------------------------------|----------------------------------------------------------------------------------------------------|----------------------------------------------------------------------------------------------------|------------------------------------------------------------------------------------------------|----------------------------------------------------------------------|--------------------------------------------|---------|------------------|-------------------------|
| Prepare Draft Submittal: Pizza Factory<br>Home » Prepare Submittal (10180619)                                                                                                    | /                                                                                                    | 1                                                                                                    | Cou                                                                                            | nty                                                                  | 3                                          |         | County           | Coup                    |
| Instructions/Help                                                                                                    |                                                                                                    |                                                                                                    |                                                                                                |                                                                      | *                                          |         |                  |                         |
| Use this page to prepare draft submittals for your facility to transmit your last submittal for submission to your regulator(s) for review, or submittals by selecting the guidance icons <a>①</a> .                                                                                                    | to your local regulato<br>certify your last HMBI                                                                                                    | r(s), prepare a complete<br>P submittal. Make sure to                                                                                                    | draft HMBP (Facility I<br>review any status an                                                 | Information, HMI, ERT<br>ad guidance messages                        | P) automatically from<br>for your forms or | anislau | Click I          | Business Activities     |
| <ul> <li>Select "Start" button to create a submittal from scratch or copied</li> <li>Select "New" and "Edit" buttons to complete specific submittal fo</li> <li>Select "Discard" button to delete a draft form/documentation whe</li> <li>Select "Not Applicable" if you believe the submittal element is no</li> <li>Select "Submit" when you are ready to transmit one or more sub</li> <li>Use the Certify feature to certify your last submitted HMBP (AB *</li> <li>Use the Create All HMBP Submittal Elements feature to automatic your regulator(s) for review.</li> </ul>                                                                                                    | from a previous subr<br>rms or provide supple<br>en you need to re-star<br>longer relevant for you<br>mittals to your local re<br>(429). Facility must m<br>ically prepare a comp | nittal.<br>mental documentation.<br>t a form or it is no longer<br>bur facility (e.g., closed U<br>egulator(s). ALL submitta<br>eet eligibility requiremen<br>lete draft HMBP (Facility | relevant for your draf<br>IST tank).<br>Is must include a Fac<br>ts.<br>/ Information, HMI, EF | ft submittal.<br>ility Information eleme<br>RTP) from your last su   | nt.<br>bmittal for submission              | ninc    | to rev<br>inform | iew/edit your<br>nation |
| A Training Use Or                                                                                                    | nly! Perfor                                                                                                    | m Official S                                                                                                    | ubmittals                                                                                      | Here 🛕                                                               |                                            | } _     | County           | Coup                    |
| Annua P Certification (AB 1429)                                                                                                    |                                                                                                    |                                                                                                    |                                                                                                |                                                                      |                                            |         |                  |                         |
| This feat<br>and comp<br>and that<br>that you<br>that you<br>th | rtify that the inform<br>y be used for faciliti<br>ments. Please click<br>ccuracy before cer                                                                                      | ation in their last HMB<br>es that meet the eligib<br>here to review eligibil<br>tifying.                                                                                               | P submittal in CER<br>ility requirements fo<br>ity requirements. It                            | S is complete, accur<br>or annual certificatio<br>is strongly advise | rate,<br>n,<br>d<br>Certify                | mslau   |                  | Stanislavs              |
| Facility Ination                                                                                                    |                                                                                                    |                                                                                                    |                                                                                                | DRAFT Nov. 8, 20                                                     | 121 Submit 🛤                               | ning    |                  |                         |
| Business Activities                                                                                                    |                                                                                                    |                                                                                                    | À                                                                                              | Ready to Submit w                                                    | ith warnings Edit                          |         |                  |                         |
| Business Owner/Operator Identification     Discard Draft Submittal     Miscellaneous State-Required Docum                                                                                                    | ents 🧠 Add Comm                                                                                                    | ent To Regulator                                                                                                    | Com                                                                                            | Read                                                                 | dy to Submit Edit                          |         |                  |                         |
| Hazardous Materials Inventory                                                                                                    |                                                                                                    | SURM                                                                                                    | ITTED Nov. 8, 202                                                                              | Start 🗐                                                              | Not Applicable                             |         |                  |                         |
| <ul> <li>Hazardous Material Inventory R 2</li> <li>Site Map (Official Use Only): Upload Document(s) </li> </ul>                                                                                                    | _                                                                                                    | Stanisl                                                                                                    | nus 🧹                                                                                          |                                                                      | Stu                                        | nislau  |                  | Stanislaus              |
| Emergency Response and Training Plans                                                                                                    |                                                                                                    | SUM                                                                                                    | ITTED Nov. 8, 282                                                                              | 1 Start 💜                                                            | Not Applicable                             |         |                  |                         |
| <ul> <li>Emergency Response/Contingency Plan: Upload Docume</li> <li>Employee Training Plan: Provided Elsewhere in CERS</li> </ul>                                                                                                    | nt(s) 🛃                                                                                                    |                                                                                                    |                                                                                                |                                                                      |                                            | ning    |                  |                         |
|                                                                                                    |                                                                                                    |                                                                                                    | My Business                                                                                    | Pizza Factory                                                        |                                            |         |                  |                         |

| support Andreage Andreage Andreage France of France of F                                                                                       | ERS Business                                                                                                    |                                                                                                    | Home                                                          | Submittals                                                                      | Pacifica                                                                         | Compliance                                          | Hy Business |
|----------------------------------------------------------------------------------------------------|----------------------------------------------------------------------------------------------------|----------------------------------------------------------------------------------------------------|---------------------------------------------------------------|---------------------------------------------------------------------------------|----------------------------------------------------------------------------------|-----------------------------------------------------|-------------|
| Index Control   The start of the start of the start of                                                                                                    | usiness Activities:  <br>one > Prepare Bubmittel (1018                                                                                                    | Pizza Factory<br>0019) > Facility Information: Bu                                                                                                    | ainesa Activitea                                              | (Draft)                                                                         |                                                                                  |                                                     |             |
| the backet is buick the backet and the backet and t                                                                                       | Instructions/Help                                                                                                    |                                                                                                    | 11111                                                         | niv                                                                             |                                                                                  |                                                     |             |
| shows a set of the second second seco                                                                                       | e Inte form to identify the activities<br>guisdory Program. CERS will provi                                                                                                    | occuring al your facility that are i<br>ide guidance on completing the re                                                                                                    | negulated under<br>sporting neguliter                         | California's Unified Ha<br>rembe for Break busine                               | userdoux Wasle and Ha<br>as activities.                                          | zardoux Malerials N                                 | lanagement. |
| mage added in book hour is hours in black added in you. Make an one request is in each added added in the Public is in the added if the set added in the added in the set added in the added in the set added in the added in the set added in the added in the set added in the set added in the added in the set added in the added in the set added in the added in the set added in the added in the set added in the set add                                                                                                    | ubmittal Guidance                                                                                                    | Gerning (1) () Adubsory (0)                                                                                                    |                                                               |                                                                                 |                                                                                  |                                                     |             |
| of the details of the details of th                                                                                                    | The further of EPA ED Number for C                                                                                                    | even that probably apply to you, b<br>EWSED, 10180819 has charged                                                                                                    | aliane not requir                                             | ed to resolve before a<br>Ration 12744478030                                    | ubmilling the Pacify In                                                          | formation schmib                                    | i sletteri. |
| Cardial         Cardial           Cardial         Sint Sint Sint Sint Sint Sint Sint Sint                                                                                                    |                                                                                                    | and the second second s | THE PROPERTY                                                  |                                                                                 |                                                                                  | -                                                   | 1111        |
| of lefterstructure       CENE DE 10000000000000000000000000000000000                                                                                                    |                                                                                                    |                                                                                                    |                                                               |                                                                                 |                                                                                  |                                                     | Edit Canod  |
|                                                                                                    | ide Identification                                                                                                    | CHUSED                                                                                                    | 1                                                             |                                                                                 |                                                                                  |                                                     | _           |
| correction       Description       Section         table to the section       Section       Section         table to the section       Section       Section         table to the section       Section       Section       Section         table to the section       Section       Section       Section       Section       Section         table to the section       Section       Section<                                                                                                    | tizza Factory                                                                                                    | 10180819                                                                                                    |                                                               |                                                                                 |                                                                                  | - (                                                 | 3           |
| Strategy (2)         Strategy (2)         Strategy (2)         Strategy (2)           Strategy (2)         Strategy (2)         Strategy (2)         Strategy (2)         Strategy (2)           Strategy (2)         Strategy (2)         Strategy (2)         Strategy (2)         Strategy (2)           Strategy (2)         Strategy (2)         Strategy (2)         Strategy (2)         Strategy (2)           Strategy (2)         Strategy (2)         Strategy (2)         Strategy (2)         Strategy (2)           Strategy (2)         Strategy (2)         Strategy                                                                                                    | 234 LLove Pizze Wex                                                                                                    | EPA ID Numbe<br>12045676010                                                                                                    | er<br>1                                                       |                                                                                 |                                                                                  |                                                     | 2500 feet   |
| pump:         Minute           teambodie         Alle Alle Alle Alle Alle Alle Alle Alle                                                                                                    | trzaland, CA 95301                                                                                                    |                                                                                                    |                                                               |                                                                                 |                                                                                  | The second st                                       | 1 km        |
| Interview         Out (set if your or single if any public if any public if any pu                                                                                                    | junty: Merced                                                                                                    |                                                                                                    |                                                               |                                                                                 |                                                                                  |                                                     |             |
| Does your facility hours on any puppenel with your sectors. Incompose on adverse 35 genera for backs. 500 yoursels or such as of your sectors. So your sectors with your sectors. So your sectors with your sectors. So your sectors with your sectors. So your sectors with your sectors. So your sectors with your your your your your your your your                                                                                                    | fazardous Nateriala                                                                                                    |                                                                                                    |                                                               |                                                                                 |                                                                                  |                                                     |             |
| 000 oddit kesk for compressed gases (indice) logdets in ASIs and USBs), or an explained in yourden in a setter the setter log and the setter log and the                                                                                                    | Ones your facility have on alle ifor                                                                                                    | any purposed at any one lime, for                                                                                                    | anardous malers                                               | ela al ceratoria 55 cal                                                         | ma for liquids, 500 poor                                                         | nds for solids, or                                  |             |
| Inderground Starsge kank(e) (031)<br>Does your facility ones or specifie underground alonge kerke?<br>Analoge of facility ones or specifie underground alonge kerke?<br>Analoge of facility ones of specifie theread uses along the facility of the facility ones of the facility ones of the facility of the facility ones of the facility ones of the facility of the facility ones of the facility of the facility ones of the facility of the facility ones of the facility of the facility ones of the facility of the facility ones of the facility of the facility ones of the facility of the facility ones of the facility of the facility ones of the facility of the facility ones of the facility of the facility ones of the facility of the facility ones of the facility of the facility ones of the facility of the facility ones of the facility of the facility o                                                                                   | 200 cubic feet for compressed gas<br>requirements (ahown below if pro-<br>hert 355, Appendix A or B, or here<br>or 707                                                                                                    | es (include liquide in ASTs and U<br>ant), or the applicable Federal th<br>the nethological meterials in quant                                                                                                    | S Ia); or is regul<br>restroid quantity<br>ideos for which as | ated under more reals<br>for an extremely haza<br>n emergency plan ta re        | clive local inventory rep<br>rocus substance specific<br>quired pursuant to 10 0 | xorling<br>lad in 40 CFR<br>CFR Parts 30, 40        | • Yes       |
| boas peer facility own or operate underground storage testu?            boas peer facility own or operate underground storage testu?         Image: test peer facility test face and the storage test of the storage test of the                                                                                                    | Inderground Storage Tank(a)                                                                                                    | (USI)                                                                                                    |                                                               |                                                                                 |                                                                                  |                                                     | _           |
| activation       Image: Statistic Constraints         intervalue       Image: Statistic Constraints       Image: Statistic Constraints         intervalue       Image: Statistic Constraints       Image: Statistic Constraints         intervalue       Image: Statistic Constraints       Image: Statistic Constraints       Image: Statistic Constraints         intervalue       Image: Statistic Constraints       Image: Statistic Constraints       Image: Statistic Constraints       Image: Statistic Constraints         intervalue       Image: Statistic Constraints       Image: Statistic Constraints       Imag                                                                                                    | tes your facility own or operate of                                                                                                    | inderground alonage lanks? 9                                                                                                    |                                                               | 12 11/                                                                          |                                                                                  |                                                     | No No       |
| Istandadu Woole         See your Facility presented Househous Woole?         Image: Sec Your Facility presented Househous Woole?         Image: Sec Your Facility Presented Househous Househous Househous Woole?         Image: Sec Your Facility Presented Househousehous Woole?         Image: Sec Your Facility Presented Househous House Woole?         Image: Sec Your Facility Presented                                                                                                    |                                                                                                    |                                                                                                    |                                                               | 11 V -                                                                          |                                                                                  |                                                     |             |
| year your facility generates Maxendora Wash?         Image: Section of the section of the sect                                                                                                    | fazardous Waste                                                                                                    |                                                                                                    |                                                               |                                                                                 |                                                                                  |                                                     |             |
| tee yoor facility prevente move too water or or or or or or or or or or or or or                                                                                                    | es your Facility                                                                                                    |                                                                                                    |                                                               |                                                                                 |                                                                                  |                                                     |             |
| yee, proofe will EVA Maetification Number (EVA ID).         No           up our facility thereit hazardoux would generated at a second site?         No           up our facility thereit hazardoux would generated at a second site?         No           up our facility to invariant subject to financial would generated at a second site?         No           yee, provide an EVA Maetification Number (EVA ID).         No           one yeor facility meed to report the discuss/wenced of a text. But was channels at a report so in any single calendar march 1,000 Mitigians (kg) (2,200 pointh) of MCCM, would hazardoux would. generate and up any single calendar march 1,000 Mitigians (kg) (2,200 pointh) of MCCM, would hazardoux would. Up generate and the may single calendar march 1,000 Mitigians (kg) (2,200 pointh) of MCCM, would hazardoux would. Up generate and the may single calendar march 1,000 Mitigians (kg) (2,200 pointh) of MCCM, would hazardoux would. Up generate and the mark was the and the secondary secondary                                                                                                    | tes your facility generale Pazard                                                                                                    | tura Wander? •                                                                                                    |                                                               |                                                                                 |                                                                                  |                                                     | · Yes       |
| boxa yoor facility basis hazardoou waala generated a securitary e<br>syour facility's basisfranti subject to francical association regulatermants (for Permit by Rule or Conditional Authoritation)? e<br>syour facility's basisfranti subject to francical association regulatermants (for Permit by Rule or Conditional Authoritation)? e<br>syour facility's basisfranti subject to francical association regulatermants (for Permit by Rule or Conditional Authoritation)? e<br>syour facility read to report the closurablements of a lark that was classified as harderdoou wasks, or permits of the CNA (faderally-equilated) hazardoou<br>rate, or generate in any angle classifier most h (COA Aude hazardoou wasks, <u>Do not takes that y you origo generate mon-ROSA wasks</u><br>e<br>yee, provide an EPA kidentification Number (EPA RD), fee Basenet Report ( <u>CFA none BZOC-TAAB</u> ), and astably regulated hazardoou wasks, <u>Do not takes that y you origo generate mon-ROSA wasks</u><br>e<br>yee, provide an EPA kidentification Number (EPA RD), fee Basenet Report ( <u>CFA none BZOC-TAAB</u> ), and astably regulated heared<br>wasks, or permits and statements of the result of a state the state of the conduction wasks. <u>Do not takes that y you origo generate mon-ROSA wasks</u><br>e<br>yee, provide an EPA kidentification Number (EPA RD), fee Basenet Report ( <u>CFA none BZOC-TAAB</u> ), and astably regulatered basenet<br>was your facility a household Haterdoou Waske (HHW) Colection state? •<br>yee, see CUIA for regulated forms.<br>actuated and/or Exempted Reference<br>base your facility nervy the more than 100 kg/month of escluded or exempted recyclable malerigit (per HSC 25143.3)? •<br>No<br>No<br>No<br>was one facility nervy take more than 100 kg/month of escluded or exempted recyclable malerigit (per HSC 25143.3)? •<br>No<br>No<br>was one take to conserve periode materiae specifies an equilibria genetic security or document optications<br>was one or more periode on biolegenes where denserve of 1.520 genetics or more, CH<br>have to be or more periode state require the security wasport any date entity or document opticati | yes, provide an EPA Identificatio                                                                                                    | in Number (EPA ID).                                                                                                    |                                                               |                                                                                 |                                                                                  |                                                     |             |
| a your lexitly's headment adjust to financial assumence requirements (for Perrit by Role or Conditional Autocitation)?         No           bes your lexitly consolitate hazardoux wasks generaled at a remote sta?         No           year, provide an EPA hazardoux marks generaled at a remote sta?         No           year, provide an EPA hazardoux marks generaled at a remote sta?         No           one your facility consolitate hazardoux marks generaled at a remote sta?         No           one your facility generale in any stage columner most plant them 1 by (22 do pounds) of move of MCM4 (decadardou hazardou hazardou hazardou hazardou hazardou marks).         Denoil of the dosarativemove file (24 column) hazardou hazardou hazard                                                                                                    | toes your facility ineal hezarchous                                                                                                    | waoda om-ada? 🐱                                                                                                    |                                                               |                                                                                 |                                                                                  |                                                     | No          |
| by both isolably is balance in balance is in traverse at another on regularisments (for Prennik by Rule of Canaditation Authorization)? **         ** No           bota your facility consolitation hearandoous weaks generated at a serior a safe? **         ** No           bran your facility reset to report the downwheempoil of a tark that was classified as hearandoous weaks and classified consider? **         ** No           bran your facility reset to report the downwheempoil of a tark that was classified as hearandoous weaks, or generate more than 100 bits of the safe hearandoous weaks. <u>Do not check these f voir ordy prevention more than 100 bits of the safe hearandoous weaks. <u>Do not check these f voir ordy prevention more than 00 bits of the safe hearandoous weaks. <u>Do not check these f voir ordy prevention more than 00 bits of the safe hearandoous weaks. <u>Do not check these f voir ordy prevention more than 00 bits of the safe hearandoous weaks. <u>Do not check these f voir ordy prevention more than 00 bits of the safe hearandoous weaks. <u>Do not check these f voir ordy prevention more than 00 bits of the safe hearandoous weaks. <u>Do not check these f voir ordy prevention more than 00 bits of the safe hearandoous weaks. <u>Do not check these f voir ordy prevention more than 00 bits of the safe hearandoous weaks. <u>Do not check these f voir ordy prevention than 100 bits of the safe hearandoous weaks. <u>Do not check these f voir ordy prevention than 100 bits of the safe hearandoous weaks. <u>Do not check these f voir ordy prevention than 100 bits of the safe hearandoous weaks. <u>Do not check these f voir ordy prevention than 100 bits of the safe hearandoous weaks. <u>Do not check these f voir ordy prevention than 100 bits of the safe hearandoous weaks. <u>Do not check these f voir ordy prevention f theoremature</u>.           types, see CUIPA bit resended forms.         &lt;</u></u></u></u></u></u></u></u></u></u></u></u></u>                                                                                                    |                                                                                                    |                                                                                                    |                                                               |                                                                                 |                                                                                  |                                                     | -           |
| hous your lectify consolidate hexandous wasks generaled at a seriole state?                                                                                                    | a your facility's beatment subject t                                                                                                    | lo filtericial secutarice requiremen                                                                                                    | the (for Perril by                                            | Pule or Conditional A                                                           | aborization??                                                                    |                                                     | No          |
| type:         provide an EPA Identification Namber (EPA ID).         No           Does your facility reset to report the closure/removed of a lark that was classified as haranzioux washs and cleared conside?         No           Does your facility greanaise in any single cleanaiter month 1,000 Microsens (kg) (2,250 possible) of more of MCHA (detend)-regulated) haranzoos washs, or generate in any single cleanaiter month greater then 130 (22 possible) of MCHA kackle haranzoos washs, or generate in more single cleanaiter month greater then 130 (22 possible) of MCHA kackle haranzoos washs, or generate in more single cleanaiter more than 100 kg (22 possible) of MCHA kackle haranzoos washs, or generate in more single cleanaiter material (CHA work)         No           Prove, provide an EPA Identification Namber (EPA ID). Re Beenned Roport ( <u>CHA harante</u> Roport ( <u>CHA harante</u> Roport Roport Rop                                | Cosa your facility consolidade haza                                                                                                    | indous wastle generaled at a remo                                                                                                    | ofm mile? W                                                   |                                                                                 |                                                                                  |                                                     |             |
| Does your facility meet to report the downwhenoval of a tank that was classified as hazardoux works and classred conduit? <ul> <li>No</li> <li>Does your facility generate in any single calenciar month 1,000 bitograms (tog) (2,200 pounds) or more of HCHA (federady-negatated) hazardous works, or generate may angle calenciar month generate that 11g (2,2 pounds) of HCHA (federady-negatated) hazardous works. Do not check the if you only generate more than 000 by 220 pounds) of HCHA (federady-negatated) hazardous works. Do not check the if you only generate more than 000 by 220 pounds) of HCHA (federady-negatated) hazardous works. Do not check the if you only generate more than 000 by 000 pounds) of HCHA (federady-negatated) hazardous works. Do not check the if you only generate more than 000 by 000 pounds) of HCHA (federady-negatated) hazardous works. Do not check the if you only generate more than 000 by 000 pounds) of set of the target of the target of target of targe</li></ul>                                                                                                    | yes, provide an EPA Identificatio                                                                                                    | in Namber (EPA ID).                                                                                                    |                                                               |                                                                                 |                                                                                  |                                                     | No No       |
| Only per facility investigative         Image: Second Second                                                                                                    |                                                                                                    |                                                                                                    |                                                               |                                                                                 |                                                                                  |                                                     |             |
| Does your facility generate in any angle observation must 11,000 Micromen (Bg) (220 pounds) of More of MORA (determined in the must be 11 by (220 pounds) of Mora March Instructions weakly, or generate more share 100 bits pounds or more share them 11 by (220 pounds) of MORA (determined in any angle observation more them 11 by (220 pounds) of MORA (determined in any angle observation more them 11 by (220 policiem and angle observation more them 11 by (220 policiem and angle observation more them 11 by (220 policiem and angle observation determined angle observation and policiem and angle observation of Mora (determined angle observation determined angle observation determined angle observation determined angle observation of Mora (determined angle observation of Mora (determined angle observation of Mora (determined angle observation of Mora (determined angle observation of Mora (determined angle observation of Mora (determined angle observation of Mora (determined angle observation of Mora (determined angle observation of Mora (determined angle observation (determined                                                                                        | ones your tacitity need to report th                                                                                                    | N CONLINETRETIONNE OF A LARK THE V                                                                                                    | AND CHERRIPPIC HE                                             | TREATOCUS WILLOW AT                                                             | Charles children .                                                               |                                                     | No No       |
| Type:       provide an EFA liberafication Number (EFA ID), file Barenad Roport ( <u>EFA Form B700-13AB</u> ), and satisfy requirements for RCHA Large         Danibly Generator.       a your facility a Household Hazardous Waeke (HHM) Collection star? ©         type::       as cour facility a Household Hazardous Waeke (HHM) Collection star? ©         type::       as cour facility a Household Hazardous Waeke (HHM) Collection star? ©         type::       as cour facility a Household Hazardous Waeke (HHM) Collection star? ©         type::       as cour facility recycle more than 100 kg/month of winduded or ecompted recyclible materials (per MSC 25143.2)? ©         Star your facility recycle more than 100 kg/month of winduded or ecompted recyclible materials (per MSC 25143.2)? ©       No         theorem your include and showsground patroleum storage tasks or containers AND: ©       No         heave storage and showsground patroleum storage tasks or containers AND: ©       No         heave storage and showsground patroleum storage tasks or containers AND: ©       No         heave storage tasks of storage containers and patroleum storage tasks or containers AND: ©       No         fegulated Subvectorie       No         tasks or facility flames flagstarded Substances as stored onsets in quantities greater them the Breadout quantities essletisted by the Californe tasks for Californe tasks or containers patroleum (Californe) (Nogard)?         type::       containers tasks or information as meceawary and/or required by your local regulator(her)).                                                                                                    | Does your facility generate in any o<br>masks, or generate in any single or<br>(220 pounds) of spill cleanup make                                                                                                    | angle calenciar month 1,000 kilog<br>dender month greater then 1 kg (<br>mala conteminated with NCRA ac                                                                                                    | prama (kg) (2,20<br>2.2 pounds) of F<br>sale heaterdous y     | 0 pounds) or more of 1<br>ICRA acute hezardou<br>vasile. <u>Do not check th</u> | tCRA (federally-regulat<br>a waske, or generale mo<br>te if you only generale r  | ed) hasendoux<br>are then 100 kg<br>non-RCNA waste. | .No         |
| a your facility is Household Hazandous Washi (HHW) Collection sha?                                                                                                    | t yea, provide an El'A.Identificatio<br>Quantity Generator.                                                                                                    | in Number (EPA ID), Ne Bienniel                                                                                                    | Report ( <u>LTSLF o</u>                                       | em 8700-13A/B), and                                                             | salady requirements for                                                          | RCRA Large                                          |             |
| * Yeak, see CUPA for required forms. <ul> <li>No</li> <li>No</li> <li>Excluded and/or Exempted Materials</li> <li>Does your facility recycle more than 100 kg/month of excluded or exempted recyclable malerials (per MSC 25143.20)</li> <li>I was prove facility recycle more than 100 kg/month of excluded or exempted recyclable malerials (per MSC 25143.20)</li> <li>I was prove facility recycle more than 100 kg/month of excluded or exempted recyclable malerials (per MSC 25143.20)</li> <li>I was prove facility recycle more than 100 kg/month of excluded or exempted recyclable malerials (per MSC 25143.20)</li> <li>I was prove facility recycle more than 100 kg/month of excluded or exempted recyclable malerials (per MSC 25143.20)</li> <li>I was prove facility rown or operates aboveground performant storage tables or containers AVEL II was not common performant banks in an underground area?</li> <li>I was one or more performant banks in an underground area?</li> <li>I was not facility these Nagalined Substances aboved omatiles in quantities greated than the threaded of avertifies excludeated by the Californa (californa (californa) (californa) (</li></ul>                                                                                                    | a your feelilly a Household Harsen                                                                                                    | dours Washe (HHW) Codection who                                                                                                    | 0.0                                                           | -                                                                               |                                                                                  |                                                     |             |
| Type:         See CONV. BY Regard Materials           Cacluded and/or Exempted Materials         See your fieldly recycle more than 100 kg/month of excluded or exempted recyclable materials (per MSC 25143.20)? <ul> <li>No</li> </ul> Ubavaground Patriceleum Storage           Does your failing you or operate aboveground patroleum storage tanks or containers XN2. <ul> <li>No</li> <li>No</li> </ul> Beau table aboveground patroleum Storage         No           Does your failing won or operate aboveground patroleum storage tanks or containers XN2. <ul> <li>No</li> <li>No</li> </ul> Beau table aboveground patroleum storage capacity of 1,320 patrons or more, CR         No           Issue of the ore patroleum banks in an underground area?         No           State of Relation Banks (GMARP) hoggram?         No           State of the ore patroleum banks in an underground area?         No           State of the ore patroleum banks in an underground area?         No           State of the ore patroleum banks in an underground or attract and tables patroleum banks in an underground of CalARPS CERS does not carrently support any date entry or document opticate for No           Yyee, coordinate with your local spency responsible for CalARPS CERS does not carrently support any date entry or document opticate for No           State By: fluben Hemander on Stategroum and/or requined by your local reguinter(bir).                                                                                                    |                                                                                                    | and a state state and the                                                                                                    |                                                               |                                                                                 |                                                                                  |                                                     | No No       |
| Advergenound (*etroplaum Storage                                                                                                    | Tyes, see CUIN for required form                                                                                                    | a.                                                                                                    |                                                               | _                                                                               |                                                                                  |                                                     |             |
| An used to an example of intervention  Arrow your facility recycle more them 100 kg/month of excluded or exempted recyclable malerals (per MSC 25143.20)                                                                                                    | and and and in the second of the                                                                                                    |                                                                                                    |                                                               |                                                                                 |                                                                                  |                                                     |             |
| As a year teensy merges more team nor equination of excluded or exempted tecyclable instation (per PSC 20143.2)?                                                                                                    | actuated and/or Exempted Ma                                                                                                    |                                                                                                    |                                                               |                                                                                 |                                                                                  | -                                                   |             |
| biorwground l'ethnikeum Storege  Does your facility com or operaie aboveground petroleum atorage banks or containers AND.    biow is total aboveground petroleum storege separately of 3,320 petroleum or more, OH  biow is on or more petroleum banks is an underground area?                                                                                                    | tons your tacasty feetyce more that                                                                                                    | in 100 kgmonth of excluded or ea                                                                                                    | verigsed tecycla                                              | ore maserials (per HS)                                                          | a 20143.237 W                                                                    |                                                     | No No       |
|                                                                                                    | beweenund Patrolaum Vice                                                                                                    |                                                                                                    |                                                               |                                                                                 |                                                                                  |                                                     |             |
| Anne a load a point organize physical storage percent and age sense or occurrent (AVC).      Anne a load a companies physical storage percent and age sense or more, OH     have one or more petitivism tanks in an underground area?     No     No     fegulated Substances      Tops your facility frame Regulated Substances stored onsite in quantities greater than the threatened quantities excluditated by the California     No     No                                                                                            | has see facily                                                                                                    | an-                                                                                                    | who or other                                                  | - AND - B                                                                       |                                                                                  |                                                     |             |
|                                                                                                    | have a lotal aboveground pelity                                                                                                    | isoveground petroleum atorage a<br>leum storage capacity of 1,320 g                                                                                                    | anka or containe<br>pellona or more, (                        | DR AND: W                                                                       |                                                                                  |                                                     | No          |
|                                                                                                    |                                                                                                    | nka in an underground area?                                                                                                    |                                                               | _                                                                               |                                                                                  |                                                     | -           |
|                                                                                                    | have one or more petroleum te                                                                                                    |                                                                                                    | _                                                             | _                                                                               |                                                                                  |                                                     |             |
| box your facility have Regulated Subtraces stored unade in quantities greater than the threatering quantities excluded and the California     content of the California     No     No     No     No     No                                                                                                    | have one or more petroleum te                                                                                                    |                                                                                                    |                                                               |                                                                                 |                                                                                  |                                                     |             |
| Reconstrain reasonable providence (CallAddr) Programmer      Providence of the second agency responsible for CallAddr): CERS does not carrently support any deals entry or document uploads for      addrawal and      conditional Information     conditional Information     conditional Information     conditional Information as necessary and/or required by your local regulatorys).      evel by: Muteen Hemander on 11/8/2021 10:44 AM     Cancel     Cancel                                                                                                    | have one or more petroleum to<br>equilated Substances                                                                                                    |                                                                                                    | / /                                                           |                                                                                 |                                                                                  |                                                     | - 1 L I I   |
| types, conclinate with your local spency responsible for CaRHO*, CERE does not currently support any date entry or document opticate for<br>bacHO*           uid/docest Information           ovide any wid/docest information           wid/docest Information           ovide any wid/docest information           wid/docest Information           wid/docest information           wid/docest information as necessary and/or required by your local regulator(s).           wid/d by: Nuber Hemander on 11/8/2021 10:44 AM           d/docest information                                                                                                    | have one or more petroleum to<br>regulated Substances<br>Does your facility have Regulated                                                                                                    | Substances stored onate in quar                                                                                                    | 122es greater Ba                                              | en Ine Investiciid queri                                                        | tion embeloitation by the                                                        | California                                          | ~           |
| Additional Information<br>ovide any additional information as necessary and/or required by your local regulator(s).<br>Info By: Nuber Hemander on 11/8/2021 10:44 AM<br>If Updated By: Nuber Hemander on 11/8/2021 10:44 AM                                                                                                    | have one or more petroleum to<br>regulated Substances<br>Does your facility have Regulated<br>Accidential Release Prevention (C                                                                                                    | Substances stored onella in quer<br>«APD") Program? 👻                                                                                                    | villes greater th                                             | en Bre Breachaid quard                                                          | tion embeloinhed by the                                                          | California                                          | • No        |
| Additional Information-<br>ovide any additional information as necessary and/or required by your local regulator(s).<br>and by: fluben Hemander on 11/8/2021 10:44 AM<br>d Updated By: fluben Hemander on 11/8/2021 10:44 AM                                                                                                    | have one or more petroleum to<br>tegolated Substances<br>Does your facility have Regulated<br>Academia Release Prevention (C)<br>types, contraste with your local a<br>voa en                                                                                                    | Substances stored onaits in quar<br>sIAHT) Program?<br>gency reoponaities for CalAHT? C                                                                                                    | nilies greater the<br>ERS does not o                          | en ihe ihreefstid quari<br>unverlij aupport any d                               | lies established by the                                                          | California<br>picada for                            | € No        |
| rovide why widdhoreal information as necessary and/or required by your local regulator(s).  whed By: Ruben Hemandez on 11/8/2021 10:44 AM  Edit Cancel  Edit Cancel                                                                                                    | have one or more petroleum te<br>Regularted Substances<br>Does your facility have Regulated<br>Accidental Release Prevention (C<br>Myee, coordinale with your local a<br>Su6A101.                                                                                                    | Substances stored onaits in quar<br>sIAR(*) Program?<br>gency responsible for CalA10*, C                                                                                                    | villes greater the<br>ERS does not co                         | en the threadwird quart                                                         | lies exteblished by the                                                          | California<br>pioseda for                           | • No        |
| whied By: Ruben Hemansker on 11/8/2021 10:44 AM ER Cancel Highward By: Ruben Hemansker on 11/8/2021 10:44 AM ER Cancel                                                                                                    | have one or more petroleum to<br>fegularied Substances<br>Soas your facility have Regulated<br>Catalonial Releases Havendron (2)<br>1998, coordinade with your local a<br>Sub201.                                                                                                    | Substances atored onate in qua<br>aAHD*) Program?<br>gency responsible for CaRHD*, C                                                                                                    | tillen grender Bu<br>ERS does tol ti                          | en ihe ihreshold queri<br>urrendy support eny d                                 | ties salablahed by the                                                           | California<br>piceda for                            | € No        |
|                                                                                                    | have one or more peticitiem to<br>tegoliated Substances<br>Does your facility have Regulated<br>Academic Releases (Heventon (C<br>Academic Releases) (Heventon (C<br>Academic Releases))<br>Additional Information<br>ronde any additional information                                                                      | Substances stored mails in qua<br>uAPCP) Program? III<br>gency responsible for CuAPCP. C<br>CuAPCP. CuAPCP. C                                                                                                    | tilles groeber the<br>ERS does not o<br>by your local i       | en žive ževeskoski guard<br>umenšky support sety d<br>regulaktor(w).            | lies exhibitabed by the                                                          | California<br>piceada for                           | € No        |
|                                                                                                    | have one or more pelotivem to<br>tegularied Substances.<br>Soes your facility have Regulated<br>Accidental Release Prevention (C<br>Yyes, coordinate with your local a<br>DataNO.<br>Udditional Information<br>rounds any additional informatio<br>anted Syr. Rubert Hematoper on 1<br>of Upderd Syr. Rubert Hematoper on 1 | Solutiances allowed costs in quae<br>sARP1 Program? W<br>gency responsible for CaRAP1* C<br>m su mecessery's and/or required<br>MISSID1 10-44 AM<br>Too TI MISSID1 10-44 AM                                                                                                    | tillies greater the<br>ERS does not o<br>d by your local o    | en the threadould quard<br>unreally support any d<br>regulation(s).             | the webblehed by the                                                             | California<br>piceeda for                           | No No       |

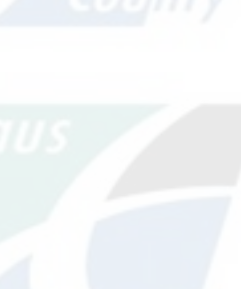

County

County

US

County

Stanislaus

Stanisla

Stanislaus

Stanislaus

Stanislaus

County

Stanislaus

| Business Activities: Pizza Factory         Home » Prepare Submittal (10180619) » Facility Information: Business Activities (Draft)            • Instructions/Help          Use this form to identify the activities occuring at your facility that are regulated under California's Unified Hazardous Waste and Hazardous Program. CERS will provide guidance on completing the reporting requirements for these business activities.             Submittal Guidance         All (1)          Required (0)          Auring (1)          Advisory (0)             Warning guidance let you know of issues that probably apply to you, but are not required to resolve before submitting the Facility Information submittal element.             The federal EPA ID Number for CERSID: 10180619 has changed from: '54688979846' to '123456789101'. | s Materials Management Regulatory                         | Select Edit       |
|----------------------------------------------------------------------------------------------------|-----------------------------------------------------------|-------------------|
| <ul> <li>Instructions/Help</li> <li>Use this form to identify the activities occuring at your facility that are regulated under California's Unified Hazardous Waste and Hazardous Program. CERS will provide guidance on completing the reporting requirements for these business activities.</li> <li>Submittal Guidance</li> <li>All (1) Required (0) Warning (1) Advisory (0)</li> <li>Warning guidance let you know of issues that probably apply to you, but are not required to resolve before submitting the Facility Information submittal element.</li> <li>The federal EPA ID Number for CERSID: 10180619 has changed from: '54688979846' to '123456789101'.</li> </ul>                                                                                                    | s Materials Management Regulatory  Edit Cancel            | Stanislaus<br>Cou |
| Submittal Guidance         All (1)       Required (0)       Warning (1)       Advisory (0)         Warning guidance let you know of issues that probably apply to you, but are not required to resolve before submitting the Facility Information submittal element.         The federal EPA ID Number for CERSID: 10180619 has changed from: '54688979846' to '123456789101'.                                                                                                    | Edit Cancel                                               | Cou               |
| All (1) Required (0) Warning (1) Advisory (0)<br><i>Varning</i> guidance let you know of issues that probably apply to you, but are not required to resolve before submitting the Facility Information submittal element.<br>The federal EPA ID Number for CERSID: 10180619 has changed from: '54688979846' to '123456789101'.                                                                                                    | Edit Cancel                                               | Cou               |
| Warning guidance let you know of issues that probably apply to you, but are not required to resolve before submitting the Facility Information submittal element.  The federal EPA ID Number for CERSID: 10180619 has changed from: '54688979846' to '123456789101'.                                                                                                    | Edit Cancel                                               | Cou               |
| Ine tederal EPA ID Number for CERSID: 10180619 has changed from: '54688979846' to '123456789101'.                                                                                                    | Edit Cancel                                               | Cou               |
| A Country Country                                                                                                    | Edit Cancel                                               | Cou               |
|                                                                                                    |                                                           |                   |
| -Site Identification                                                                                                    |                                                           |                   |
| Facility Name     CERS ID       Pizza Factory     10180619       Business Site Address     EPA ID Number       1234 I Love Pizza Way     123456789101       Pizzaland, CA 95301     County: Merced                                                                                                    | 2500 feet<br>Microsoft Bissy 1 km                         | Stanislaus        |
| -Hazardous Materials-                                                                                                    |                                                           |                   |
| Does your facility have on site (for any purpose) at any one time, hazardous materials at or above 55 gallons for liquids, 500 pounds for so cubic feet for compressed gases (include liquids in ASTs and USTs); or is regulated under more restrictive local inventory reporting require below if present); or the applicable Federal threshold quantity for an extremely hazardous substance specified in 40 CFR Part 355, Apper handle radiological materials in quantities for which an emergency plan is required pursuant to 10 CFR Parts 30, 40 or 70?                                                                                                    | solids, or 200<br>irements (shown<br>endix A or B; or Yes |                   |
|                                                                                                    | Inv                                                       |                   |
| Does your facility own or operate underground storage tanks? 🐵                                                                                                    | No                                                        |                   |
| Hererdous Weste                                                                                                    | Stanislaus                                                | Stanislaus /      |
| Does your Facility                                                                                                    |                                                           |                   |
| Does your facility generate Hazardous Waste?  If yes, provide an EPA Identification Number (EPA ID).                                                                                                    | • Yes                                                     |                   |
| Does your facility treat hazardous waste on-site?                                                                                                    |                                                           |                   |

Compliance My Business

Facilities

#### **Business Activities: Pizza Factory**

Home » Prepare Submittal (10180619) » Facility Information: Business Activities (Draft)

#### Instructions/Help

Use this form to identify the activities occuring at your facility that are regulated under California's Unified Hazardous Waste and Hazardous Materials Management Regulatory Program. CERS will provide guidance on completing the reporting requirements for these business activities.

#### Submittal Guidance

#### All (1) Required (0) 🔥 Warning (1) (1) Advisory (0)

Warning guidance let you know of issues that probably apply to you, but are not required to resolve before submitting the Facility Information submittal element.

The federal EPA ID Number for CERSID: 10180619 has changed from: '54688979846' to '123456789101'.

#### Site Identification Facility Name Edit Pizza Factory Business Site Address Edit 1234 I Love Pizza Way Pizzaland , CA 953 1

CERSID 10180619 EPA ID Number Edit 123456789101 2500 feet 2500 feet 1 km View/Edit Location Map

Yes ONo

Cancel

#### -Hazardous Materials-

County: Merced

Does your facility have on site (for any purpose) at any one time, hazardous materials at or above 55 gallons for liquids, 500 pounds for solids, or 200 cubic feet for compressed gases (include liquids in ASTs and USTs); or is regulated under more restrictive local inventory reporting requirements (shown below if present); or the applicable Federal threshold quantity for an extremely hazardous substance specified in 40 CFR Part 355, Appendix A or B; or handle radiological materials in quantities for which an emergency plan is required pursuant to 10 CFR Parts 30, 40 or 70?

| -Underground Storage Tank(s) (UST)                                                                                            |          |
|----------------------------------------------------------------------------------------------------|----------|
| Does your facility own or operate underground storage tanks? 🥺                                                                | OYes ON  |
| Hazardous Waste                                                                                                    |          |
| Does your facility generate Hazardous Waste? 😨                                                                                |          |
| If yes, provide an EPA Identification Number (EPA ID).                                                                        |          |
| Does your facility treat hazardous waste on-site? 😨                                                                           | OYes ON  |
| Is your facility's treatment subject to financial assurance requirements (for Permit by Rule or Conditional Authorization)? 💀 | OYes ON  |
| Does your facility consolidate hazardous waste generated at a remote site? 💀                                                  |          |
| If yes, provide an EPA Identification Number (EPA ID).                                                                        | OYes ONd |

## Fill out the Site Identification

area.

Answer "Yes or No" to the questions.

Compliance My Business

Facilities

#### **Business Activities: Pizza Factory**

Home » Prepare Submittal (10180619) » Facility Information: Business Activities (Draft)

#### Instructions/Help

Use this form to identify the activities occuring at your facility that are regulated under California's Unified Hazardous Waste and Hazardous Materials Management Regulatory Program. CERS will provide guidance on completing the reporting requirements for these business activities.

#### Submittal Guidance

#### All (1) Required (0) 🔥 Warning (1) (1) Advisory (0)

Warning guidance let you know of issues that probably apply to you, but are not required to resolve before submitting the Facility Information submittal element.

The federal EPA ID Number for CERSID: 10180619 has changed from: '54688979846' to '123456789101'.

|                                                                                               |                               | Save Cancel         |
|-----------------------------------------------------------------------------------------------|-------------------------------|---------------------|
| Site Identification Facility Name Edit Pizza Factory                                          | CERSID<br>10180619            |                     |
| Business Site Address Edit<br>1234 I Love Pizza Way<br>Pizzaland , CA 95301<br>County: Merced | EPA ID Number<br>123456789101 | Microsoft Binn 1 km |

#### -Hazardous Materials-

Managed and Managed

Does your facility have on site (for any purpose) at any one time, hazardous materials at or above 55 gallons for liquids, 500 pounds for solids, or 200 cubic feet for compressed gases (include liquids in ASTs and USTs); or is regulated under more restrictive local inventory reporting requirements (shown below if present); or the applicable Federal threshold quantity for an extremely hazardous substance specified in 40 CFR Part 355, Appendix A or B; or handle radiological materials in quantities for which an emergency plan is required pursuant to 10 CFR Parts 30, 40 or 70?

-Underground Storage Tank(s) (UST)----

Does your facility own or operate underground storage tanks? 🔮

OYes 
No

| -nazardous waste-                                                                                                    |          |
|----------------------------------------------------------------------------------------------------|----------|
| Does your facility generate Hazardous Waste? 💿                                                                              |          |
| If yes, provide an EPA Identification Number (EPA ID).                                                                      | Tes ONO  |
| Does your facility treat hazardous waste on-site? 😢                                                                         | OYes No  |
| Is your facility's treatment subject to financial assurance requirements (for Permit by Rule or Conditional Authorization)? | OYes No  |
| Does your facility consolidate hazardous waste generated at a remote site? @                                                |          |
| If yes, provide an EPA Identification Number (EPA ID).                                                                      | Vres ONO |

## Add an EPA ID Number if applicable.

# The facility has an active EPA ID number CCR §66262.12(a)

- An EPA ID number is necessary for all hazardous waste generators (except for generators of less than 100 kg/month of "silver-only" hazardous waste"
- EPA ID's can be state or federal
  - Depending on the waste streams and the quantities which they're generated

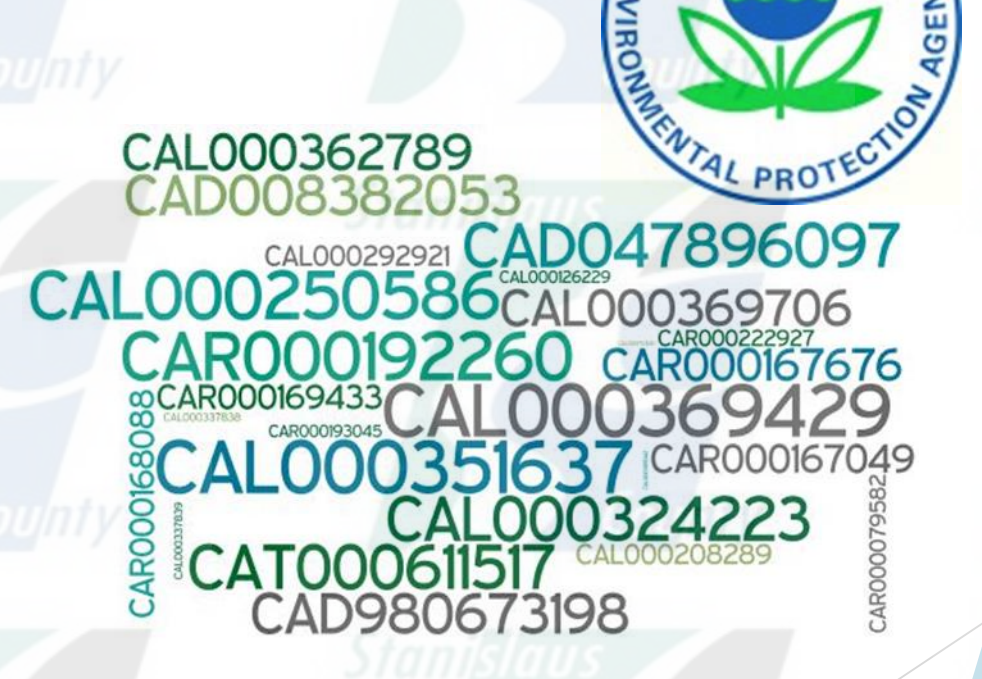

# CA DTSC Electronic Verification Questionnaire (EVQ) System

- Required by CA HSC §25205.15 and § 25205.16
- Failure to complete the EVQ will result in inactivation of EPA ID numbers

Stanislaus

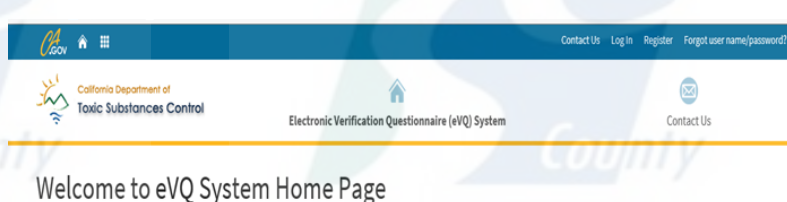

welcome to evo system nome rage

2017 Identification Number Verification Questionnaire Cycle

#### Report Cycle Closed

The 2018 electronic Verification Questionnaire (eVQ) cycle will begin mid 2018 (date to be determined). Starting that day, access to the system will be open and users will be able to complete the questionnaire.

The electronic Verification Questionnaire (eVQ) system is currently closed.

#### Not required to complete the 2017 eVQ?

If your ID Number(s) were already inactive due to non-completion of a prior year's eVQ, then you must submit DTSC Form 1358 to reactivate your ID Number(s) Have a federal EPA ID Number?

reactivate a federal EPA ID Number, you must complete the 2017 eVQ and submit an EPA Form 8700-12. Federal EPA ID Numbers will not be reactivated without submission of EPA Form 8700-12. A DTSC Form 1358 will not be accepted to reactivate your federal EPA ID Number(s).

You may also use the myRCRAid module to make updates to your federal EPAID Number(s) profile. For assistance with myRCRAid, please email myRCRAid@dtsc.ca.gov. PLEASE NOTE: If you are a Transporter with a federal EPAID Number, you m ust submit a paper "wet" signature EPA Form 8700-12 to DTSC, ATTN: HW Transporter Registration, 1001 I Street, MS 11-A, Sacramento, CA 95814 for any reactivations or updates.

You can check the status of your ID Number by going to www.hwts.dtsc.ca.gov under Reports. Then click on the EPA ID Profile Report For a Specific Company link

Log Into eVQ System Request New eVQ Account Forgot user name/password

What is the purpose of the Annual EPA ID Number Verification Questionnaire?

| CERS Business Facilities Compliance                                                                                                    | My Bus            |
|----------------------------------------------------------------------------------------------------|-------------------|
| Business Activities: Pizza Factory <u>Home</u> » <u>Prepare Submittal (10180619)</u> » Facility Information: Business Activities (Draft)                                                                                                    | -                 |
| Instructions/Help                                                                                                    |                   |
| Use this form to identify the activities occuring at your facility that are regulated under California's Unified Hazardous Waste and Hazardous Materials Mar<br>Program. CERS will provide guidance on completing the reporting requirements for these business activities.                                                                                                    | agement Regulat   |
| Submittel Cuidenee                                                                                                    |                   |
| All (1)  Required (0)  Warning (1)  Advisory (0)                                                                                                    |                   |
| Warning guidance let you know of issues that probably apply to you, but are not required to resolve before submitting the Facility Information submittal element.                                                                                                    |                   |
|                                                                                                    |                   |
|                                                                                                    | Save              |
| -Site Identification-                                                                                                    |                   |
| Pizza Factory 10180619                                                                                                    | $\bigcirc$        |
| Business Site Address Edit EPA ID Number Edit<br>1234 I Love Pizza Way 123456789101                                                                                                    | 2500              |
| Pizzaland , CA 95301<br>County: Merced                                                                                                    | Icrosoft Binn 1   |
|                                                                                                    | View/Edit Locatio |
| Hazardous Materials                                                                                                    | 1                 |
| Does your facility have on site (for any purpose) at any one time, hazardous materials at or above 55 gallons for liquids, 500 pounds for solids, or 200 cubic feet for compressed gases (include liquids in ASTs and USTs); or is regulated under more restrictive local inventory reporting requirements (shown below if present); or the applicable Federal threshold quantity for an extremely hazardous substance specified in 40 CFR Part 355, Appendix A or B; or handle radiological materials in quantities for which an emergency plan is required pursuant to 10 CFR Parts 30, 40 or 70? | Yes O             |
|                                                                                                    |                   |
| Does your facility own or operate underground storage tanks? 💀                                                                                                    | OYes O            |
| -Hazardous Waste-                                                                                                    |                   |
| Does your facility generate Hazardous Waste? 💿                                                                                                    |                   |
| If yes, provide an EPA Identification Number (EPA ID).                                                                                                    | •Yes O            |
| Does your facility treat hazardous waste on-site? 😟                                                                                                    | OYes O            |
| Is your facility's treatment subject to financial assurance requirements (for Permit by Rule or Conditional Authorization)?                                                                                                    | OYes O            |
| Does your facility consolidate hazardous waste generated at a remote site? 💿                                                                                                    | OYes 🖲            |

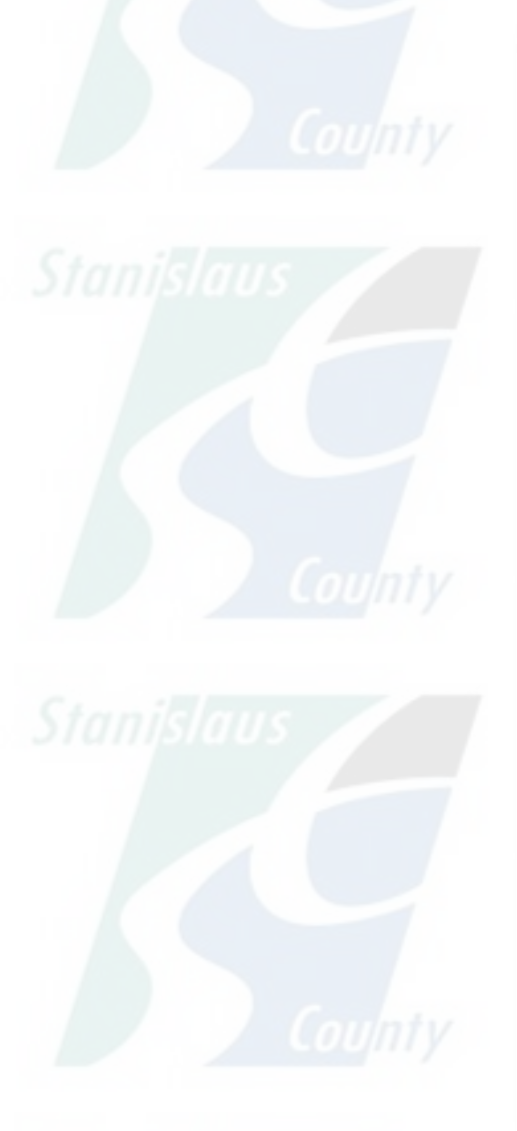

Business Owner/Operator Identification: Pizza Factory

Home » Prepare Submittal (10180619) » Facility Information: Business Owner/Operator Identification (Draft) Instructions/Help Use this form to provide contact information about your facility. Your local regulator may require you to complete the property owner information, Asses of Employees, or Facility ID fields in the "Locally-Collected Fields" section at the bottom of the page. Save Cancel -Site Address-Pizza Factory 1234 I Love Pizza Way Pizzaland, CA 95301 -Identificatio Operator Name 🗑 Beginning Date 👻 Ending Date 😣 Mario 5 Operator Phone Business Phone Dun & Bradstreet 🖲 BIC Code 👻 Primary NAIC 8 👻 Bucinecc Fax 15158153152 56561313 -Facility/Site Mailing Address-Primary Emergency Contact-Copy address.... First & Last Name 📦 Malling Address 💀 1234 I Love Pizza Way Delivery Driver City 8 State 2 ZIP/Postal Code Title Pizzaland CA 95301 Pizza Driver Business Phone 24-Hour Phone Pager Number 👻 -Owner 123458789 123458789 Copy address First & Last Name Phone 🖬 123458789 - Secondary Emergency Contact-Pizza Lover Mailing Address Name 🗑 1234 | Love Pizza Way City . State ZIP/Postal Code Title 💀 CA 95301 Pizzaland Pager Number 😜 Business Phone 24-Hour Phone Country United States Y For International Address -Billing Contact-Copy address... -Environmental Contact Copy address... First & Last Name Phone First & Last Name Phone . Delivery Driver 123456789 123458789 Topping Master Emall 🗑 Email 9 Topping@pizzaland.com Malling Address Malling Address 1234 I Love Pizza Way 1234 | Love Pizza Way State ZIP/Postal Code City Pizzaland State ZIP/Postal Code Pizzaland CA 95301 CA 95301 Country Country United States Y For International Address Y For International Address Name of Signer 2 Title of Signer @ Name of Dooument Preparer Ruben Hernandez Ruben Hernandez Additional Information -Locally-Collected Information-Some or all of the following fields may be required by your local regulator(s). -Property Owne Assessor Parcel Number (APN) Copy address First & Last Name Phone Number of Employees 💀 Pizza Mailing Address Facility ID (Regulator Provided) City State Zip Code Country United States V For International Address

Submittals Facilities Compliance My Busin

Save Cancel

Fill out the Business Owner/Operator Identification information

Note: It's required to list at least 2 different individuals

| CERS Business                                                                                                    | Home Submittals                                                                                                    | Facilities Compliance                                                                                                    | e My Business                                                                                |
|----------------------------------------------------------------------------------------------------|----------------------------------------------------------------------------------------------------|----------------------------------------------------------------------------------------------------|----------------------------------------------------------------------------------------------|
| Prepare Draft Submittal: Pizza Facto<br>Home » Prepare Submittal (10180619)                                                                                                    | pry                                                                                                    | County                                                                                                    | 8                                                                                            |
| Instructions/Help                                                                                                    |                                                                                                    |                                                                                                    | 8                                                                                            |
| Use this page to prepare draft submittals for your facility to trans<br>your last submittal for submission to your regulator(s) for review,<br>submittals by selecting the guidance icons <a>A</a> <a>C</a> .   • Select "Start" button to create a submittal from scratch or cop<br>• Select "New" and "Edit" buttons to complete specific submitta<br>• Select "Discard" button to delete a draft form/documentation<br>• Select "Not Applicable" if you believe the submittal element is<br>• Select "Submit" when you are ready to transmit one or more<br>• Use the Certify feature to certify your last submitted HMBP (/<br>• Use the Create All HMBP Submittal Elements feature to auto<br>to your regulator(s) for review. | mit to your local regulator(s), prepare a complete<br>or certify your last HMBP submittal. Make sure<br>ied from a previous submittal.<br>I forms or provide supplemental documentation.<br>when you need to re-start a form or it is no longe<br>no longer relevant for your facility (e.g., closed<br>submittals to your local regulator(s). ALL submitt<br>IB 1429). Facility must meet eligibility requireme<br>matically prepare a complete draft HMBP (Facili | e draft HMBP (Facility Information, HMI,<br>to review any status and guidance mess<br>er relevant for your draft submittal.<br>UST tank).<br>tals must include a Facility Information el<br>ents.<br>ity Information, HMI, ERTP) from your las | ERTP) automatically from<br>ages for your forms or<br>lement.<br>st submittal for submission |
| A Training Use (                                                                                                    | Only! Perform Official                                                                                                    | Submittals <u>Here</u>                                                                                                    |                                                                                              |
| Annual HMBP Certification (AB 1429)                                                                                                    |                                                                                                    |                                                                                                    |                                                                                              |
| This feature allows a business owner/operator to annually<br>and complies with EPCRA, if applicable. This option may<br>and that are not subject to EPCRA reporting or APSA requ<br>that you carefully review your last HMBP submittal fo                                                                                                    | certify that the information in their last HM<br>only be used for facilities that meet the eligi<br>irements. Please click <u>here</u> to review eligib<br>r accuracy before certifying.                                                                                                    | BP submittal in CERS is complete, a<br>ibility requirements for annual certific<br>ility requirements. It is strongly adv                                                                                                    | ccurate,<br>cation,<br>vised<br>Certify                                                      |
|                                                                                                    |                                                                                                    | A Ready                                                                                                    | it with warnings                                                                             |
| Business Owner/Operator Identification                                                                                                    |                                                                                                    |                                                                                                    | Ready to Submit Edit                                                                         |
| Discard Draft Submittal     Miscellaneous State-Required Dor                                                                                                    | suments Sadd Comment To Regulator                                                                                                    |                                                                                                    |                                                                                              |
| Hazardous Materials Inventory                                                                                                    | 50.00                                                                                                    | Mir Mitt Nov. 6, 2007 Start 4                                                                                                    | Not Applicable 🗵                                                                             |
| <ul> <li>Hazardous Material Inventory          Hazardous Material Inventory         Site Map (Official Use Only): Upload Document(s)         Image: Site Map (Official Use Only): Upload Document(s)     </li> </ul>                                                                                                    | Stanisla                                                                                                    | nus                                                                                                    | Stanis                                                                                       |
| Emergency Response and Training Plan                                                                                                    | IS SU                                                                                                    | Mil 11:13 Nov. 6, 2021 Start 🗐                                                                                                    | Not Applicable                                                                               |
| <ul> <li><u>Emergency Response/Contingency Plan: Upload Docu</u></li> <li><u>Employee Training Plan: Provided Elsewhere in CERS</u></li> </ul>                                                                                                    | ment(s) 👼                                                                                                    |                                                                                                    |                                                                                              |

| informo chantonincintar resporting systemic obsiness                       |              |                                                                                                    |                         | CONCODIN DIGITOUS | Texts Insperse II |
|----------------------------------------------------------------------------|--------------|----------------------------------------------------------------------------------------------------|-------------------------|-------------------|-------------------|
| CERS Business                                                              | Home         | Submittals                                                                                                    | Facilities              | Compliance        | My Business       |
| Prepare Draft Submittal: Pizza Fac<br>Home >> Prepare Submittal (10180619) | tory         | z Loujiniy                                                                                                    |                         |                   | E                 |
| Compile Compile                                                            | Charles 1970 | and the second second se | organization and strain | C + 100 1000      |                   |

#### Instructions/Help

Use this page to prepare draft submittals for your facility to transmit to your local regulator(s), prepare a complete draft HMBP (Facility Information, HMI, ERTP) automatically from your last submittal for submission to your regulator(s) for review, or certify your last HMBP submittal. Make sure to review any status and guidance messages for your forms or submittals by selecting the guidance icons at a local submittal submittal submittal submittal selections and guidance messages for your forms or submittals by selecting the guidance icons at a local submittal selection of the guidance icons at a local selection of the guidance icons at a local selection of the

- · Select "Start" button to create a submittal from scratch or copied from a previous submittal.
- · Select "New" and "Edit" buttons to complete specific submittal forms or provide supplemental documentation.
- · Select "Discard" button to delete a draft form/documentation when you need to re-start a form or it is no longer relevant for your draft submittal.
- · Select "Not Applicable" if you believe the submittal element is no longer relevant for your facility (e.g., closed UST tank).
- · Select "Submit" when you are ready to transmit one or more submittals to your local regulator(s). ALL submittals must include a Facility Information element.
- · Use the Certify feature to certify your last submitted HMBP (AB 1429). Facility must meet eligibility requirements.
- Use the Create All HMBP Submittal Ele to your regulator(s) for review.

Start New Submittal

) from your last submittal for submission

×

# Annual HMBP C

and complies with EPCRA, if applicable and that are not subject to EPCRA rep that you carefully review your last.

# Submittal Element: Hazardous Materials Inventory

Based upon my submittal of 11/8/2021 (Submitted) ~

You must update/replace any out-of-date data or supplemental documentation.

OFrom scratch

Start Cancel

E Business Activities

Facility Information

Business Owner/Operator Identifica

Discard Draft Submittal Miscellaneous State-Required Documents

iments Stand Comment To Regulator

#### Hazardous Materials Inventory

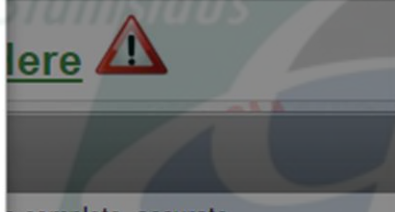

s complete, accurate, annual certification, strongly advised DRAFT Nov. 8, 2021 Submit eady to Submit with warnings Ready to Submit Edit

Not Applicable

"Based upon my submittal" prepopulates information from a prior submittal. **Starting** "From scratch" erases prepopulated data and you start from a blank template.

Home Submittals Facilities Compliance **My Business** 

#### Prepare Draft Submittal: Pizza Factory

Home » Prepare Submittal (10180619)

lifornia Environmental Reporting System: Business

#### Instructions/Help

Use this page to prepare draft submittals for your facility to transmit to your local regulator(s), prepare a complete draft HMBP (Facility Information, HMI, ERTP) automatically from your last submittal for submission to your regulator(s) for review, or certify your last HMBP submittal. Make sure to review any status and guidance messages for your forms or submittals by selecting the guidance icons 🥮 🔔 🕕

- Select "Start" button to create a submittal from scratch or copied from a previous submittal
- Select "New" and "Edit" buttons to complete specific submittal forms or provide supplemental documentation
- Select "Discard" button to delete a draft form/documentation when you need to re-start a form or it is no longer relevant for your draft submittal.
- Select "Not Applicable" if you believe the submittal element is no longer relevant for your facility (e.g., closed UST tank).
- Select "Submit" when you are ready to transmit one or more submittals to your local regulator(s). ALL submittals must include a Facility Information element.
- Use the Certify feature to certify your last submitted HMBP (AB 1429). Facility must meet eligibility requirements.
- Use the Create All HMBP Submittal Elements feature to automatically prepare a complete draft HMBP (Facility Information, HMI, ERTP) from your last submittal for submission to your regulator(s) for review.

### A Training Use Only! Perform Official Submittals Here

S Add Comment To Regulator

#### Annual HMBP Certification (AB 1429)

This feature allows a business owner/operator to annually certify that the information in their last HMBP submittal in CERS is complete, accurate, and complies with EPCRA, if applicable. This option may only be used for facilities that meet the eligibility requirements for annual certification, and that are not subject to EPCRA reporting or APSA requirements. Please click here to review eligibility requirements. It is strongly advised that you carefully review your last HMBP submittal for accuracy before certifying.

Facility Information

s 🖨

Acceleration of the second second

Discard Draft Submittal Miscellaneous State-Required Documents

Hazardous Material Inventory 🛛 🗚 🔁 🔁

Site Map (Official Use Only): Upload Document(s)

DRAFT Nov. 8, 2021

A Ready to Submit with warnings Edit Edit

Operator Identification 📇 Busines

Discard D

Hazaro

Busines

Miscellaneous State-Required Documents Add Comment To Regulator Ready to Submit

Ready to Submit

Ready to Submit

DRAFT Nov. 8, 2021

Submit 🛤

Submit 🛤

Edit

Certify

×

Discard

Discard

**Click** "Hazardous

to edit.

Materials Inventory"

# **Reportable Hazardous Materials**

Each chemical, mixture, or waste listed in the Hazardous Materials Inventory section of CERS will be considered separately for its reportable quantity. For each chemical, add all amounts from all containers at their maximum amount. Compare the total to the following thresholds

- Liquids: 55 gallons
- Solids: 500 pounds
- ► Gases: 200 cubic feet
- If the chemical meets or exceeds the threshold, it must be entered to the CERS Inventory.

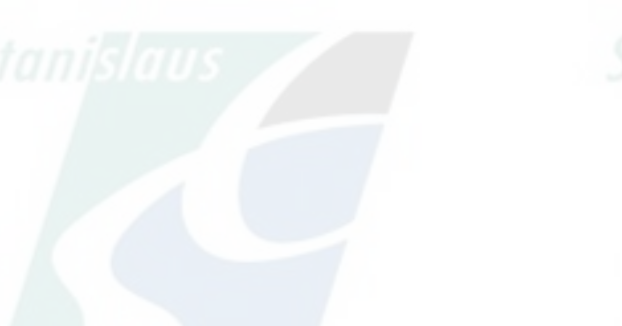

# Physical State H&SC § 25507 (B)

- For the purpose of this section, for compressed gases, if a hazardous material or mixture is determined to exceed threshold quantities at standard temperature and pressure, it shall be reported in the physical state at which it is stored. If the material is an extremely hazardous substance, as defined in Section 355.61 of Title 40 of the Code of Federal Regulations, all amounts shall be reported in pounds.
- For Example:
  - ~6 gallons of Propane is equal to 200 cubic feet at STP, but Propane is typically stored under pressure as a liquid.

| FRS Business | Home | Submittals | Facilities | Compliance | My Business |
|--------------|------|------------|------------|------------|-------------|
| Compty       |      | Contrata   |            |            |             |

#### Hazardous Material Inventory: Pizza Factory

Home » Prepare Submittal (10180619) » HazMaterials Inventory: Hazardous Material Inventory (Draft)

#### Instructions/Help

You must enter a separate inventory record for each individual hazardous material and hazardous waste that you handle at your facility in an aggregate quantity subject to Hazardous Material Business Plan (HMBP) reporting requirements (or as required by your local regulator). The completed inventory must reflect all hazardous materials at your facility, reported separately for each building or outside storage area, with separate entries for unique occurrences of physical state, storage temperature, storage pressure.

New Inventory Select Add Material to manually enter new materials for your facility, or select Upload Inventory to upload a spreadsheet of your entire inventory.

Update Review your facility's entire inventory to make sure it reflects your current hazardous materials management practices. Select Search Inventory to find previously Inventory entered materials needing updating. Replace (or append to) your current inventory by selecting Upload Inventory."

Inventory Review any status and guidance messages for your forms or submittals by selecting the guidance icons (a). Then select Done when you have completed Complete? reviewing/updating your facility's inventory.

| Inventory Actions<br>Upload Inventory | Inventory Reports     | Islaus    | Stanis.                         | aus               |
|---------------------------------------|-----------------------|-----------|---------------------------------|-------------------|
| Download Inventory                    | CERS Chemical Library |           |                                 |                   |
| Search Facility's Inventory           |                       |           |                                 |                   |
| Hazardous Materials Inve              | entory (1)            | Coun      | Draft Nov. 8, 20/1 Add Material | Add Site Map Done |
| Common Name                           | CAS                   | Location  | Max Daily Amount                |                   |
| Edit Sodium                           | 7440-23-5             | Soda Land | 200 cubic feet                  | Discard           |
| Validate My Inventory HMIS Ma         | trix Report           |           |                                 | Export To Excel   |
|                                       |                       |           |                                 |                   |
|                                       | items per page        |           |                                 | 1 - 1 of 1 items  |

## Select Add Material.

¥

alifornia Environmental Reporting System: Busines

#### Home Submittals Facilities Compliance My Business

#### Hazardous Material Inventory: Pizza Factory

Home » Prepare Submittal (10180619) » HazMaterials Inventory; Hazardous Material Inventory (Draft) » Add Material

#### Instructions/Help

To add a hazardous material, enter your chemical/material name or CAS number, and select Search to see if your material is present in the CERS Chemical Library. Review the search results, and select Add if you see your material. CERS will create a new chemical/material record for you, including any hazard properties or other data available from the CERS Chemical Library. If you don't find a good match, select Unable to Find Material to manually enter all the data about your chemical/material. You must enter your any reportable material even if it is not listed in the CERS Chemical Library.

Hazardous Materials information contained in the CERS Chemical Library is presumed to be accurate. However, user assumes all risks and liabilities associated with the storage, use and handling of hazardous materials and is responsible for verifying reported information.

| ch for your Chemical/                                      | CERS Chemical Library           | County                                   |                |              |
|------------------------------------------------------------|---------------------------------|------------------------------------------|----------------|--------------|
| cal/Material Name                                          | CAS Number                      | CERS Chemical Library ID (CCLID) Exclude | Synonyms Exclu | ude es       |
| for my Material In:<br>S Chemical Library OMaterials for t | his Facility OAny Materials for | any Facility                             |                | Search Cance |
| Material Name                                              |                                 | CAS#                                     | Туре           | CCLID        |
| Nitrogen                                                   |                                 | 7727-37-9                                | Pure           | CCL-10109    |
| Nitrogen - 13                                              |                                 | 13981-22-1                               | Pure           | CCL-24961    |
| NITROGEN, [REFRIGERATED LI                                 | QUID]                           | 7727-37-9                                | Pure           | CCL-10045    |
| NITROGEN, REFRIGERATED LI                                  | QUID                            | 7727-37-9                                | Pure           | CCL-10045    |
| Nitrogen, ammonium                                         |                                 | 7727-37-9                                | Pure           | CCL-10109    |
| Nitrogen, ammonium (NH4) as N                              |                                 | 14798-03-9                               | Pure           | CCL-14057    |
| Nitrogen (as NO3) sludge solid                             |                                 | 14797-55-8                               | Pure           | CCL-14056    |
| Nitrogen, atomic                                           |                                 | 17778-88-0                               | Pure           | CCL-14303    |
|                                                            |                                 | 7727-37-9                                | Pure           | CCL-101099   |
| Nitrogen (compressed or liquified)                         |                                 |                                          |                |              |

Version 3.06.0001 | Enhancements | CERS Central

Diagnostics | Conditions of Use | Privacy Policy | Contact | Help

×

California Environmental Reporting System Business | © 2021 California Environmental Protection Agency

Type the Chemical Material Name to search using the **"CERS Chemical** Library".

| is business                                                                                                    |                                                                                                    |                                                                                                    | and differ distribution                                                                                                    |                                                                                                    |              | If you can't f               |
|----------------------------------------------------------------------------------------------------|----------------------------------------------------------------------------------------------------|----------------------------------------------------------------------------------------------------|----------------------------------------------------------------------------------------------------|----------------------------------------------------------------------------------------------------|--------------|------------------------------|
| ardous Material Inventory                                                                                                    | : Pizza Factory                                                                                                    | County                                                                                                    |                                                                                                    |                                                                                                    | COUT         | in you can cr                |
| e » Prepare Submittal (10180619) » Haz                                                                                                    | <u> Materials Inventory: Hazardous Materia</u>                                                                                                    | al Inventory (Draft) » Add Material                                                                                                    |                                                                                                    |                                                                                                    |              | the Chemical                 |
| nstructions/Help                                                                                                    | Clark Clark                                                                                                    | ······································                                                                                                    |                                                                                                    | *                                                                                                    |              | coloct "Upph                 |
| d a hazardous material, enter your chemi<br>y. Review the search results, and select A<br>rties or other data available from the CEF<br>your chemical/material. You must enter y<br>rdous Materials information contained in t<br>he storage, use and handling of hazardou                                                                                                    | al/material name or CAS number,<br>dd if you see your material. CERS<br>S Chemical Library. If you don't fin<br>our any reportable material even if<br>the CERS Chemical Library is press<br>is materials and is responsible for y                                                                                                    | and select Search to see if your material<br>S will create a new chemical/material record<br>d a good match, select Unable to Find M<br>it is not listed in the CERS Chemical Libra<br>umed to be accurate. However, user assur-<br>verifying reported information. | is present in the<br>rd for you, includ<br>laterial to manu<br>ary.<br>mes all risks and                                       | e CERS Chemical<br>ding any hazard<br>all <u>y ente</u> r all the data<br>d I es associated                                                                                                    |              | Find Material<br>New Materia |
| rch for Your Hazardous Mate                                                                                                    | rial/Waste                                                                                                    |                                                                                                    | Unable to Find M                                                                                                    | aterial/Add New Material                                                                                                    | nin          |                              |
|                                                                                                    |                                                                                                    |                                                                                                    |                                                                                                    |                                                                                                    |              |                              |
| rch for your Chemical/Material in the C                                                                                                    | ERS Chemical Library                                                                                                    | County                                                                                                    |                                                                                                    |                                                                                                    |              |                              |
| nrch for your Chemical/Material in the C<br>nical/Material Name                                                                                                    | ERS Chemical Library<br>CAS Number                                                                                                    | CERS Chemical Library ID (CCLID) Exclude                                                                                                    | Synonyms Exclu                                                                                                    | ude Mixtures                                                                                                    |              | Y A                          |
| nrch for your Chemical/Material in the C<br>nical/Material Name<br>with v Nitrogen<br>ch for my Material In:                                                                                                    | CAS Number                                                                                                    | CERS Chemical Library ID (CCLID) Exclude                                                                                                    | Synonyms Exclu                                                                                                    | ude Mixtures                                                                                                    | Count        |                              |
| arch for your Chemical/Material in the C<br>hical/Material Name<br>with ▼ Nitrogen<br>th for my Material In:<br>ERS Chemical Library ○Materials for thi                                                                                                    | CAS Number                                                                                                    | CERS Chemical Library ID (CCLID) Exclude                                                                                                    | Synonyms Exclu                                                                                                    | ude Mixtures<br>Search Cancel                                                                                                    |              | Storis                       |
| rch for your Chemical/Material in the C<br>hical/Material Name<br>with ▼ Nitrogen<br>th for my Material In:<br>ERS Chemical Library OMaterials for thi<br>Material Name                                                                                                    | CAS Number                                                                                                    | CERS Chemical Library ID (CCLID) Exclude                                                                                                    | Synonyms Exclu                                                                                                    | ude Mixtures<br>Search Cancel<br>CCLID                                                                                                    |              | y<br>Stanisi                 |
| rch for your Chemical/Material in the C<br>hical/Material Name<br>with ♥ Nitrogen<br>th for my Material In:<br>RS Chemical Library OMaterials for thi<br>Material Name<br>Nitrogen                                                                                                    | CAS Number                                                                                                    | CERS Chemical Library ID (CCLID) Exclude Facility CAS # 7727-37-9                                                                                                    | Synonyms Exclu                                                                                                    | Search Cancel<br>CCLID<br>CCL-101099                                                                                                    |              | Stop 5                       |
| rch for your Chemical/Material in the C<br>ical/Material Name<br>with ♥ Nitrogen<br>h for my Material In:<br>RS Chemical Library OMaterials for thi<br>Material Name<br>Nitrogen<br>Nitrogen - 13                                                                                                    | CAS Number                                                                                                    | CERS Chemical Library ID (CCLID) Exclude Facility CAS # 7727-37-9 13981-22-1                                                                                                    | Synonyms Exclu                                                                                                    | Search Cancel<br>CCLID<br>CCL-101099<br>CCL-249615                                                                                                    |              | y<br>Stanisi                 |
| Inch for your Chemical/Material in the Chical/Material Name         with マ) Nitrogen         h for my Material In:         RS Chemical Library         Material Name         Material Name         Nitrogen         Nitrogen         Nitrogen         Nitrogen         Nitrogen         Nitrogen         Nitrogen         Nitrogen         NITROGEN, [REFRIGERATED LIQ                                                                                                    | CAS Number<br>CAS Number<br>Facility OAny Materials for any                                                                                                    | CERS Chemical Library ID (CCLID) Exclude Facility CAS # 7727-37-9 13981-22-1 7727-37-9                                                                                                    | Synonyms Exclu<br>Type<br>Pure<br>Pure<br>Pure                                                                                 | Search Cancel<br>CCLID<br>CCL-101099<br>CCL-249615<br>CCL-100455                                                                                                    |              | y Stonis                     |
| rch for your Chemical/Material in the C         ical/Material Name         with ▼       Nitrogen         h for my Material In:         RS Chemical Library       OMaterials for thi         Material Name         Material Name         Nitrogen         Nitrogen         Nitrogen         Nitrogen, Library         Nitrogen         Nitrogen, Library         Nitrogen, Library         Nitrogen, Library         Nitrogen, Library         NITROGEN, [REFRIGERATED LIQUE         NITROGEN, REFRIGERATED LIQUE                                                                                                    | CAS Number<br>CAS Number<br>Facility OAny Materials for any                                                                                                    | CERS Chemical Library ID (CCLID) Exclude Facility CAS # 7727-37-9 13981-22-1 7727-37-9 7727-37-9 7727-37-9                                                                                                    | Synonyms Exclu                                                                                                    | Search         Cancel           CCLID         CCL-101099           CCL-249615         CCL-100455           CCL-100455         CCL-100455                                                                                                    |              | y Stonis                     |
| ical/Material Name         with ✓)       Nitrogen         h for my Material In:         RS Chemical Library       OMaterials for thi         Material Name         Material Name         Nitrogen         Nitrogen         Nitrogen         Nitrogen         Nitrogen, 13         NITROGEN, [REFRIGERATED LIQUE         Nitrogen, ammonium                                                                                                    | CAS Number<br>CAS Number<br>Facility OAny Materials for any                                                                                                    | CERS Chemical Library ID (CCLID) Exclude<br>Facility<br>CAS #<br>7727-37-9<br>13981-22-1<br>7727-37-9<br>7727-37-9<br>7727-37-9<br>7727-37-9                                                                                                    | Synonyms Exclu                                                                                                    | Cancel           Search         Cancel           CCLID         CCL-101099           CCL-249615         CCL-100455           CCL-100455         CCL-100455           CCL-101099         CCL-101099                                                                                                    | nin          | y Stonis                     |
| rch for your Chemical/Material in the O         ical/Material Name         with ▼       Nitrogen         h for my Material In:         RS Chemical Library       OMaterials for thi         Material Name         Material Name         Nitrogen         Nitrogen         Nitrogen         Nitrogen, ammonium         Nitrogen, ammonium (NH4) as N                                                                                                    | CAS Number<br>CAS Number<br>Facility OAny Materials for any                                                                                                    | CERS Chemical Library ID (CCLID) Exclude<br>Facility CAS # 7727-37-9 13981-22-1 7727-37-9 7727-37-9 7727-37-9 7727-37-9 14798-03-9                                                                                                    | Synonyms Exclu                                                                                                    | Search         Cancel           CCLID         CCL-101099           CCL-249615         CCL-249615           CCL-100455         CCL-100455           CCL-100455         CCL-100455           CCL-101099         CCL-101099           CCL-101093         CCL-101093                                                                                                    | nin<br>Count |                              |
| Inch for your Chemical/Material in the O         ical/Material Name         with ✓)       Nitrogen         h for my Material In:         RS Chemical Library       OMaterials for this         Material Name         Material Name         Nitrogen         Nitrogen - 13         NITROGEN, [REFRIGERATED LIQUE         Nitrogen, ammonium         Nitrogen, ammonium         Nitrogen (as NO3) sludge solid                                                                                                    | ERS Chemical Library<br>CAS Number<br>Facility OAny Materials for any                                                                                                    | CERS Chemical Library ID (CCLID) Exclude<br>Facility<br>CAS #<br>7727-37-9<br>13981-22-1<br>7727-37-9<br>7727-37-9<br>7727-37-9<br>7727-37-9<br>14798-03-9<br>14797-55-8                                                                                            | Synonyms Exclu                                                                                                    | Cancel           Search         Cancel           CCLID         CCL-101099           CCL-249615         CCL-100455           CCL-100455         CCL-100455           CCL-101099         CCL-101099           CCL-101099         CCL-101099           CCL-101099         CCL-100455                                                                                                    | nin<br>Count | y Stonis                     |
| rch for your Chemical/Material in the O         ical/Material Name         with ▼       Nitrogen         h for my Material In:         iRS Chemical Library       OMaterials for thi         Material Name         Material Name         Nitrogen         Nitrogen - 13         NITROGEN, [REFRIGERATED LIQUE         NITROGEN, REFRIGERATED LIQUE         Nitrogen, ammonium         Nitrogen (as NO3) sludge solid         Nitrogen, atomic                                                                                                    | CAS Number CAS Number | CERS Chemical Library ID (CCLID)       Exclude         Facility       CAS #         7727-37-9       13981-22-1         7727-37-9       7727-37-9         7727-37-9       7727-37-9         14798-03-9       14797-55-8         17778-88-0       17778-88-0          | Synonyms Exclu<br>Type<br>Pure<br>Pure<br>Pure<br>Pure<br>Pure<br>Pure<br>Pure<br>Pure<br>Pure<br>Pure<br>Pure<br>Pure         | Cerch         Cancel           Search         Cancel           CCLID         CCL-101099           CCL-249615         CCL-100455           CCL-100455         CCL-100455           CCL-100455         CCL-100455           CCL-100455         CCL-100455           CCL-100455         CCL-100455           CCL-100455         CCL-100455           CCL-1004573         CCL-140573           CCL-140569         CCL-143039                                                                                                    | rus<br>Count |                              |
| International Content       Nitrogen         International Name       International Name         International Name       International Name         International Name       Nitrogen, ammonium (NH4) as N         International Name       Nitrogen, atomic         International Name       Nitrogen (compressed or liquified) | ERS Chemical Library<br>CAS Number<br>Facility OAny Materials for any                                                                                                    | CERS Chemical Library ID (CCLID)       Exclude         Facility       CAS #         7727-37-9       13981-22-1         7727-37-9       7727-37-9         7727-37-9       7727-37-9         14798-03-9       14797-55-8         17778-88-0       7727-37-9           | Synonyms Exclu<br>Type<br>Pure<br>Pure<br>Pure<br>Pure<br>Pure<br>Pure<br>Pure<br>Pure<br>Pure<br>Pure<br>Pure<br>Pure<br>Pure | Cancel           Search         Cancel           CCLID         CCL-101099           CCL-249615         CCL-100455           CCL-100455         CCL-100455           CCL-100455         CCL-100455           CCL-100455         CCL-100455           CCL-100455         CCL-100455           CCL-100455         CCL-100455           CCL-100455         CCL-100455           CCL-100455         CCL-100455           CCL-100455         CCL-100455           CCL-100455         CCL-10099           CCL-140569         CCL-1403039           CCL-101099         CCL-101099 | nin<br>Count |                              |

Version 3.06.0001 | Enhancements | CERS Central

Diagnostics | Conditions of Use | Privacy Policy | Contact | Help

California Environmental Reporting System Business | © 2021 California Environmental Protection Agency

|                                                                                                    |                                            |                              | Alest M                                                                                                    |                   |           |          |
|----------------------------------------------------------------------------------------------------|--------------------------------------------|------------------------------|----------------------------------------------------------------------------------------------------|-------------------|-----------|----------|
| azardous Material Inventory: Pizza                                                                                                    | a Factory                                  |                              |                                                                                                    |                   |           |          |
| ome » Prepare Submittal (10180619) » HazMaterials Inv                                                                                                    | ventory: Hazardous Material Inventory (Dra | ft) » Add Material           |                                                                                                    |                   |           | it the   |
| u must samulate a conserte inventor i farm far a ch inc                                                                                                    | dividual homorelaus material and homore    | lava wasta that was handle   | at vous fa silitu in an anno sata a                                                                                                    | august the        |           |          |
| biect to Hazardous Material Business Plan (HMBP) rep                                                                                                    | porting requirements (or your local ager   | ncy if required) The comp    | leted inventory must reflect all                                                                                                    | quantity          |           |          |
| ardous materials at your facility, reported separately f                                                                                                    | for each building or outside storage are   | a, with separate entries for | or unique occurrences of physical                                                                                                    | al state,         | Chemical  | Name and |
| age ature, storage pressure.                                                                                                    |                                            |                              |                                                                                                    | - 28 MINE 1       | onenicati |          |
| ***                                                                                                    | 12.2.4                                     |                              |                                                                                                    |                   |           |          |
|                                                                                                    |                                            | Save & Add An                | other Material Save C                                                                                                    | Cancel            | Commor    | i name.  |
| diffication and Dhysical Droportion                                                                                                    |                                            |                              |                                                                                                    |                   |           |          |
| funcation and Physical Properties                                                                                                    |                                            |                              | and the second second sec |                   |           |          |
| emical                                                                                                    |                                            |                              | CERS Chemical Library ID                                                                                                    |                   |           |          |
|                                                                                                    |                                            |                              | US EPA SRS ID                                                                                                    |                   |           |          |
| nmon Name                                                                                                    |                                            | CAS Number                   | US EFA SKSTD                                                                                                    |                   |           |          |
|                                                                                                    |                                            |                              |                                                                                                    |                   |           |          |
|                                                                                                    |                                            |                              |                                                                                                    |                   |           |          |
| Visical State Hazardous Mate                                                                                                    | erial Type 😻                               |                              | Trade Secret                                                                                                    |                   |           |          |
| Solid Oliquid OGas OPure Olivid                                                                                                    | kture Ovvaste                              |                              | Ores ONO                                                                                                    |                   |           |          |
| hemical Hazard Classification                                                                                                    |                                            |                              | - market and a second second sec |                   |           |          |
| Eiro Code Harard Classes (by prior                                                                                                    | itu) DOT Havard Clarce                     |                              |                                                                                                    |                   |           |          |
| /es ONo                                                                                                    |                                            |                              | ~                                                                                                    | 10                |           |          |
| ligative                                                                                                    | ×                                          |                              |                                                                                                    | 131               |           |          |
| Yes No                                                                                                    | V State Waste Code 2                       |                              |                                                                                                    | Stania            |           | Stand    |
| ries View/Edit Additional Firecodes                                                                                                    | Lookup Code                                |                              |                                                                                                    | PRUTIFICU         |           | 510/1    |
|                                                                                                    |                                            |                              |                                                                                                    |                   |           |          |
|                                                                                                    |                                            |                              |                                                                                                    |                   |           |          |
|                                                                                                    |                                            |                              |                                                                                                    |                   |           |          |
| deral Hazard Categories                                                                                                    |                                            |                              |                                                                                                    |                   |           |          |
| deral Hazard Categories<br>PHYSICAL: Flammable                                                                                                    |                                            |                              |                                                                                                    |                   |           |          |
| deral Hazard Categories<br>PHYSICAL: Flammable<br>PHYSICAL: Gas Under Pressure                                                                                                    |                                            |                              |                                                                                                    |                   |           |          |
| deral Hazard Categories<br>PHYSICAL: Flammable<br>PHYSICAL: Gas Under Pressure<br>PHYSICAL: Explosive                                                                                                    |                                            |                              |                                                                                                    |                   |           |          |
| deral Hazard Categories<br>PHYSICAL: Flammable<br>PHYSICAL: Gas Under Pressure<br>PHYSICAL: Explosive<br>PHYSICAL: Self-heating                                                                                                    |                                            |                              |                                                                                                    |                   |           |          |
| deral Hazard Categories<br>PHYSICAL: Flammable<br>PHYSICAL: Gas Under Pressure<br>PHYSICAL: Explosive<br>PHYSICAL: Self-heating<br>PHYSICAL: Pyrophoric                                                                                                    |                                            |                              |                                                                                                    |                   |           |          |
| deral Hazard Categories<br>PHYSICAL: Flammable<br>PHYSICAL: Gas Under Pressure<br>PHYSICAL: Explosive<br>PHYSICAL: Self-heating<br>PHYSICAL: Pyrophoric<br>PHYSICAL: Oxidizer<br>PHYSICAL: Oxidizer                                                                                                    |                                            |                              |                                                                                                    |                   |           |          |
| deral Hazard Categories<br>PHYSICAL: Flammable<br>PHYSICAL: Gas Under Pressure<br>PHYSICAL: Explosive<br>PHYSICAL: Self-heating<br>PHYSICAL: Oxidizer<br>PHYSICAL: Oxidizer<br>PHYSICAL: Organic Peroxide<br>PHYSICAL: Self-reactive                                                                                                    |                                            |                              |                                                                                                    |                   |           |          |
| deral Hazard Categories<br>PHYSICAL: Flammable<br>PHYSICAL: Gas Under Pressure<br>PHYSICAL: Explosive<br>PHYSICAL: Self-heating<br>PHYSICAL: Pyrophoric<br>PHYSICAL: Organic Peroxide<br>PHYSICAL: Corganic Peroxide<br>PHYSICAL: Pyrophoric Gas                                                                                                    |                                            |                              |                                                                                                    |                   |           |          |
| deral Hazard Categories<br>PHYSICAL: Flammable<br>PHYSICAL: Gas Under Pressure<br>PHYSICAL: Explosive<br>PHYSICAL: Self-heating<br>PHYSICAL: Pyrophoric<br>PHYSICAL: Organic Peroxide<br>PHYSICAL: Corranic Peroxide<br>PHYSICAL: Pyrophoric Gas<br>PHYSICAL: Corrosive to Metal                                                                                                    |                                            |                              |                                                                                                    |                   |           |          |
| deral Hazard Categories<br>PHYSICAL: Flammable<br>PHYSICAL: Gas Under Pressure<br>PHYSICAL: Explosive<br>PHYSICAL: Self-heating<br>PHYSICAL: Pyrophoric<br>PHYSICAL: Organic Peroxide<br>PHYSICAL: Self-reactive<br>PHYSICAL: Self-reactive<br>PHYSICAL: Self-reactive<br>PHYSICAL: Corrosive to Metal<br>PHYSICAL: In Contact with Water Emits Flammable Gas                                                                                                    |                                            |                              |                                                                                                    | rain              |           |          |
| deral Hazard Categories<br>PHYSICAL: Flammable<br>PHYSICAL: Gas Under Pressure<br>PHYSICAL: Explosive<br>PHYSICAL: Self-heating<br>PHYSICAL: Pyrophoric<br>PHYSICAL: Organic Peroxide<br>PHYSICAL: Organic Peroxide<br>PHYSICAL: Self-reactive<br>PHYSICAL: Pyrophoric Gas<br>PHYSICAL: In Contact with Water Emits Flammable Gas<br>PHYSICAL: Combustible Dust                                                                                                    |                                            |                              |                                                                                                    | rain              |           |          |
| deral Hazard Categories<br>PHYSICAL: Flammable<br>PHYSICAL: Gas Under Pressure<br>PHYSICAL: Explosive<br>PHYSICAL: Self-heating<br>PHYSICAL: Self-heating<br>PHYSICAL: Organic Peroxide<br>PHYSICAL: Organic Peroxide<br>PHYSICAL: Corganic Peroxide<br>PHYSICAL: Pyrophoric Gas<br>PHYSICAL: Pyrophoric Gas<br>PHYSICAL: In Contact with Water Emits Flammable Gas<br>PHYSICAL: Combustible Dust<br>PHYSICAL: Combustible Dust<br>PHYSICAL: Hazard Not Otherwise Classified (HNOC)                                                                                                    |                                            |                              |                                                                                                    | rain              |           |          |
| deral Hazard Categories<br>PHY SICAL: Flammable<br>PHY SICAL: Gas Under Pressure<br>PHY SICAL: Salf-heating<br>PHY SICAL: Self-heating<br>PHY SICAL: Self-heating<br>PHY SICAL: Organic Peroxide<br>PHY SICAL: Organic Peroxide<br>PHY SICAL: Corganic Peroxide<br>PHY SICAL: Self-reactive<br>PHY SICAL: Self-reactive<br>PHY SICAL: Pyrophoric Gas<br>PHY SICAL: Corrosive to Metal<br>PHY SICAL: Corrosive to Metal<br>PHY SICAL: Combustible Dust<br>PHY SICAL: Combustible Dust<br>PHY SICAL: Hazard Not Otherwise Classified (HNOC)<br>HEALTH: Carcinogenicity                                                                                                    |                                            |                              |                                                                                                    | rain              |           |          |
| PHY SICAL: Flammable<br>PHY SICAL: Gas Under Pressure<br>PHY SICAL: Gas Under Pressure<br>PHY SICAL: Self-heating<br>PHY SICAL: Self-heating<br>PHY SICAL: Oxidizer<br>PHY SICAL: Organic Peroxide<br>PHY SICAL: Organic Peroxide<br>PHY SICAL: Self-reactive<br>PHY SICAL: Self-reactive<br>PHY SICAL: Self-reactive<br>PHY SICAL: Corrosive to Metal<br>PHY SICAL: Corrosive to Metal<br>PHY SICAL: Corrosive to Metal<br>PHY SICAL: Combustible Dust<br>PHY SICAL: Combustible Dust<br>PHY SICAL: Hazard Not Otherwise Classified (HNOC)<br>HEALTH: Carcinogenicity<br>HEALTH: Acute Toxicity                                                                                                    |                                            |                              |                                                                                                    | rain              |           |          |
| Ieral Hazard Categories<br>PHY SICAL: Flammable<br>PHY SICAL: Gas Under Pressure<br>PHY SICAL: Explosive<br>PHY SICAL: Self-heating<br>PHY SICAL: Pyrophoric<br>PHY SICAL: Oxidizer<br>PHY SICAL: Organic Peroxide<br>PHY SICAL: Organic Peroxide<br>PHY SICAL: Self-reactive<br>PHY SICAL: Pyrophoric Gas<br>PHY SICAL: Pyrophoric Gas<br>PHY SICAL: Corrosive to Metal<br>PHY SICAL: Corrosive to Metal<br>PHY SICAL: Combustible Dust<br>PHY SICAL: Combustible Dust<br>PHY SICAL: Hazard Not Otherwise Classified (HNOC)<br>HEALTH: Carcinogenicity<br>HEALTH: Acute Toxicity                                                                                                    |                                            |                              |                                                                                                    | rain<br>Stanislau |           | 510      |
| PHY SICAL: Flammable<br>PHY SICAL: Gas Under Pressure<br>PHY SICAL: Gas Under Pressure<br>PHY SICAL: Self-heating<br>PHY SICAL: Self-heating<br>PHY SICAL: Oxidizer<br>PHY SICAL: Oxidizer<br>PHY SICAL: Organic Peroxide<br>PHY SICAL: Organic Peroxide<br>PHY SICAL: Self-reactive<br>PHY SICAL: Self-reactive<br>PHY SICAL: Pyrophoric Gas<br>PHY SICAL: Corrosive to Metal<br>PHY SICAL: In Contact with Water Emits Flammable Gas<br>PHY SICAL: In Contact with Water Emits Flammable Gas<br>PHY SICAL: In Contact with Water Emits Flammable Gas<br>PHY SICAL: Hazard Not Otherwise Classified (HNOC)<br>HEALTH: Carcinogenicity<br>HEALTH: Reproductive Toxicity<br>HEALTH: Reproductive Toxicity                                                                                                    |                                            |                              |                                                                                                    | rain<br>Stanislau | County    | 510/1    |
| Ideral Hazard Categories<br>PHY SICAL: Flammable<br>PHY SICAL: Gas Under Pressure<br>PHY SICAL: Say Under Pressure<br>PHY SICAL: Self-heating<br>PHY SICAL: Self-heating<br>PHY SICAL: Organic Peroxide<br>PHY SICAL: Organic Peroxide<br>PHY SICAL: Organic Peroxide<br>PHY SICAL: Organic Peroxide<br>PHY SICAL: Self-reactive<br>PHY SICAL: Self-reactive<br>PHY SICAL: Corrosive to Metal<br>PHY SICAL: In Contact with Water Emits Flammable Gas<br>PHY SICAL: In Contact with Water Emits Flammable Gas<br>PHY SICAL: In Contact with Water Emits Flammable Gas<br>PHY SICAL: Hazard Not Otherwise Classified (HNOC)<br>HEALTH: Carcinogenicity<br>HEALTH: Reproductive Toxicity<br>HEALTH: Respiratory or Skin Sensitization<br>HEALTH: Respiratory or Skin Sensitization                                                                                                    |                                            |                              |                                                                                                    | rain<br>Stanislau | County    | 510/1    |
| Ideral Hazard Categories<br>PHY SICAL: Flammable<br>PHY SICAL: Gas Under Pressure<br>PHY SICAL: Explosive<br>PHY SICAL: Self-heating<br>PHY SICAL: Organic Peroxide<br>PHY SICAL: Organic Peroxide<br>PHY SICAL: Organic Peroxide<br>PHY SICAL: Self-reactive<br>PHY SICAL: Self-reactive<br>PHY SICAL: Self-reactive<br>PHY SICAL: Corrosive to Metal<br>PHY SICAL: Corrosive to Metal<br>PHY SICAL: Combustible Dust<br>PHY SICAL: Combustible Dust<br>PHY SICAL: Combustible Dust<br>PHY SICAL: Hazard Not Otherwise Classified (HNOC)<br>HEALTH: Carcinogenicity<br>HEALTH: Acute Toxicity<br>HEALTH: Reproductive Toxicity<br>HEALTH: Skin Corrosion or Irritation<br>HEALTH: Respiratory or Skin Sensitization<br>HEALTH: Serious Eye Damage or Eye Irritation<br>HEALTH: Senicing Correst Operator Description                                                                                        |                                            |                              |                                                                                                    | rain<br>Stanislau | County    | Stori    |
| deral Hazard Categories<br>PHYSICAL: Flammable<br>PHYSICAL: Gas Under Pressure<br>PHYSICAL: Explosive<br>PHYSICAL: Explosive<br>PHYSICAL: Self-heating<br>PHYSICAL: Oxidizer<br>PHYSICAL: Oxidizer<br>PHYSICAL: Organic Peroxide<br>PHYSICAL: Organic Peroxide<br>PHYSICAL: Pyrophoric Gas<br>PHYSICAL: Pyrophoric Gas<br>PHYSICAL: Pyrophoric Gas<br>PHYSICAL: Corrosive to Metal<br>PHYSICAL: Combustible Dust<br>PHYSICAL: Combustible Dust<br>PHYSICAL: Hazard Not Otherwise Classified (HNOC)<br>HEALTH: Carcinogenicity<br>HEALTH: Reproductive Toxicity<br>HEALTH: Reproductive Toxicity<br>HEALTH: Respiratory or Skin Sensitization<br>HEALTH: Serious Eye Damage or Eye Irritation<br>HEALTH: Specific Target Organ Toxicity<br>HEALTH: Specific Target Organ Toxicity                                                                                                    |                                            |                              |                                                                                                    | rain<br>Stanislau | County    | 510/11   |
| deral Hazard Categories<br>PHYSICAL: Flammable<br>PHYSICAL: Gas Under Pressure<br>PHYSICAL: Explosive<br>PHYSICAL: Explosive<br>PHYSICAL: Self-heating<br>PHYSICAL: Organic Peroxide<br>PHYSICAL: Organic Peroxide<br>PHYSICAL: Organic Peroxide<br>PHYSICAL: Organic Peroxide<br>PHYSICAL: Self-reactive<br>PHYSICAL: Self-reactive<br>PHYSICAL: Corrosive to Metal<br>PHYSICAL: Corrosive to Metal<br>PHYSICAL: Combustible Dust<br>PHYSICAL: Hazard Not Otherwise Classified (HNOC)<br>HEALTH: Carcinogenicity<br>HEALTH: Carcinogenicity<br>HEALTH: Reproductive Toxicity<br>HEALTH: Reproductive Toxicity<br>HEALTH: Respiratory or Skin Sensitization<br>HEALTH: Serious Eye Damage or Eye Irritation<br>HEALTH: Specific Target Organ Toxicity<br>HEALTH: Aspiration Hazard<br>HEALTH: Aspiration Hazard                                                                                              |                                            |                              |                                                                                                    | tair<br>Stanislau | County    | 510/1    |
| deral Hazard Categories<br>PHYSICAL: Flammable<br>PHYSICAL: Gas Under Pressure<br>PHYSICAL: Explosive<br>PHYSICAL: Explosive<br>PHYSICAL: Self-heating<br>PHYSICAL: Organic Peroxide<br>PHYSICAL: Organic Peroxide<br>PHYSICAL: Organic Peroxide<br>PHYSICAL: Organic Peroxide<br>PHYSICAL: Organic Peroxide<br>PHYSICAL: Organic Peroxide<br>PHYSICAL: Organic Peroxide<br>PHYSICAL: Organic Peroxide<br>PHYSICAL: Organic Peroxide<br>PHYSICAL: Corrosive to Metal<br>PHYSICAL: Corrosive to Metal<br>PHYSICAL: Combustible Dust<br>PHYSICAL: Combustible Dust<br>PHYSICAL: Hazard Not Otherwise Classified (HNOC)<br>HEALTH: Carcinogenicity<br>HEALTH: Carcinogenicity<br>HEALTH: Reproductive Toxicity<br>HEALTH: Respiratory or Skin Sensitization<br>HEALTH: Senious Eye Damage or Eye Irritation<br>HEALTH: Specific Target Organ Toxicity<br>HEALTH: Aspiration Hazard<br>HEALTH: Simple Asphyxiant |                                            |                              |                                                                                                    | rain<br>Stanislau | County    | 510/1    |

| zardous Material Inventory: P                                                                                                    | Pizza Factory                                                                                                    | / .Co                                                                                            | Untv                                                                                                    | V Cou                                                                                                    |        | Con     |
|----------------------------------------------------------------------------------------------------|----------------------------------------------------------------------------------------------------|--------------------------------------------------------------------------------------------------|----------------------------------------------------------------------------------------------------|----------------------------------------------------------------------------------------------------|--------|---------|
| me » Prepare Submittal (10180619) » HazMater                                                                                                    | rials Inventory: Hazardous Material Inventory (D                                                                                          | Draft) » Add Material                                                                            | <b></b> ,                                                                                                    |                                                                                                    |        |         |
| must complete a separate inventory form for ea<br>ect to Hazardous Material Business Plan (HMB<br>ardous materials at your facility, reported separa<br>age temperature, storage pressure. | ach individual hazardous material and haza<br>P) reporting requirements (or your local ag<br>ately for each building or outside storage a | ardous waste that you hand<br>jency, if required). The com<br>area, with <b>separate</b> entries | le at your facility in an aggregate q<br>pleted inventory must reflect all<br>for unique occurrences of physical | uantity 5C                                                                                                    | State. | slaus 🖉 |
| homical Identification and Divercal Droportio                                                                                                    |                                                                                                    | Save & Add A                                                                                     | nother Material Save C                                                                                           | Incel                                                                                                    |        |         |
| me me                                                                                                    |                                                                                                    |                                                                                                  | CERS Chemical Library ID                                                                                         |                                                                                                    |        |         |
| m me                                                                                                    |                                                                                                    | CASNumber                                                                                        | -<br>US EPA SRS ID                                                                                               |                                                                                                    |        |         |
|                                                                                                    |                                                                                                    |                                                                                                  |                                                                                                    |                                                                                                    |        |         |
| rsica otate Hazardou                                                                                                    | us Material Type 😟                                                                                                    |                                                                                                  | Trade Secret                                                                                                    |                                                                                                    |        |         |
| Solid OLiquid OGas OPure                                                                                                    | OMixture OWaste                                                                                                    |                                                                                                  | OYes ONo                                                                                                    | Cou                                                                                                    | ntv    | V Cou   |
| hemical Hazard Classification                                                                                                    | DOT Hanned Class R                                                                                                    |                                                                                                  |                                                                                                    |                                                                                                    |        |         |
| es ONo                                                                                                    | DOT Hazard Class                                                                                                    |                                                                                                  | ~                                                                                                    | The                                                                                                    |        |         |
| dioactive                                                                                                    | <b>~</b>                                                                                                    |                                                                                                  |                                                                                                    | rat                                                                                                    |        |         |
| Yes  No                                                                                                    | ✓ State Waste Code                                                                                                    |                                                                                                  |                                                                                                    | Stanislaus                                                                                                    | Stor   |         |
| vies <u>View/Edit Additional Firect</u>                                                                                                    | odes Lookup Code                                                                                                    |                                                                                                  |                                                                                                    | and monthle coordinates and the second second second second second second second second second second second se |        |         |
|                                                                                                    |                                                                                                    |                                                                                                  |                                                                                                    |                                                                                                    |        |         |
| leral Hazard Categories                                                                                                    |                                                                                                    |                                                                                                  |                                                                                                    |                                                                                                    |        |         |
| PHYSICAL: Flammable                                                                                                    |                                                                                                    |                                                                                                  |                                                                                                    |                                                                                                    |        |         |
| PHYSICAL: Gas Under Pressure                                                                                                    |                                                                                                    |                                                                                                  |                                                                                                    |                                                                                                    |        |         |
| PHYSICAL: Self-heating                                                                                                    |                                                                                                    |                                                                                                  |                                                                                                    |                                                                                                    |        |         |
| PHYSICAL: Pyrophoric                                                                                                    |                                                                                                    |                                                                                                  |                                                                                                    |                                                                                                    |        |         |
| PHYSICAL: Oxidizer                                                                                                    |                                                                                                    |                                                                                                  |                                                                                                    |                                                                                                    |        |         |
| PHYSICAL: Organic Peroxide                                                                                                    |                                                                                                    |                                                                                                  |                                                                                                    |                                                                                                    |        |         |
| HYSICAL: Pyrophoric Gas                                                                                                    |                                                                                                    |                                                                                                  |                                                                                                    | Coll                                                                                                    | ntv    |         |
| HYSICAL: Corrosive to Metal                                                                                                    |                                                                                                    |                                                                                                  |                                                                                                    | ir coo                                                                                                    |        |         |
| HYSICAL: In Contact with Water Emits Flammable                                                                                                    | Gas                                                                                                    |                                                                                                  |                                                                                                    | (31)                                                                                                    |        |         |
| HYSICAL: Combustible Dust                                                                                                    |                                                                                                    |                                                                                                  |                                                                                                    |                                                                                                    |        |         |
| EALTH: Carcinogenicity                                                                                                    |                                                                                                    |                                                                                                  |                                                                                                    |                                                                                                    |        |         |
| EALTH: Acute Toxicity                                                                                                    |                                                                                                    |                                                                                                  |                                                                                                    | stanislaus                                                                                                    |        |         |
| EALTH: Reproductive Toxicity                                                                                                    |                                                                                                    |                                                                                                  |                                                                                                    |                                                                                                    |        |         |
| EALTH: Skin Corrosion or Irritation                                                                                                    |                                                                                                    |                                                                                                  |                                                                                                    |                                                                                                    |        |         |
| IEALTH: Respiratory or Skin Sensitization                                                                                                    |                                                                                                    |                                                                                                  |                                                                                                    |                                                                                                    |        |         |
| HEALTH: Specific Target Organ Toxicity                                                                                                    |                                                                                                    |                                                                                                  |                                                                                                    |                                                                                                    |        |         |
| FALTH: Aspiration Hazard                                                                                                    |                                                                                                    |                                                                                                  |                                                                                                    |                                                                                                    |        |         |
|                                                                                                    |                                                                                                    |                                                                                                  |                                                                                                    |                                                                                                    |        |         |
| HEALTH: Germ Cell Mutagenicity                                                                                                    |                                                                                                    |                                                                                                  |                                                                                                    |                                                                                                    |        |         |

| ornia Environmental Reporting System: Business                                                                                                    | Build: 3.06.0001                                                                                                    | Ruben Hernandez's Account Sign Out Tools                                                                                                    | Reports Help             |                                    |
|----------------------------------------------------------------------------------------------------|----------------------------------------------------------------------------------------------------|----------------------------------------------------------------------------------------------------|--------------------------|------------------------------------|
| ERS Business                                                                                                    | Home Submittals                                                                                                    | Facilities Compliance My                                                                                                    | Business                 |                                    |
| azardous Material Inventory: Pizza F                                                                                                    | Factory                                                                                                    | County                                                                                                    | V County                 | G                                  |
| ome » Prepare Submittal (10180619) » HazMaterials Inven                                                                                                    | tory: Hazardous Material Inventory (Draft) » A                                                                                              | dd Material                                                                                                    | Se                       | lect the a                         |
| u must complete a separate inventory form for each indivi<br>bject to Hazardous Material Business Plan (HMBP) reporti<br>zardous materials at your facility, reported separately for<br>orage temperature, storage pressure. | dual hazardous material and hazardous was<br>ing requirements (or your local agency, if re<br>each building or outside storage area, with s | ste that you handle at your facility in an aggreg<br>quired). The completed inventory must reflect<br>separate entries for unique occurrences of ph | all ysical state, Hazard | dous Material                      |
|                                                                                                    |                                                                                                    | Save                                                                                                    | Correl                   | Type                               |
| hemical Identification and Dhysical Droperties                                                                                                    |                                                                                                    | Save & Add Another Material                                                                                                    |                          | Type.                              |
| amical Name                                                                                                    |                                                                                                    | CERS Chamical Library ID                                                                                                    |                          |                                    |
| ennoarwanie                                                                                                    |                                                                                                    | -                                                                                                    |                          |                                    |
| ommon Name                                                                                                    | CAS Nun                                                                                                    | US EPA SRS ID                                                                                                    |                          |                                    |
|                                                                                                    |                                                                                                    |                                                                                                    |                          |                                    |
|                                                                                                    |                                                                                                    |                                                                                                    |                          |                                    |
| Physical State Hazardous Maria                                                                                                    | l Type 😢                                                                                                    | Trade Secret                                                                                                    |                          |                                    |
| OSolid OLiquid OGas OPure OMixtur                                                                                                    | re Owaste                                                                                                    | OYes ONo                                                                                                    | (ountv                   |                                    |
| Chemical Hazard Classification                                                                                                    |                                                                                                    |                                                                                                    |                          |                                    |
| HS 🖲 Fire Code Hazard Classes (by priority)                                                                                                    | DOT Hazard Class                                                                                                    |                                                                                                    |                          |                                    |
| OYes ONo                                                                                                    |                                                                                                    | ~                                                                                                    | 1 in                     |                                    |
| Radioactive                                                                                                    |                                                                                                    |                                                                                                    | 5°.                      |                                    |
| OYes ●No                                                                                                    | State Waste Code                                                                                                    |                                                                                                    | Stanisious               | Ston Story Story Story Story Story |
| Curies View/Edit Additional Firecodes                                                                                                    | LOOKUD Code                                                                                                    |                                                                                                    |                          | July 10 10 10 10 10                |
|                                                                                                    |                                                                                                    |                                                                                                    |                          |                                    |
| Federal Hazard Categories                                                                                                    |                                                                                                    |                                                                                                    |                          |                                    |
| PHY SICAL: Flammable                                                                                                    |                                                                                                    |                                                                                                    |                          |                                    |
| PHYSICAL: Gas Under Pressure                                                                                                    |                                                                                                    |                                                                                                    |                          |                                    |
| PHYSICAL: Explosive                                                                                                    |                                                                                                    |                                                                                                    |                          |                                    |
| PHYSICAL: Self-heating                                                                                                    |                                                                                                    |                                                                                                    |                          |                                    |
| PHYSICAL: Pyrophoric                                                                                                    |                                                                                                    |                                                                                                    |                          |                                    |
| PHT SICAL: UXIDIZER                                                                                                    |                                                                                                    |                                                                                                    |                          |                                    |
| PHYSICAL: Self-reactive                                                                                                    |                                                                                                    |                                                                                                    |                          |                                    |
| PHYSICAL: Pyrophoric Gas                                                                                                    |                                                                                                    |                                                                                                    | anntv                    |                                    |
| PHYSICAL: Corrosive to Metal                                                                                                    |                                                                                                    |                                                                                                    | ar                       |                                    |
| PHYSICAL: In Contact with Water Emits Flammable Gas                                                                                                    |                                                                                                    |                                                                                                    | (3)                      |                                    |
| J PHYSICAL: Combustible Dust                                                                                                    |                                                                                                    |                                                                                                    |                          |                                    |
| UPHYSICAL: Hazard Not Otherwise Classified (HNOC)                                                                                                    |                                                                                                    |                                                                                                    |                          |                                    |
| HEALTH: Carcinogenicity                                                                                                    |                                                                                                    |                                                                                                    | Stanislaus               | Stapiclauc                         |
| HEALTH: Reproductive Toxicity                                                                                                    |                                                                                                    |                                                                                                    | promisious /             |                                    |
| HEALTH: Skin Corrosion or Irritation                                                                                                    |                                                                                                    |                                                                                                    |                          |                                    |
| HEALTH: Respiratory or Skin Sensitization                                                                                                    |                                                                                                    |                                                                                                    |                          |                                    |
| HEALTH: Serious Eye Damage or Eye Irritation                                                                                                    |                                                                                                    |                                                                                                    |                          |                                    |
| HEALTH: Specific Target Organ Toxicity                                                                                                    |                                                                                                    |                                                                                                    |                          |                                    |
| J HEALTH: Aspiration Hazard                                                                                                    |                                                                                                    |                                                                                                    |                          |                                    |
| HEALTH: Germ Cell Mutagenicity                                                                                                    |                                                                                                    |                                                                                                    |                          |                                    |
| UCALTU, Cimela Acabusiant                                                                                                    |                                                                                                    |                                                                                                    |                          |                                    |
| HEALTH: Simple Asphyxiant                                                                                                    |                                                                                                    |                                                                                                    |                          |                                    |

| RS Business                                                                                                    | Home                                                                                          | ittals Facilities Compliance                      | My Business           | 16 Claimin    | Trede     |
|----------------------------------------------------------------------------------------------------|-----------------------------------------------------------------------------------------------|---------------------------------------------------|-----------------------|---------------|-----------|
| azardous Material Inventory                                                                                                    | · Pizza Factory                                                                               | County                                            |                       | ir Claiming - | a Irade   |
| me » Prepare Submittal (10180619) » Hazl                                                                                                    | laterials Inventory: Hazardous Material Inventory                                             | ( <u>Draft</u> ) » Add Material                   | S                     | ecret a Trad  | e Secret  |
| must complete a separate inventory form for                                                                                                    | r each individual hazardous material and ha:                                                  | zardous waste that you handle at your facility in | an aggregate quantity |               | C SCCICI  |
| ject to Hazardous Material Business Plan (H                                                                                                    | MBP) reporting requirements (or your local a<br>parately for each building or outside storage | agency, if required). The completed inventory mu  | ist reflect all       | isclosure fo  | rm must   |
| age temperature, storage pressure.                                                                                                    |                                                                                               |                                                   |                       | isclosure io  | ini incac |
|                                                                                                    |                                                                                               |                                                   |                       | be complet    | od and    |
|                                                                                                    |                                                                                               | Save & Add Another Material                       | Save Cancel           | be complet    | eu anu    |
| hemical Identification and Physical Prop                                                                                                    | rties                                                                                         |                                                   |                       |               | CEDC      |
| emical Name                                                                                                    |                                                                                               | CEI nical L                                       | ibrary ID             | uploaded in   | I CERS.   |
|                                                                                                    |                                                                                               | - US SID                                          |                       |               |           |
| mmon Name                                                                                                    |                                                                                               | CAS Number                                        |                       |               |           |
|                                                                                                    |                                                                                               |                                                   |                       |               |           |
| vsical State Haza                                                                                                    | rdous Material Type 🕡                                                                         | Trade vecret                                      |                       |               |           |
| Solid OLiquid OGas OP                                                                                                    | ire OMixture OWaste                                                                           | OYes ONo                                          |                       |               |           |
| homical Hazard Classification                                                                                                    | <i>ny</i>                                                                                     | Cooliny                                           |                       |               |           |
|                                                                                                    |                                                                                               |                                                   |                       |               |           |
| S Fire Code Hazard Class                                                                                                    | s (by priority) DOT Hazard Class                                                              | ~                                                 | 10                    |               |           |
| dioactive                                                                                                    |                                                                                               |                                                   | (2)                   |               |           |
| Yes ONo                                                                                                    | State Waste Code 🔍                                                                            |                                                   | stanis au             |               | Stonie    |
| view/Edit Additional F                                                                                                    | recodes Lookup Code                                                                           |                                                   | 216/11/5/00           |               | Junp      |
|                                                                                                    |                                                                                               |                                                   |                       |               |           |
|                                                                                                    |                                                                                               |                                                   |                       |               |           |
| deral Hazard Categories                                                                                                    |                                                                                               |                                                   |                       |               |           |
| PHY SICAL: Flammable<br>PHY SICAL: Gas Under Pressure                                                                                                    |                                                                                               |                                                   |                       |               |           |
| PHYSICAL: Cas officer Pressure                                                                                                    |                                                                                               |                                                   |                       |               |           |
| PHYSICAL: Self-heating                                                                                                    |                                                                                               |                                                   |                       |               |           |
| PHYSICAL: Pyrophoric                                                                                                    |                                                                                               |                                                   |                       |               |           |
| PHYSICAL: Oxidizer                                                                                                    |                                                                                               |                                                   |                       |               |           |
| PHYSICAL: Organic Peroxide                                                                                                    |                                                                                               |                                                   |                       |               |           |
| PHYSICAL: Pyrophoric Gas                                                                                                    |                                                                                               |                                                   |                       |               |           |
| PHYSICAL: Corrosive to Metal                                                                                                    |                                                                                               |                                                   | 150                   |               |           |
| PHYSICAL: In Contact with Water Emits Flamma                                                                                                    | ble Gas                                                                                       |                                                   | (3)                   |               |           |
| PHYSICAL: Combustible Dust                                                                                                    |                                                                                               |                                                   |                       |               |           |
| PHY SICAL: Hazard Not Otherwise Classified (Hi                                                                                                    | 00)                                                                                           |                                                   |                       |               |           |
| HEALTH: Acute Toxicity                                                                                                    |                                                                                               |                                                   | Stanislau             |               | Stabile   |
| HEALTH: Reproductive Toxicity                                                                                                    |                                                                                               |                                                   | grampido              |               |           |
| HEALTH: Skin Corrosion or Irritation                                                                                                    |                                                                                               |                                                   |                       |               |           |
| HEALTH: Respiratory or Skin Sensitization                                                                                                    |                                                                                               |                                                   |                       |               |           |
|                                                                                                    |                                                                                               |                                                   |                       |               |           |
| HEALTH: Serious Eye Damage or Eye Irritation                                                                                                    |                                                                                               |                                                   |                       |               |           |
| HEALTH: Serious Eye Damage or Eye Irritation<br>HEALTH: Specific Target Organ Toxicity<br>HEALTH: Aspiration Hazard                                                                |                                                                                               |                                                   |                       |               |           |
| HEALTH: Serious Eye Damage or Eye Irritation<br>HEALTH: Specific Target Organ Toxicity<br>HEALTH: Aspiration Hazard<br>HEALTH: Germ Cell Mutagenicity                              |                                                                                               |                                                   |                       |               |           |
| HEALTH: Serious Eye Damage or Eye Irritation<br>HEALTH: Specific Target Organ Toxicity<br>HEALTH: Aspiration Hazard<br>HEALTH: Germ Cell Mutagenicity<br>HEALTH: Simple Asphyxiant |                                                                                               |                                                   |                       |               |           |

| Ens basiness                                                                                                    | Tome Submittals                                                                           | realities                                                                                           | eomphane. My busin                                                                      |                   | Select Y             | es or No i           |
|----------------------------------------------------------------------------------------------------|-------------------------------------------------------------------------------------------|----------------------------------------------------------------------------------------------------|-----------------------------------------------------------------------------------------|-------------------|----------------------|----------------------|
| azardous Material Inventory: Pizz                                                                                                    | a Factory                                                                                 | - COI                                                                                               | Inty                                                                                    |                   |                      |                      |
| Iome » Prepare Submittal (10180619) » HazMaterials Ir                                                                                                    | nventory: Hazardous Material Inventory (Draft)                                            | » Add Material                                                                                      |                                                                                         |                   | the cher             | mical is a           |
|                                                                                                    |                                                                                           |                                                                                                    |                                                                                         |                   |                      | mulat is a           |
| bipect to Hazardous Material Business Plan (HMBP) reprized to the second second | porting requirements (or your local agency,<br>for each building or outside storage area, | s waste that you handle<br>if required). The comple<br>with separate entries for<br>Save & Add Anor | ed inventory must reflect all<br>unique occurrences of physical<br>rer Material Save Ca | state,            | federal<br>Extremely | ly listed<br>Hazardo |
| Chemical Name                                                                                                    |                                                                                           |                                                                                                    | CERS Chemical Library ID                                                                |                   | Substan              | CP (FHS)             |
|                                                                                                    |                                                                                           |                                                                                                    | -                                                                                       |                   | Jubstan              |                      |
| common Name                                                                                                    | CA                                                                                        | S Number                                                                                            | US EPA SRS ID                                                                           |                   |                      |                      |
|                                                                                                    |                                                                                           |                                                                                                    |                                                                                         |                   |                      |                      |
|                                                                                                    |                                                                                           |                                                                                                    |                                                                                         |                   |                      |                      |
| 'hy ate Hazardous Mai                                                                                                    | terial Type 😟                                                                             |                                                                                                    | Trade Secret                                                                            | 28                |                      |                      |
| Diquid OGas OPure OM                                                                                                    | lixture OWaste                                                                            |                                                                                                    | OYes ONo                                                                                |                   |                      |                      |
|                                                                                                    |                                                                                           | C () (                                                                                              | IIIIY                                                                                   |                   |                      |                      |
| azard Classification                                                                                                    |                                                                                           |                                                                                                    |                                                                                         |                   |                      |                      |
| HS Fire Code Hazard Classes (by prio                                                                                                    | prity) DOT Hazard Class 😢                                                                 |                                                                                                    |                                                                                         |                   |                      |                      |
| DYes ONo                                                                                                    | ×                                                                                         |                                                                                                    | ~                                                                                       | 710               |                      |                      |
| ladioactive                                                                                                    | ~                                                                                         |                                                                                                    |                                                                                         | 10                |                      | C - 1                |
| JYes ONO                                                                                                    | ✓ State Waste Code ♥                                                                      |                                                                                                    |                                                                                         | Stanishi          |                      | 3700718              |
| uries View/Edit Additional Firecodes                                                                                                    | Lookup Code                                                                               |                                                                                                    |                                                                                         | ere more co       |                      |                      |
|                                                                                                    |                                                                                           |                                                                                                    |                                                                                         |                   |                      |                      |
|                                                                                                    |                                                                                           |                                                                                                    |                                                                                         |                   |                      |                      |
| ederal Hazard Categories                                                                                                    |                                                                                           |                                                                                                    |                                                                                         |                   |                      |                      |
| D PHY SICAL: Flammable                                                                                                    |                                                                                           |                                                                                                    |                                                                                         |                   |                      |                      |
| PHYSICAL: Explosive                                                                                                    |                                                                                           |                                                                                                    |                                                                                         |                   |                      |                      |
| DITITIONAL EXPLOSIVE                                                                                                    |                                                                                           |                                                                                                    |                                                                                         |                   |                      |                      |
| PHYSICAL Self-beating                                                                                                    |                                                                                           |                                                                                                    |                                                                                         |                   |                      |                      |
| PHYSICAL: Self-heating                                                                                                    |                                                                                           |                                                                                                    |                                                                                         |                   |                      |                      |
| PHYSICAL: Self-heating<br>PHYSICAL: Pyrophoric<br>PHYSICAL: Oxidizer                                                                                                    |                                                                                           |                                                                                                    |                                                                                         |                   |                      |                      |
| PHYSICAL: Self-heating PHYSICAL: Pyrophoric PHYSICAL: Oxidizer PHYSICAL: Oxidizer PHYSICAL: Organic Peroxide                                                                                                    |                                                                                           |                                                                                                    |                                                                                         |                   |                      |                      |
| PHYSICAL: Self-heating PHYSICAL: Pyrophoric PHYSICAL: Oxidizer PHYSICAL: Organic Peroxide PHYSICAL: Self-reactive                                                                                                    |                                                                                           |                                                                                                    |                                                                                         |                   |                      |                      |
| PHYSICAL: Self-heating PHYSICAL: Pyrophoric PHYSICAL: Oxidizer PHYSICAL: Organic Peroxide PHYSICAL: Self-reactive PHYSICAL: Self-reactive PHYSICAL: Pyrophoric Gas                                                                                                    |                                                                                           |                                                                                                    |                                                                                         |                   |                      |                      |
| PHYSICAL: Self-heating PHYSICAL: Pyrophoric PHYSICAL: Oxidizer PHYSICAL: Organic Peroxide PHYSICAL: Self-reactive PHYSICAL: Self-reactive PHYSICAL: Pyrophoric Gas PHYSICAL: Corrosive to Metal                                                                                                    |                                                                                           |                                                                                                    |                                                                                         |                   |                      |                      |
| PHYSICAL: Self-heating PHYSICAL: Pyrophoric PHYSICAL: Oxidizer PHYSICAL: Organic Peroxide PHYSICAL: Self-reactive PHYSICAL: Self-reactive PHYSICAL: Pyrophoric Gas PHYSICAL: Corrosive to Metal PHYSICAL: In Contact with Water Emits Flammable Gas                                                                                                    |                                                                                           |                                                                                                    |                                                                                         | rain              |                      |                      |
| PHYSICAL: Self-heating PHYSICAL: Pyrophoric PHYSICAL: Oxidizer PHYSICAL: Oxidizer PHYSICAL: Self-reactive PHYSICAL: Self-reactive PHYSICAL: Pyrophoric Gas PHYSICAL: Corrosive to Metal PHYSICAL: In Contact with Water Emits Flammable Gas PHYSICAL: Combustible Dust                                                                                                    |                                                                                           |                                                                                                    |                                                                                         | rain              |                      |                      |
| PHYSICAL: Self-heating PHYSICAL: Pyrophoric PHYSICAL: Oxidizer PHYSICAL: Oxidizer PHYSICAL: Oxidizer PHYSICAL: Self-reactive PHYSICAL: Self-reactive PHYSICAL: Pyrophoric Gas PHYSICAL: Corrosive to Metal PHYSICAL: In Contact with Water Emits Flammable Gas PHYSICAL: Combustible Dust PHYSICAL: Hazard Not Otherwise Classified (HNOC)                                                                                                    |                                                                                           |                                                                                                    |                                                                                         | rain              |                      |                      |
| PHYSICAL: Self-heating PHYSICAL: Pyrophoric PHYSICAL: Oxidizer PHYSICAL: Organic Peroxide PHYSICAL: Self-reactive PHYSICAL: Self-reactive PHYSICAL: Pyrophoric Gas PHYSICAL: Corrosive to Metal PHYSICAL: In Contact with Water Emits Flammable Gas PHYSICAL: Combustible Dust PHYSICAL: Hazard Not Otherwise Classified (HNOC) HEALTH: Carcinogenicity                                                                                                    |                                                                                           |                                                                                                    |                                                                                         | rain              |                      |                      |
| PHYSICAL: Self-heating PHYSICAL: Pyrophoric PHYSICAL: Oxidizer PHYSICAL: Organic Peroxide PHYSICAL: Self-reactive PHYSICAL: Self-reactive PHYSICAL: Pyrophoric Gas PHYSICAL: Corrosive to Metal PHYSICAL: In Contact with Water Emits Flammable Gas PHYSICAL: Combustible Dust PHYSICAL: Hazard Not Otherwise Classified (HNOC) HEALTH: Carcinogenicity HEALTH: Acute Toxicity                                                                                                    |                                                                                           |                                                                                                    |                                                                                         | stanislau         |                      |                      |
| PHYSICAL: Self-heating PHYSICAL: Pyrophoric PHYSICAL: Oxidizer PHYSICAL: Organic Peroxide PHYSICAL: Self-reactive PHYSICAL: Self-reactive PHYSICAL: Pyrophoric Gas PHYSICAL: Corrosive to Metal PHYSICAL: Contact with Water Emits Flammable Gas PHYSICAL: Combustible Dust PHYSICAL: Hazard Not Otherwise Classified (HNOC) HEALTH: Carcinogenicity HEALTH: Reproductive Toxicity                                                                                                    |                                                                                           |                                                                                                    |                                                                                         | rair<br>Stanislau | County<br>s          | Stont                |
| PHYSICAL: Self-heating PHYSICAL: Pyrophoric PHYSICAL: Oxidizer PHYSICAL: Organic Peroxide PHYSICAL: Organic Peroxide PHYSICAL: Self-reactive PHYSICAL: Self-reactive PHYSICAL: Self-reactive PHYSICAL: Corrosive to Metal PHYSICAL: Corrosive to Metal PHYSICAL: In Contact with Water Emits Flammable Gas PHYSICAL: Combustible Dust PHYSICAL: Hazard Not Otherwise Classified (HNOC) HEALTH: Carcinogenicity HEALTH: Reproductive Toxicity HEALTH: Skin Corrosion or Irritation HEALTH: Secure of Skin Securitation                                                                                                    |                                                                                           |                                                                                                    |                                                                                         | rair<br>Stanislau |                      | 510/11               |
| PHYSICAL: Self-heating PHYSICAL: Pyrophoric PHYSICAL: Oxidizer PHYSICAL: Organic Peroxide PHYSICAL: Organic Peroxide PHYSICAL: Self-reactive PHYSICAL: Self-reactive PHYSICAL: Pyrophoric Gas PHYSICAL: Corrosive to Metal PHYSICAL: Corrosive to Metal PHYSICAL: In Contact with Water Emits Flammable Gas PHYSICAL: Combustible Dust PHYSICAL: Hazard Not Otherwise Classified (HNOC) HEALTH: Carcinogenicity HEALTH: Reproductive Toxicity HEALTH: Skin Corrosion or Irritation HEALTH: Seriours Fave Dynace or Eve Irritation                                                                                                    |                                                                                           |                                                                                                    |                                                                                         | rair<br>Stanislau |                      | 510/11               |
| PHYSICAL: Self-heating         PHYSICAL: Pyrophoric         PHYSICAL: Oxidizer         PHYSICAL: Organic Peroxide         PHYSICAL: Organic Peroxide         PHYSICAL: Organic Peroxide         PHYSICAL: Self-reactive         PHYSICAL: Self-reactive         PHYSICAL: Corrosive to Metal         PHYSICAL: In Contact with Water Emits Flammable Gas         PHYSICAL: Combustible Dust         PHYSICAL: Hazard Not Otherwise Classified (HNOC)         HEALTH: Carcinogenicity         HEALTH: Reproductive Toxicity         HEALTH: Skin Corrosion or Irritation         HEALTH: Reprive Toxicity or Skin Sensitization         HEALTH: Serious Eye Damage or Eye Irritation         HEALTH: Serious Eye Damage or Eye Irritation                                                                                                    |                                                                                           |                                                                                                    |                                                                                         | rair<br>Stanislau |                      | 510/11               |
| PHYSICAL: Self-heating PHYSICAL: Pyrophoric PHYSICAL: Oxidizer PHYSICAL: Organic Peroxide PHYSICAL: Organic Peroxide PHYSICAL: Self-reactive PHYSICAL: Self-reactive PHYSICAL: Pyrophoric Gas PHYSICAL: Corrosive to Metal PHYSICAL: In Contact with Water Emits Flammable Gas PHYSICAL: In Contact with Water Emits Flammable Gas PHYSICAL: Combustible Dust PHYSICAL: Combustible Dust PHYSICAL: Hazard Not Otherwise Classified (HNOC) HEALTH: Carcinogenicity HEALTH: Reproductive Toxicity HEALTH: Respiratory or Skin Sensitization HEALTH: Specific Target Organ Toxicity HEALTH: Acuten Hazard                                                                                                    |                                                                                           |                                                                                                    |                                                                                         | tair<br>Stanislau | County               | 510/1                |
| PHYSICAL: Self-heating PHYSICAL: Pyrophoric PHYSICAL: Oxidizer PHYSICAL: Oxidizer PHYSICAL: Oxidizer PHYSICAL: Organic Peroxide PHYSICAL: Self-reactive PHYSICAL: Self-reactive PHYSICAL: Pyrophoric Gas PHYSICAL: Corrosive to Metal PHYSICAL: Combustible Dust PHYSICAL: Combustible Dust PHYSICAL: Combustible Dust PHYSICAL: Combustible Dust PHYSICAL: Azard Not Otherwise Classified (HNOC) HEALTH: Carcinogenicity HEALTH: Carcinogenicity HEALTH: Reproductive Toxicity HEALTH: Respiratory or Skin Sensitization HEALTH: Serious Eye Damage or Eye Irritation HEALTH: Specific Target Organ Toxicity HEALTH: Specific Matagenicity HEALTH: Germ Cell Mutagenicity HEALTH: Germ Cell Mutagenicity HEALTH: Germ Cell Mutagenicity                                                                                                    |                                                                                           |                                                                                                    |                                                                                         | rair<br>Stanislau | County               | 510/115              |
| <ul> <li>PHYSICAL: Self-heating</li> <li>PHYSICAL: Pyrophoric</li> <li>PHYSICAL: Oxidizer</li> <li>PHYSICAL: Oxidizer</li> <li>PHYSICAL: Organic Peroxide</li> <li>PHYSICAL: Self-reactive</li> <li>PHYSICAL: Self-reactive</li> <li>PHYSICAL: Pyrophoric Gas</li> <li>PHYSICAL: Corrosive to Metal</li> <li>PHYSICAL: Contact with Water Emits Flammable Gas</li> <li>PHYSICAL: Contact with Water Emits Flammable Gas</li> <li>PHYSICAL: Contact with Water Emits Flammable Gas</li> <li>PHYSICAL: Contact with Water Emits Flammable Gas</li> <li>PHYSICAL: Combustible Dust</li> <li>PHYSICAL: Combustible Dust</li> <li>PHYSICAL: Hazard Not Otherwise Classified (HNOC)</li> <li>HEALTH: Carcinogenicity</li> <li>HEALTH: Carcinogenicity</li> <li>HEALTH: Reproductive Toxicity</li> <li>HEALTH: Reproductive Toxicity</li> <li>HEALTH: Skin Corrosion or Irritation</li> <li>HEALTH: Serious Eye Damage or Eye Irritation</li> <li>HEALTH: Specific Target Organ Toxicity</li> <li>HEALTH: Agination Hazard</li> <li>HEALTH: Simple Asphyxiant</li> </ul>                                                                                                    |                                                                                           |                                                                                                    |                                                                                         | rais<br>Stanislau | County               | 510/11               |

| mia Environmental Reporting System: Busine                                                                                                 | Build: 3.06.0001                                            | Ruben Herr                            | andez's Account Sign Out Tools                                                                                 | Reports Help   |             |               |
|----------------------------------------------------------------------------------------------------|-------------------------------------------------------------|---------------------------------------|----------------------------------------------------------------------------------------------------|----------------|-------------|---------------|
| LND DUSITIESS                                                                                                    | Home                                                        | Submittals Facilitie                  | s Compliance My                                                                                                | y Business     |             |               |
| azardous Material Inventory:<br>ome » <u>Prepare Submittal (10180619)</u> » <u>HazM</u>                                                    | Pizza Factory<br>aterials Inventory: Hazardous Material Inv | <u>rentory (Draft)</u> » Add Material | .oumy                                                                                                    |                |             |               |
| u must complete a separate inventory form fo                                                                                               | each individual hazardous material                          | and hazardous waste that you I        | nandle at your facility in an aggre                                                                            | gate quantity  |             |               |
| zardous materials at your facility, reported sep<br>orage temperature, storage pressure.                                                   | arately for each building or outside s                      | storage area, with separate ent       | ries for unique occurrences of ph                                                                              | hysical state, | TUS         | Stanislaus    |
|                                                                                                    |                                                             | Save &                                | Add Another Material Save                                                                                      | Cancel         | Fill out th | Eiro Codo     |
| Chemical Identification and Physical Prope                                                                                                 | rties                                                       |                                       | and a second second second second second second second second second second second second second second second |                |             | e rife Code   |
| hemical Name                                                                                                    |                                                             |                                       | CERS Chemical Library ID                                                                                       |                |             |               |
| ommon Name                                                                                                    | 1                                                           | CAS Number                            | US EPA SRS ID                                                                                                  |                | Hazard      | I Classes.    |
| hysical State Haza                                                                                                    | dous Material Type 😢                                        |                                       | Trade Secret                                                                                                   |                |             |               |
| OSolid OLiquid OGas OPu                                                                                                    | re OMixture OWaste                                          |                                       | OYes ONo                                                                                                    |                | County      | Coul          |
| Chemical Hazard Classification                                                                                                    |                                                             |                                       | - oo miy                                                                                                    |                | coomy       | Coon          |
| HS 😟 Fire Code Hazard Classe                                                                                                    | (by priority) DOT Hazard Class                              |                                       |                                                                                                    |                |             |               |
| DYes ONo                                                                                                    | ~                                                           |                                       | ×                                                                                                    | all            |             |               |
| adioactive                                                                                                    | V Sate Waste Code                                           |                                       |                                                                                                    |                |             | Ctore follows |
| View/Edit Additional Fi                                                                                                    | ecodes                                                      | ode                                   |                                                                                                    | prants         |             | STOVINSIONS   |
| Mew Edit Additional T                                                                                                    | ecodes                                                      |                                       |                                                                                                    |                |             |               |
|                                                                                                    |                                                             |                                       |                                                                                                    |                |             |               |
| ederal Hazard Categories                                                                                                    |                                                             |                                       |                                                                                                    |                |             |               |
| PHYSICAL: Flammable                                                                                                    |                                                             |                                       |                                                                                                    |                |             |               |
| DPHYSICAL: Gas Under Pressure                                                                                                    |                                                             |                                       |                                                                                                    | 30.1           |             |               |
| PHYSICAL: Self-heating                                                                                                    |                                                             |                                       |                                                                                                    |                |             |               |
| PHYSICAL: Pyrophoric                                                                                                    |                                                             |                                       |                                                                                                    |                |             |               |
| PHYSICAL: Oxidizer                                                                                                    |                                                             |                                       |                                                                                                    | 3.65           |             |               |
| PHYSICAL: Organic Peroxide                                                                                                    |                                                             |                                       |                                                                                                    |                |             |               |
| PHYSICAL: Self-reactive                                                                                                    |                                                             |                                       |                                                                                                    |                |             |               |
| DPHYSICAL: Pyrophoric Gas                                                                                                    |                                                             |                                       |                                                                                                    | 65.5           |             |               |
| PHYSICAL: In Contact with Water Emite Element                                                                                              | la Gas                                                      |                                       |                                                                                                    | 2              |             |               |
| PHYSICAL: Combustible Dust                                                                                                    |                                                             |                                       |                                                                                                    | 1 cm           |             |               |
| PHYSICAL: Hazard Not Otherwise Classified (HN                                                                                              | DC)                                                         |                                       |                                                                                                    |                |             |               |
| HEALTH: Carcinogenicity                                                                                                    |                                                             |                                       |                                                                                                    | C              |             |               |
| HEALTH: Acute Toxicity                                                                                                    |                                                             |                                       |                                                                                                    | Stania         |             | STOMISTALIS   |
| HEALTH: Reproductive Toxicity                                                                                                    |                                                             |                                       |                                                                                                    |                |             |               |
| HEALTH: Skin Corrosion or Irritation                                                                                                    |                                                             |                                       |                                                                                                    |                |             |               |
| HEALTH: Respiratory or Skin Sensitization                                                                                                  |                                                             |                                       |                                                                                                    |                |             |               |
| HEALTH: Serious Eye Damage or Eye Irritation                                                                                               |                                                             |                                       |                                                                                                    |                |             |               |
| HEALTH' Specific Target Organ Toxisity                                                                                                    |                                                             |                                       |                                                                                                    |                |             |               |
| J HEALTH: Specific Target Organ Toxicity<br>] HEALTH: Aspiration Hazard                                                                    |                                                             |                                       |                                                                                                    |                |             |               |
| J HEALTH: Specific Target Organ Toxicity<br>] HEALTH: Aspiration Hazard<br>] HEALTH: Germ Cell Mutagenicity                                |                                                             |                                       |                                                                                                    |                |             |               |
| ) HEALTH: Specific Target Organ Toxicity<br>) HEALTH: Aspiration Hazard<br>) HEALTH: Germ Cell Mutagenicity<br>) HEALTH: Simple Asphyxiant |                                                             |                                       |                                                                                                    |                |             |               |

| lifornia Environmental Reporting System: Busines | s Build: 3.06.0001                                      | Ruben Hernandez's Account Sign Out Tools              | Reports Help |                 |            |
|--------------------------------------------------|---------------------------------------------------------|-------------------------------------------------------|--------------|-----------------|------------|
| ERS Business                                     | Home Submittals                                         | Facilities Compliance My                              | Business     |                 |            |
| Hazardous Material Inventory:                    | Pizza Factory                                           | Coumiv                                                | Cour         | itv /           |            |
| Home » Prepare Submittal (10180619) » HazMa      | terials Inventory: Hazardous Material Inventory (Draft) | » Add Material                                        |              |                 |            |
| ou must complete a separate inventory form for   | each individual bazardous material and bazardous        | s waste that you bandle at your facility in an angree | ate quantity |                 |            |
| ubject to Hazardous Material Business Plan (HM   | ABP) reporting requirements (or your local agency,      | if required). The completed inventory must reflect a  |              |                 |            |
| torage temperature, storage pressure.            | arately for each building of building storage area, t   | with separate entries for unique occurrences of phy   | sical state, |                 | siaus 📈    |
|                                                  |                                                         |                                                       |              |                 |            |
| Chemical Identification and Division Property    | tine .                                                  | Save & Add Another Material                           | Cance        | out the Feder   | al         |
| -Chemical Identification and Physical Proper     | ues-                                                    | CERS Chamical Library ID                              |              |                 | at         |
| Chemical Name                                    |                                                         | -                                                     | La-          | rard Catagoria  |            |
| Common Name                                      | CAS                                                     | S Number US EPA SRS ID                                |              | Laiu Calegoiles | <b>)</b> . |
|                                                  |                                                         |                                                       |              |                 |            |
| Physical State Hazard                            | ious Material Type 🖗                                    | Trade Secret                                          |              |                 |            |
| OSolid OLiquid OGas OPur                         | e OMixture OWaste                                       | OYes ONo                                              | Court        |                 | Could      |
| Chemical Hazard Classification                   |                                                         | coomy                                                 |              | 17              | 200/11     |
| Fire Code Hazard Classes                         | (by priority) DOT Hazard Class                          |                                                       |              |                 |            |
| OYes ONo                                         | ♥                                                       | ~                                                     | Tin          |                 |            |
| Radioactive                                      | ~                                                       |                                                       | (o.          |                 |            |
| Vies No                                          | State Waste Code                                        |                                                       | stanislaus   | STOV1           |            |
| Curies View/Edit Additional Fire                 | Ecology Code                                            |                                                       |              |                 |            |
|                                                  |                                                         |                                                       |              |                 |            |
| Federa Hazard Categories                         |                                                         |                                                       |              |                 |            |
| AYSICAL: Flammable                               |                                                         |                                                       |              |                 |            |
| PHYSICAL: Gas Under Pressure                     |                                                         |                                                       |              |                 |            |
| PHYSICAL: Self-heating                           |                                                         |                                                       |              |                 |            |
| PHYSICAL: Pyrophoric                             |                                                         |                                                       |              |                 |            |
| PHYSICAL: Oxidizer                               |                                                         |                                                       |              |                 |            |
| PHYSICAL: Organic Peroxide                       |                                                         |                                                       |              |                 |            |
| PHYSICAL: Pyrophoric Gas                         |                                                         |                                                       |              | 111             |            |
| PHYSICAL: Corrosive to Metal                     |                                                         |                                                       | -if          | ··/             |            |
| PHYSICAL: In Contact with Water Emits Flan nabl  | le Gas                                                  |                                                       | (a)          |                 |            |
| PHY SICAL: Combustible Dust                      |                                                         |                                                       |              |                 |            |
| HEALTH: Carcinogenicity                          |                                                         |                                                       | C            |                 |            |
| HEALTH: Acute Toxicity                           |                                                         |                                                       | stanisians   |                 |            |
| HEALTH: Reproductive Toxicity                    |                                                         |                                                       |              |                 |            |
| HEALTH: Skin Corrosion or Irritation             |                                                         |                                                       |              |                 |            |
| HEALTH: Serious Eye Damage or Eye Irrightion     |                                                         |                                                       |              |                 |            |
| HEALTH: Specific Target Organ Toxicity           |                                                         |                                                       |              |                 |            |
| HEALTH: Aspiration Hazard                        |                                                         |                                                       |              |                 |            |
| J HEALTH: Germ Cell Mutagenicity                 |                                                         |                                                       |              |                 |            |
| N SALTH: Hazard Not Otherwise Assified (HNOC)    |                                                         |                                                       |              |                 |            |
| (Intoo)                                          |                                                         |                                                       |              |                 |            |
|                                                  |                                                         |                                                       |              |                 |            |

| inventory Lt. In and Quantity                                                                                                    |                                                                                                    |                                                                              |                                                   |                        |
|----------------------------------------------------------------------------------------------------|----------------------------------------------------------------------------------------------------|------------------------------------------------------------------------------|---------------------------------------------------|------------------------|
| Chemical Locat                                                                                                    | Average Daily Amount 👻 Ma                                                                                                    | aximum Daily Amount 🖲                                                        | Units 🔍                                           |                        |
| Chemical Location Confidential EPCRA                                                                                                    | Largest Container An                                                                                                    | nnual Waste Amount 🐨                                                         | Ocubic feet<br>Opounds<br>Otops                   | ty Fill out the County |
| Vlap # (Optional) Grid # (Optional)                                                                                                    | Days on Site                                                                                                    |                                                                              | Citoris                                           | "Chemical              |
| Inventory Storage Information                                                                                                    | Stanislaus                                                                                                    |                                                                              | Sianislaus A                                      | chefficat              |
| Aboveground Tank     Can     Box       Underground Tank     Carboy     Cylind       Tank Inside Building     Silo     Glass       Steel Drum     Fiber Drum     Plastic/Non-Metallic Drum     Bag | Tank Truck, Tank Wagon     Tank Car, Rail Car Bottle Other C Bottle Bin                                                                                 |                                                                              |                                                   | Location."             |
| Storage Pressure<br>OAmbient OAbove Ambient OBelow Ambient                                                                                                    | Storage Temperature<br>OAmbient OAbove                                                                                                    | Ambient OBelow Ambient                                                       | OCryogenic                                        |                        |
| Mixture Components                                                                                                    |                                                                                                    | <u>county</u>                                                                | Cogli                                             | ty County              |
| Hazardous Component Name                                                                                                    | CAS Number % by Weight  EHS Yes No                                                                                                    | Additional Mixture Compo                                                     | onents 😟                                          |                        |
| Stanislaus                                                                                                    | OYes<br>ONo<br>OYes<br>ONo                                                                                                    |                                                                              | Stanislaus                                        | Stonislavs             |
|                                                                                                    | OYes<br>ONo<br>OYes<br>ONo                                                                                                    |                                                                              |                                                   |                        |
| Additional Chemical/Material Description                                                                                                    |                                                                                                    | Compty                                                                       |                                                   |                        |
| Additional Chemical Description Information 🥹                                                                                                    |                                                                                                    | <u>coujiiry</u>                                                              |                                                   | Con My                 |
| Stanislaus                                                                                                    | Stanislaus                                                                                                    |                                                                              |                                                   | Stanislaus             |
|                                                                                                    |                                                                                                    |                                                                              | Save Cancel                                       |                        |
| sion 3.06.0001   Enhancements   CERS Central                                                                                                    |                                                                                                    | Diagnostics   Con                                                            | iditions of Use   Privacy Policy   Contact   Help |                        |
| California Environn                                                                                                    | nental Reporting System: Business   © 2021 Califo<br>CERS Technical Support: <u>Request Technica</u><br>Unified Program/General Assistance: Contact you | ornia Environmental Protection Age<br>al Assistance<br>rr local regulator(s) | ncy                                               |                        |

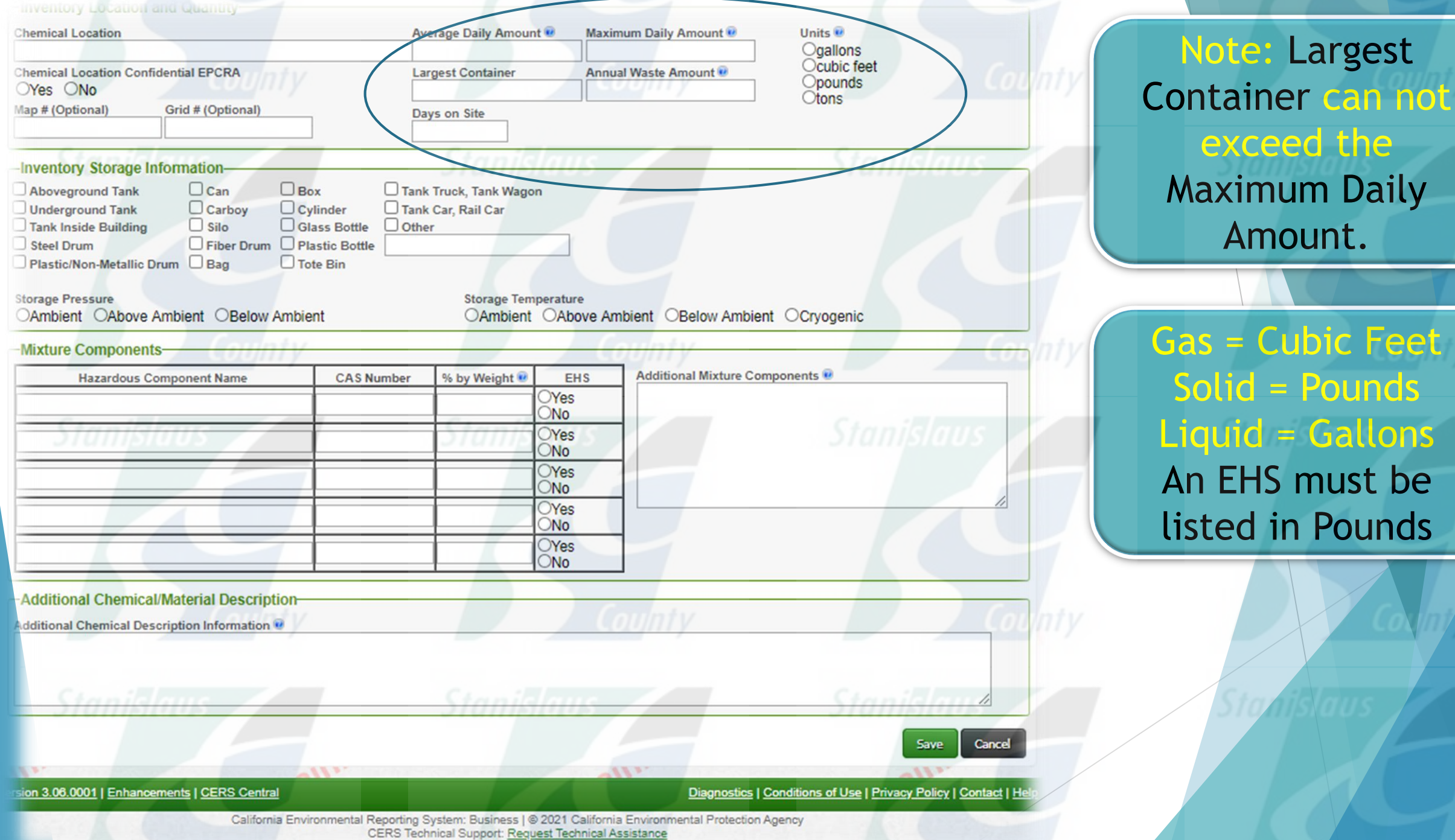

Unified Program/General Assistance: Contact your local regulator(s)
| inventory Location and Quantity              |                                                                     |                                                          |                       |
|----------------------------------------------|---------------------------------------------------------------------|----------------------------------------------------------|-----------------------|
| Chemical Location                            | Average Daily Amount 🖲 Maximum Daily Amount 🖲                       |                                                          |                       |
| Chemical Location Confidential EPCRA         | Largest Container Annual Waste Amount 👻                             | Ocubic feet<br>Opounds<br>Otops                          | Fill out appropriate  |
| Map # (Optional) Grid # (Optional)           | Days on Site                                                        |                                                          | i ill out appropriate |
|                                              |                                                                     |                                                          | Inventory Storage     |
| -Inventory Storage Information               | Stanislaus                                                          |                                                          | Stantslaus            |
| Aboveground Tank Can Box                     | Tank Truck, Tank Wagon Tank Car. Rail Car                           |                                                          | information.          |
| Tank Inside Building                         | le Other                                                            |                                                          |                       |
| Steel Drum Fiber Drum Plastic Bot            | ttle                                                                |                                                          |                       |
| Plastic/Non-wetallic Drum Bag Diote Bin      |                                                                     |                                                          |                       |
| Storage Pressure                             | Storage Temperature                                                 | hight Ochrogonic                                         |                       |
|                                              |                                                                     | blent Ocryogenic                                         |                       |
| Mixture Components                           | Comp                                                                | coomy                                                    | Coum                  |
| Hazardous Component Name CAS                 | Number % by Weight ® EHS Additional Mixture                         | Components 😻                                             |                       |
|                                              |                                                                     |                                                          |                       |
| Siamisiaus                                   | OYes                                                                | Stanislaus                                               | Stavislavs            |
|                                              | Oves                                                                |                                                          |                       |
|                                              | ONo                                                                 |                                                          |                       |
|                                              | OYes                                                                |                                                          |                       |
|                                              | OYes                                                                |                                                          |                       |
|                                              | ON0                                                                 |                                                          |                       |
| Additional Chemical/Material Description     |                                                                     |                                                          |                       |
| dditional Chemical Description Information   |                                                                     | County                                                   | Coxini                |
|                                              |                                                                     |                                                          |                       |
|                                              |                                                                     |                                                          |                       |
| Stanidaus                                    | Stanidaus                                                           | Chanilelaut                                              | Staniclaus            |
| STUTIENTE                                    | STUTIENTE                                                           |                                                          | Signistans            |
|                                              |                                                                     | Save Cancel                                              |                       |
| I. Aller                                     | 2111.                                                               |                                                          |                       |
| sion 3.06.0001   Enhancements   CERS Central | Diagnosti                                                           | cs   Conditions of Use   Privacy Policy   Contact   Help |                       |
| California Environmenta                      | Reporting System: Business   © 2021 California Environmental Protec | tion Agency                                              |                       |
| Unifi                                        | ed Program/General Assistance: Contact your local regulator(s)      |                                                          |                       |

| inventory coouton and quantity                                                                                                    |                                                                                                    |                                                     |                       |
|----------------------------------------------------------------------------------------------------|----------------------------------------------------------------------------------------------------|-----------------------------------------------------|-----------------------|
| Chemical Location                                                                                                    | Average Daily Amount 🖲 Maximum Daily Amount 🖲                                                                                                    | Units e                                             |                       |
| Chemical Location Confidential EPCRA                                                                                                    | Largest Container Annual Waste Amount 🖲                                                                                                    | Ocubic feet<br>Opounds<br>Otons                     | lf a mixture fill out |
| Map # (Optional) Grid # (Optional)                                                                                                    | Days on Site                                                                                                    |                                                     | the Mixture           |
| -Inventory Storage Information-                                                                                                    | Stanislaus                                                                                                    | Stanislaus                                          |                       |
| Aboveground Tank       Can       Box         Underground Tank       Carboy       Cylinder         Tank Inside Building       Silo       Glass Bottle         Steel Drum       Fiber Drum       Plastic Bottle         Plastic/Non-Metallic Drum       Bag       Tote Bin | ) Tank Truck, Tank Wagon<br>) Tank Car, Rail Car<br>) Other                                                                                                    |                                                     | Components.           |
| Storage Pressure<br>OAmbient OAbove Ambient OBelow Ambient                                                                                                    | Storage Temperature<br>OAmbient OAbove Ambient OBelow Ambie                                                                                                    | ent OCryogenic                                      |                       |
| Mixture Components                                                                                                    | County                                                                                                    | Connty                                              | County                |
| Hazardous Component Name CAS Numb                                                                                                    | ber % by Weighter EHS Additional Mixture Co                                                                                                    | omponents 🖲                                         |                       |
|                                                                                                    | ONO                                                                                                    | City in the second                                  |                       |
|                                                                                                    | OYes                                                                                                    | Stanislaus                                          | Stanslavis            |
|                                                                                                    | OYes                                                                                                    |                                                     |                       |
|                                                                                                    | OYes                                                                                                    |                                                     |                       |
|                                                                                                    | ON0<br>OYes                                                                                                    |                                                     |                       |
|                                                                                                    | No                                                                                                    |                                                     |                       |
| Additional Chemical/Material Description                                                                                                    |                                                                                                    |                                                     |                       |
| Additional Chemical Description Information V                                                                                                    | County                                                                                                    | County                                              | Coxiniy               |
|                                                                                                    |                                                                                                    |                                                     |                       |
|                                                                                                    |                                                                                                    | Staniclau 4                                         | Charles and           |
| Shumphines                                                                                                    | - JIUIIIBIUIE                                                                                                    |                                                     | Signistans //         |
|                                                                                                    |                                                                                                    | Save Cancel                                         |                       |
| sion 3.06.0001   Enhancements   CERS Central                                                                                                    | Diagnostics                                                                                                    | Conditions of Use   Privacy Policy   Contact   Help |                       |
| California Environmental Repo<br>CERS                                                                                                    | rting System: Business   © 2021 California Environmental Protection<br>S Technical Support: Request Technical Assistance<br>gram(General Assistance: Contact war level regulator(s)) | Agency                                              |                       |

| -inventory Location and Quantity                                                                                                    |                                                                                                    |                                                                      |                                                  |                      |
|----------------------------------------------------------------------------------------------------|----------------------------------------------------------------------------------------------------|----------------------------------------------------------------------|--------------------------------------------------|----------------------|
| Chemical Location                                                                                                    | Average Daily Amount 🖲 Maxi                                                                                                    | kimum Daily Amount 🖲                                                 |                                                  |                      |
| Chemical Location Confidential EPCRA                                                                                                    | Largest Container Anni                                                                                                    | nual Waste Amount 👻                                                  | Ocubic feet<br>Opounds<br>Otons                  | County               |
| Map # (Optional) Grid # (Optional)                                                                                                    | Days on Site                                                                                                    |                                                                      |                                                  | Once finished select |
| -Inventory Storage Information-                                                                                                    | Stanislaus                                                                                                    |                                                                      | Stanislaus                                       | Save                 |
| Aboveground Tank       Can       Box         Underground Tank       Carboy       Cylinder         Tank Inside Building       Silo       Glass Bottle         Steel Drum       Fiber Drum       Plastic Bottle         Plastic/Non-Metallic Drum       Bag       Tote Bin | Tank Truck, Tank Wagon Tank Car, Rail Car Other                                                                                              |                                                                      |                                                  | Jave                 |
| Storage Pressure<br>OAmbient OAbove Ambient OBelow Ambient                                                                                                    | Storage Temperature                                                                                                    | Ambient OBelow Ambient                                               | OCryogenic                                       |                      |
| -Mixture Components-                                                                                                    |                                                                                                    | ounty                                                                | Contract                                         | County               |
| Hazardous Component Name CAS No                                                                                                    | umber % by Weight 🖲 EHS                                                                                                    | Additional Mixture Compo                                             | onents 🖲                                         |                      |
|                                                                                                    | OYes                                                                                                    |                                                                      |                                                  |                      |
| Sianislaus 🖉                                                                                                    | OYes                                                                                                    |                                                                      | Stanislaus                                       | Stanslaus            |
|                                                                                                    | OYes                                                                                                    |                                                                      |                                                  |                      |
|                                                                                                    | ON0                                                                                                    | 4                                                                    |                                                  |                      |
|                                                                                                    | ONo                                                                                                    |                                                                      |                                                  |                      |
|                                                                                                    | OYes<br>ONo                                                                                                    |                                                                      |                                                  |                      |
| Additional Chemical/Material Description                                                                                                    |                                                                                                    |                                                                      |                                                  |                      |
| Additional Chemical Description Information 🤨                                                                                                    |                                                                                                    | ounty                                                                | <u>Lou</u> nty                                   | Coxin/y              |
|                                                                                                    |                                                                                                    |                                                                      |                                                  |                      |
| Stunismus                                                                                                    | Stanistinus                                                                                                    |                                                                      | Save Cancel                                      |                      |
| sion 3.08.0001   Enhancements   CERS Central                                                                                                    |                                                                                                    | Diagnostics   Con                                                    | ditions of Use   Privacy Policy   Contact   Help |                      |
| California Environmental R<br>C<br>Unified                                                                                                    | eporting System: Business   © 2021 Californ<br>ERS Technical Support: <u>Request Technical /</u><br>Program/General Assistance: Contact your | nia Environmental Protection Age<br>Assistance<br>local regulator(s) | incy                                             |                      |

| 1 CHVILUIII | HCHLOI F | VEPUL LING | SYSUEIII. | DUSINE |
|-------------|----------|------------|-----------|--------|
|             |          |            |           |        |

## **CERS Business**

#### Home

Submittals

Facilities

Compliance

My Business

×

Ruben Hernandez's Account Sign Out Tools Reports

#### Hazardous Material Inventory: Pizza Factory

Home » Prepare Submittal (10180619) » HazMaterials Inventory: Hazardous Material Inventory (Draft)

#### Instructions/Help

You must enter a separate inventory record for each individual hazardous material and hazardous waste that you handle at your facility in an aggregate quantity subject to Hazardous Material Business Plan (HMBP) reporting requirements (or as required by your local regulator). The completed inventory must reflect all hazardous materials at your facility, reported separately for each building or outside storage area, with separate entries for unique occurrences of physical state, storage temperature, storage pressure.

New Inventory Select Add Material to manually enter new materials for your facility, or select Upload Inventory to upload a spreadsheet of your entire inventory.

Update Review your facility's entire inventory to make sure it reflects your current hazardous materials management practices. Select Search Inventory to find previously Inventory entered materials needing updating. Replace (or append to) your current inventory by selecting Upload Inventory."

Inventory Review any status and guidance messages for your forms or submittals by selecting the guidance icons and the select Done when you have completed Complete? reviewing/updating your facility's inventory.

| Invent<br>Upload<br>Downlo<br>Search | ory Actions<br>Inventory<br>bad Inventory<br>Facility's Inventory | Inventory Reports<br>CERS Chemical Library | nislaus         |                                 | islaus            |
|--------------------------------------|-------------------------------------------------------------------|--------------------------------------------|-----------------|---------------------------------|-------------------|
| Hazar                                | dous Materials Inven                                              | itory (2)                                  |                 | Fraft Nov. 8, 2021 Add Material | Add Site Map Done |
| U Only s                             | how materials with errors/warnin                                  | ngs                                        | Coom            |                                 | Coomy             |
|                                      | Common Name                                                       | CAS                                        | Location        | Max Daily Amount                |                   |
| Edit                                 | Nitrogen Gas                                                      | 7727-37-9                                  | Cold Pizza Room | 1,000 cubic feet                | Discard           |
| Edit                                 | Sodium                                                            | 7440-23-5                                  | Soda Land       | 200 cubic feet                  | Discard           |
| Validate                             | My Inventory HMIS Matrix                                          | Report                                     |                 |                                 | Export To Excel   |
|                                      |                                                                   | items per page                             |                 |                                 | 1 - 2 of 2 items  |
|                                      | Suna -                                                            | CHE-URST - STATE - STATE -                 | ans             | SIN                             |                   |

# Select Done when finish.

Diagnostics | Conditions of Use | Privacy Policy | Contact | Hel

Build: 3.06.0001

Ruben Hernandez's Account Sign Out Tools Reports Help

### **CERS Business**

Submittals Home

Compliance

My Business

×

Facilities

#### Hazardous Material Inventory: Pizza Factory

Home » Prepare Submittal (10180619) » HazMaterials Inventory: Hazardous Material Inventory (Draft)

#### Instructions/Help

You must enter a separate inventory record for each individual hazardous material and hazardous waste that you handle at your facility in an aggregate quantity subject to Hazardous Material Business Plan (HMBP) reporting requirements (or as required by your local regulator). The completed inventory must reflect all hazardous materials at your facility, reported separately for each building or outside storage area, with separate entries for unique occurrences of physical state, storage temperature, storage pressure,

New Select Add Material to manually enter new materials for your facility, or select Upload Inventory to upload a spreadsheet of your entire inventory. Inventory

Update Review your facility's entire inventory to make sure it reflects your current hazardous materials management practices. Select Search Inventory to find previously Inventory entered materials needing updating. Replace (or append to) your current inventory by selecting Upload Inventory."

Inventory Review any status and guidance messages for your forms or submittals by selecting the guidance icons 🥮 \land 🔍 . Then select Done when you have completed Complete? reviewing/updating your facility's inventory.

#### -Inventory Actions-**Upload Inventory Download Inventory**

Inventory Reports

Search Facility's Inventory

**CERS** Chemical Library

| Hazar      | dous Materials Inventory (3) 🧧       | <b>A</b>  | Dra             | aft Nov. 9, | 2021 Add Material A              | dd Site Map Don         |
|------------|--------------------------------------|-----------|-----------------|-------------|----------------------------------|-------------------------|
| Only s     | how materials with errors/warnings   |           |                 | 1           |                                  |                         |
|            | Common Name                          | CAS       | Location        | Inty        | Max Daily Amount                 |                         |
| Edit       | Chlorine Trifluoride                 | 7790-91-2 |                 | ,           | null                             | Discard                 |
| Edit       | Nitrogen Gas                         | 7727-37-9 | Cold Pizza Room |             | 1,000 cubic feet                 | Discard                 |
| Edit       | Sodium 🛦                             | 7440-23-5 | Soda Land       |             | 200 cubic feet                   | Discard                 |
| Validat    | My Inventory HMIS Matrix Report      | 0101      |                 |             |                                  | Export To Exce          |
| (14)(4     | 10 🔹 items per pag                   | e         |                 |             |                                  | 1 - 3 of 3 items        |
|            | 1505                                 | 110       |                 |             | 10                               | and a                   |
| ersion 3.0 | 6.0001   Enhancements   CERS Central |           |                 | Diagr       | nostics   Conditions of Use   Pr | rivacy Policy   Contact |

Any warnings should be corrected before submitting the Inventory.

CERS will not allow a submittal if there are red warning dots.

California Environmental Reporting System: Business | @ 2021 California Environmental Protection Agency CERS Technical Support: Request Technical Assistance

| alifornia | Environment | tal Report | ting Sy | stem: I | Business |
|-----------|-------------|------------|---------|---------|----------|
|           |             |            |         |         |          |

Build: 3.06.0001

Home

Ruben Hernandez's Account Sign Out Tools Reports He

Compliance

My Business

Cerbify

Submit 🛤

Edit

Edit

### **CERS Business**

#### Prepare Draft Submittal: Pizza Factory

Home >> Prepare Submittal (10180619)

#### Instructions/Help

Use this page to prepare draft submittals for your facility to transmit to your local regulator(s), prepare a complete draft HMBP (Facility Information, HMI, ERTP) automatically from your last submittal for submission to your regulator(s) for review, or certify your last HMBP submittal. Make sure to review any status and guidance messages for your forms or submittals by selecting the guidance icons e (a).

**Submittals** 

Facilities

- Select "Start" button to create a submittal from scratch or copied from a previous submittal.
- Select "New" and "Edit" buttons to complete specific submittal forms or provide supplemental documentation
- · Select "Discard" button to delete a draft form/documentation when you need to re-start a form or it is no longer relevant for your draft submittal.
- Select "Not Applicable" if you believe the submittal element is no longer relevant for your facility (e.g., closed UST tank).
- Select "Submit" when you are ready to transmit one or more submittals to your local regulator(s). ALL submittals must include a Facility Information element.
- Use the Certify feature to certify your last submitted HMBP (AB 1429). Facility must meet eligibility requirements.
- Use the Create All HMBP Submittal Elements feature to automatically prepare a complete draft HMBP (Facility Information, HMI, ERTP) from your last submittal for submission to your regulator(s) for review.

## A Training Use Only! Perform Official Submittals Here

#### Annual HMBP Certification (AB 1429)

This feature allows a business owner/operator to annually certify that the information in their last HMBP submittal in CERS is complete, accurate, and complies with EPCRA, if applicable. This option may only be used for facilities that meet the eligibility requirements for annual certification, and that are not subject to EPCRA reporting or APSA requirements. Please click here to review eligibility requirements. It is strongly advised that you carefully review your last HMBP submittal for accuracy before certifying.

#### Facility Information

📰 Business Activities 🚔

Hazardous

Hazardous N

Discard Draft Submittal

Business Owner Operator Identification

A Ready to Submit with warnings Ready to Submit

**DRAFT Nov. 8, 2021** 

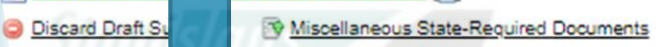

Site Map (Official Use Only): Upload Document(s)

erials Inventory

Inventory (2) Add Material

Miscellaneous State-Required Documents

ocuments 🤤 Add Comment To Regulator

S Add Comment To Regulator

DRAFT Nov. 8, 2021 Submit Ready to Submit Discard

Ready to Submit Edit Discard

Click "Site Map" to add a new map or delete an existing map.

# **Uploading Site Maps**

Facility Site Maps must be uploaded in CERS. You can include all required information in one map or upload several maps that contain layers.

Stanislaus

Stanislaus

Stanislaus

|                                                                                                    |                                                                                                    | Court                                                                                                    |                 |
|----------------------------------------------------------------------------------------------------|----------------------------------------------------------------------------------------------------|----------------------------------------------------------------------------------------------------|-----------------|
|                                                                                                    |                                                                                                    | Stanislaus                                                                                                    | Click "Edit" to |
|                                                                                                    |                                                                                                    |                                                                                                    | add a map.      |
| silfornia Environmental Reporting ayate                                                                                                    | Business Dunc. Stossoc t Roben Hernan                                                                                                    |                                                                                                    |                 |
| CERS Business<br>Site Map (Official Use O                                                                                                    | Home Submittals Facilities                                                                                                    | Compliance My Business                                                                                                    |                 |
| Home » Prepare Submittal (10180619)                                                                                                    | » HazMaterials Inventory: Site Map (Official Use Only) (Draft)                                                                                                    | Stanislaus                                                                                                    | Stonislous      |
| <ul> <li>Instructions/Help</li> <li>Annotated Site Map (Official Use On<br/>Site Maps, also called Facility Maps or Site<br/>storage location(s) of hazardous materials<br/>maps described below. Please contact Men</li> <li>A general site plan that can include, but<br/>roads, chemical loading areas, equipme</li> <li>A building floor plan that includes hazar<br/>Select the "Edit" button to modify/add site or</li> </ul> | Ity) Supplemental Documentation for Hazardous Material Inventory<br>Plans, are typically required by regulators for emergency response purposes. Under the or<br>is not subject to release under the California Public Records Act. Your local regulator may<br>reced County Environmental Health to answer any questions about these requirements.<br>In not be limited to, the location of buildings, exterior storage facilities, permanent access we<br>and cleaning areas, storm and sanitary sewer accesses, emergency equipment and adjace<br>dous materials storage areas within the building, rooms, doorways, corridors, means of eg<br>map documentation. | California Health and Safety Code, the specific<br>require submission of one or both of the site<br>ays, evacuation routes, parking lots, internal<br>nt property uses.<br>press and evacuation routes. |                 |
|                                                                                                    | nly                                                                                                    | County                                                                                                    | Coxinity        |
| Document Options                                                                                                    | Document Upload(s)                                                                                                    | CERS Document Upload Policy                                                                                                    |                 |
| Public Internet URL                                                                                                    | Document Title                                                                                                    | Date                                                                                                    |                 |
| Provided Elsewhere in CERS<br>Provided to Regulator<br>Stored at Facility<br>Exempt                                                                                                    | Annotated Site Map (Official Use Only) (Portable Document Format, 53 KB) Discard                                                                                                    | 5/0/1 5/ 8/2021                                                                                                    | STURISSAUS      |
| enining                                                                                                    | Created By: Ruben Hernandez on 11/8/2021 11:19 AM<br>Last Updated By: Ruben Hernandez on 11/8/2021 11:19 AM                                                                                                    | Edit Cancel                                                                                                    |                 |
|                                                                                                    | X(0. X(0                                                                                                    |                                                                                                    |                 |
| Version 3.06.0001   Enhancements   CERS Ci                                                                                                    | Diagnostics                                                                                                    | Conditions of Use   Privacy Policy   Contact   Help                                                                                                    |                 |

## CERS Business

Submittals

Facilities

Compliance My Business

×

#### Site Map (Official Use Only): Pizza Factory

Home » Prepare Submittal (10180619) » HazMaterials Inventory: Site Map (Official Use Only) (Draft)

#### Instructions/Help

Annotated Site Map (Official Use Only) Supplemental Documentation for Hazardous Material Inventory

Site Maps, also called Facility Maps or Site Plans, are typically required by regulators for emergency response purposes. Under the California Health and Safety Code, the specific storage location(s) of hazardous materials is not subject to release under the California Public Records Act. Your local regulator may require submission of one or both of the site maps described below. Please contact <u>Merced County Environmental Health</u> to answer any questions about these requirements.

 A general site plan that can include, but not be limited to, the location of buildings, exterior storage facilities, permanent access ways, evacuation routes, parking lots, internal roads, chemical loading areas, equipment cleaning areas, storm and sanitary sewer accesses, emergency equipment and adjacent property uses.

Home

A building floor plan that includes hazardous materials storage areas within the building, rooms, doorways, corridors, means of egress and evacuation routes.
 To upload a document, select the "Browse" button and then the file on your computer to upload, provide a document title, and then select "Save & Finish" to complete the upload.
 Use of other document options shown on the left must be approved by your local regulator.

Note: If you are uploading more than one map/page for this facility, please consolidate them into one PDF document. This enables emergency responders to easily view them without opening multiple PDF documents.

#### **Document Options**

- Upload Document(s)
- Public Internet URL
- Provided Elsewhere in CERS
- Provided to Regulator
- Stored at Facility
- Exempt

| Dent Upload                  | (s)                                       | CERS Document Upload Policy |
|------------------------------|-------------------------------------------|-----------------------------|
| Do t Title                   |                                           | Date<br>Authored            |
| <u>Oite Map (Official Us</u> | e Only) (Portable Document Format, 53 KB) | 11/8/2021 Discard           |
| Choose File No file chose    | en County                                 |                             |
| Date Authored (Required)     | Document Title (Required)                 |                             |
| 11/8/2021                    | Annotated Site Map (Official Use Only)    |                             |
| Description/Comments (Option | al)                                       |                             |
| St                           | anislaus                                  |                             |
| Discard                      | Save & Upload Again                       | Save & Finish Done          |
|                              |                                           |                             |

## To upload a new site map click "Choose File"

# Facility Site Map

- North designated (arrow)
- Access and egress points
- Loading areas
- All hazardous materials and/or waste
- Utility shut offs (electric, water, gas)
- Emergency equipment (fire extinguishers, fire hydrants, first aid stations, eye wash stations, etc.)
- Adjacent streets and internal roads
  - Evacuation routes and reassembly area(s)
- Storm drains, dry wells, culverts, etc.

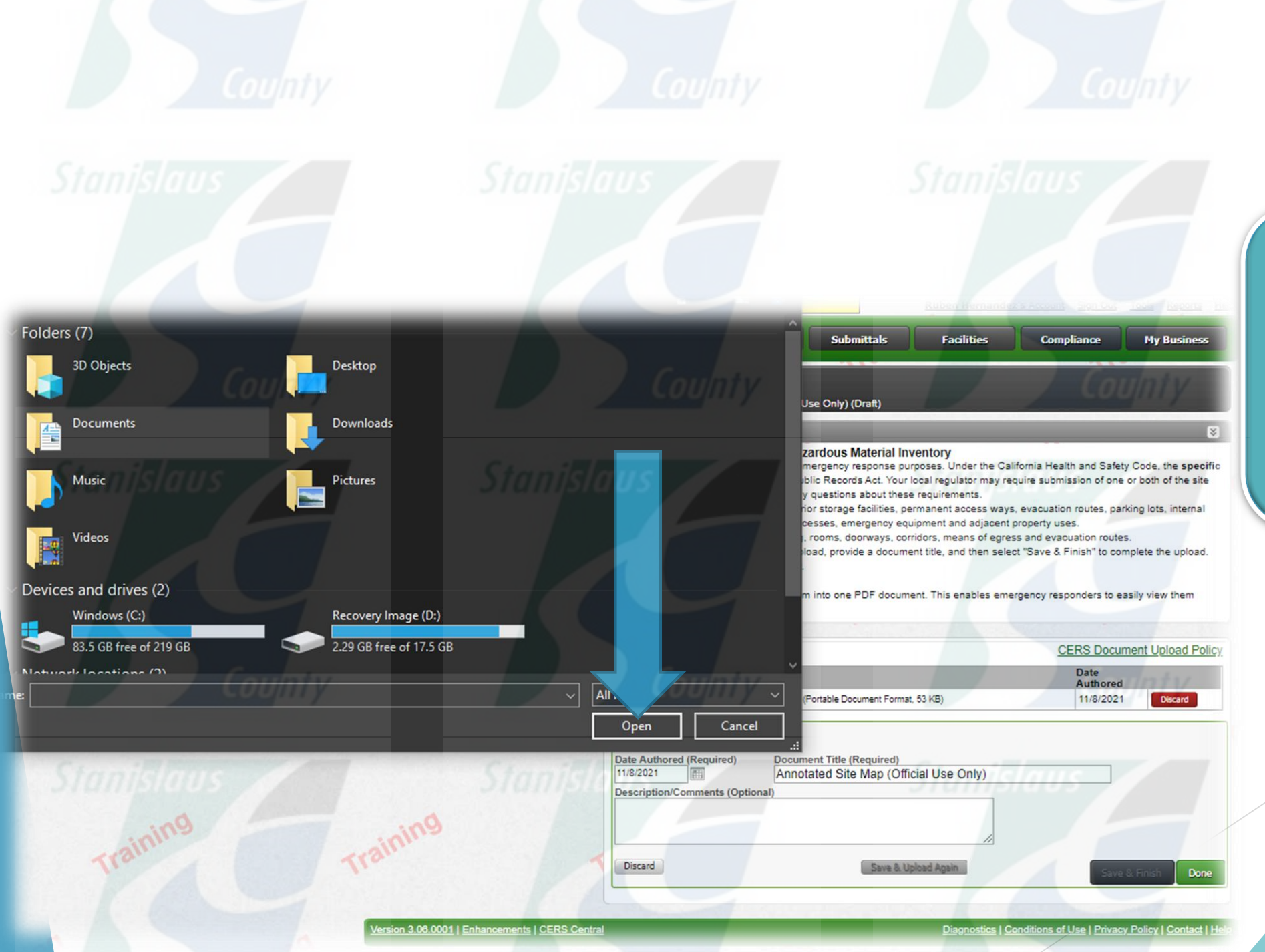

# A pop up window appears where you can upload a site map from your computer

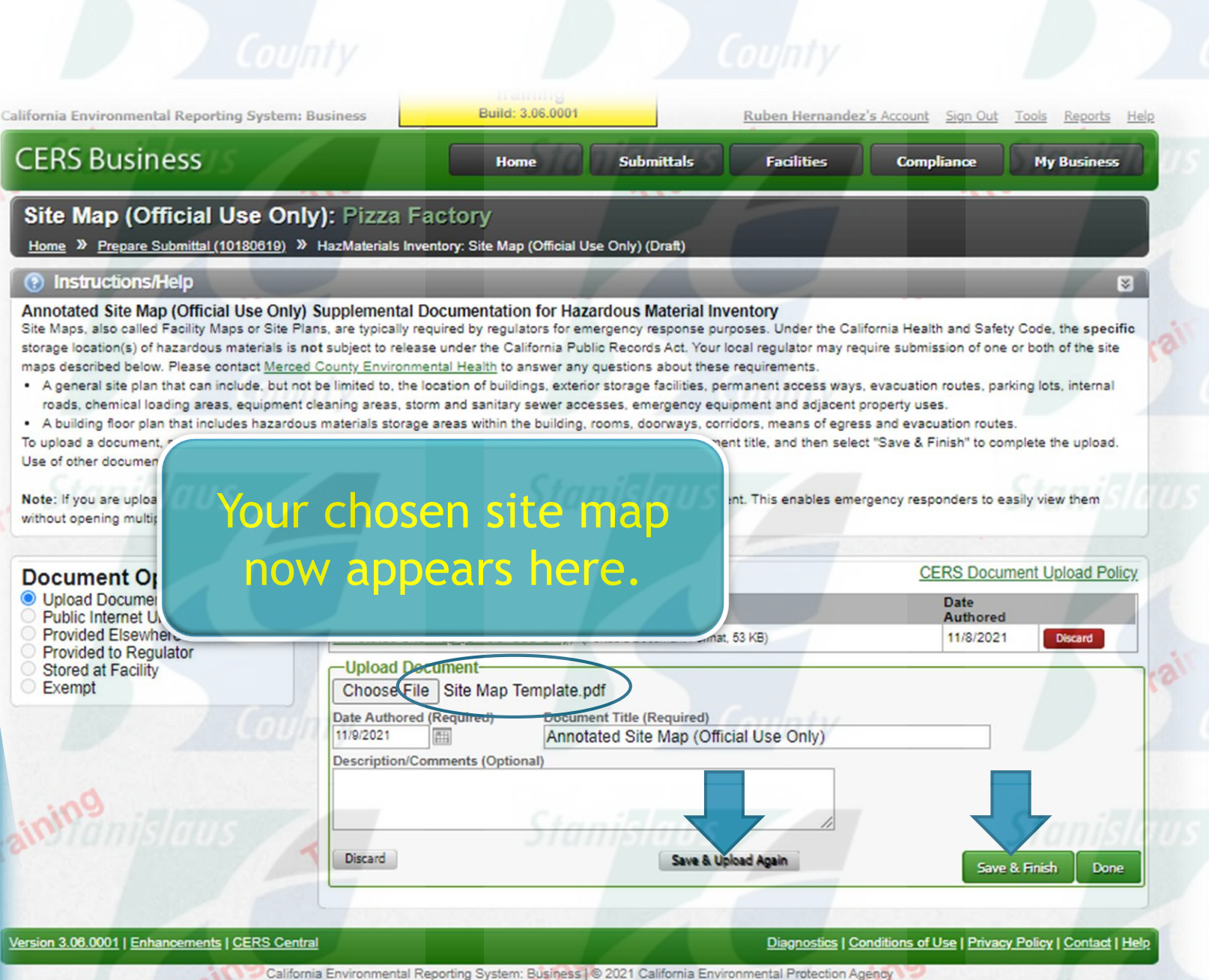

Once you're finished, click "Save & Upload Again" to upload additional site maps or "Save & Finish" if you're done.

California Environmental Reporting System: Business | © 2021 California Environmental Protection Agency CERS Technical Support: <u>Request Technical Assistance</u> Unified Program/General Assistance: Contact your local regulator(s)

#### **CERS Business** Submittals Facilities Compliance My Business Home Prepare Draft Submittal: Pizza Factory Home » Prepare Submittal (10180619) **Click on the Start** Instructions/Help Use this page to prepare draft submittals for your facility to transmit to your local regulator(s), prepare a complete draft HMBP (Facility Information, HMI, ERTP) automatically from button to edit the your last submittal for submission to your regulator(s) for review, or certify your last HMBP submittal. Make sure to review any status and guidance messages for your forms or submittals by selecting the guidance icons 🥮 🛆 🕕 Emergency Select "Start" button to create a submittal from scratch or copied from a previous submittal Select "New" and "Edit" buttons to complete specific submittal forms or provide supplemental documentation. Select "Discard" button to delete a draft form/documentation when you need to re-start a form or it is no longer relevant for your draft submittal. **Response**/Training Select "Not Applicable" if you believe the submittal element is no longer relevant for your facility (e.g., closed UST tank). Select "Submit" when you are ready to transmit one or more submittals to your local regulator(s). ALL submittals must include a Facility Information element. Use the Certify feature to certify your last submitted HMBP (AB 1429). Facility must meet eligibility requirements. Plans section. Use the Create All HMBP Submittal Elements feature to automatically prepare a complete draft HMBP (Facility Information, HMI, ERTP) from your last submittal for submission to your regulator(s) for review.

## A Training Use Only! Perform Official Submittals Here

#### Annual HMBP Certification (AB 1429)

This feature allows a business owner/operator to annually certify that the information in their last HMBP submittal in CERS is complete, accurate, and complies with EPCRA, if applicable. This option may only be used for facilities that meet the eligibility requirements for annual certification, and that are not subject to EPCRA reporting or APSA requirements. Please click here to review eligibility requirements. It is strongly advised that you carefully review your last HMBP submittal for accuracy before certifying.

| Facility Information                                                                                                    | DRAFT Nov. 8, 2021 Submit                                  |
|----------------------------------------------------------------------------------------------------|------------------------------------------------------------|
| Business Activities         Business Owner/Operator Identification         Discard Draft Submittal         Miscellaneous State-Required Documents         Add Comment To Required                                                                                                    | Ready to Submit with warnings Edit<br>Ready to Submit Edit |
| Hazardous Materials Inventory                                                                                                    | DRAFT Nov. 1 Submit 🛤 😒                                    |
| Hazardous Material Inventory (2) Add Material To Regulate Add Material To Regulate Add Comment To Regulate Add Comment Add Comment To Regulate Add Comment Add Comment Add Com | Rea Submit Discard                                         |
| Emergency Response and Training Plans                                                                                                    | SUDMITTED Nox. 8, 2021 Start 🚺 Not Applicable 😒            |
| Emergency Response/Contingency Plan: Upload Document(s)                                                                                                    |                                                            |

| CERS Business Home Submittals Facilities Compliance My Business                                                                                                    |                                                                                                    |
|----------------------------------------------------------------------------------------------------|----------------------------------------------------------------------------------------------------|
| Prepare Draft Submittal: Pizza Factory                                                                                                    | "Based upon my submittal"                                                                                    |
| (i) Instructions/Help                                                                                                    | prepopulates information                                                                                     |
| Use this page to prepare draft submittals for your fadility to transmit to your local regulator(s), prepare a complete draft HMBP (Facility Information, HMI, ERTP) automatically from your last submittal for submission to your regulator(s) for review, or certify your last HMBP submittal. Make sure to review any status and guidance messages for your forms or submittals by selecting the guidance icons (a) (b) (c) (c) (c) (c) (c) (c) (c) (c) (c) (c                                                                                                    | from a prior submittal.<br>Starting "From scratch"<br>erases prepopulated data and<br>you start from a blank |
| Trai Start New Submittal × lere                                                                                                    | template. <u>County</u>                                                                                      |
| Annual HMBP Certification<br>This feature allows a business owner/<br>and complies with EPCRA, if applicable<br>and that are not subject to EPCR<br>that you carefully re-<br>Facility Information<br>Submittal Element. Emergency Response and<br>Training Plans<br>I would like to start my submittal<br>Based upon my submittal of 11/8/2021 (Submitted)<br>Yout update/replace any out-of-date data or supplemental documentation.<br>Submit I update/replace any out-of-date data or supplemental documentation.<br>Submit I update/replace any out-of-date data or supplemental documentation.                                                                                                    |                                                                                                    |
| Business Activities<br>Business Activities<br>Business Owner/Operator Identifics<br>Discard Draft Submittal Miscellanes<br>Hazardous Materials Inven                                                                                                    | County                                                                                                    |
| Hazardous Material Inventory (2)       Add Material       Image: Control of the second second | ilaus Stanislaus                                                                                             |
| Emergency Response and Training Plans Start Not Applicable                                                                                                    |                                                                                                    |

# Consolidated Emergency Response/Contingency Plan Template

If your current emergency response plan is too large or if your current plan is not in electronic form, you can use the State-supplied Emergency Response/Contingency Plan Template provided on the CERS website.

County

| 001                                                                                                    |                                                                                                    | C                                                                                                    | CALII                                                                                                    | ORN                                                                                                    | IA E                                                                                                    | NVIF                                                                                                    | O                                                                                                    | NM                                                                                                    | ENT/                                                                                                    | AL RE                                                                                                    | PORT                                                                                                    | ING SY                                                                                                    | STEM (                                                                                                    | CERS)                                                                                                    |                                                                                                    |                                                                                                    |                                                                                                |
|----------------------------------------------------------------------------------------------------|----------------------------------------------------------------------------------------------------|----------------------------------------------------------------------------------------------------|----------------------------------------------------------------------------------------------------|----------------------------------------------------------------------------------------------------|----------------------------------------------------------------------------------------------------|----------------------------------------------------------------------------------------------------|----------------------------------------------------------------------------------------------------|----------------------------------------------------------------------------------------------------|----------------------------------------------------------------------------------------------------|----------------------------------------------------------------------------------------------------|----------------------------------------------------------------------------------------------------|----------------------------------------------------------------------------------------------------|----------------------------------------------------------------------------------------------------|----------------------------------------------------------------------------------------------------|----------------------------------------------------------------------------------------------------|----------------------------------------------------------------------------------------------------|------------------------------------------------------------------------------------------------|
| CON                                                                                                    | SOL                                                                                                    | ID/                                                                                                    | ATE                                                                                                    | DE                                                                                                    | ME                                                                                                    | RG                                                                                                    | E                                                                                                    | NC                                                                                                    | YF                                                                                                    | ESP                                                                                                    | ON                                                                                                    | SE / C                                                                                                    | ONTI                                                                                                    | NGEN                                                                                                    | NCY PL                                                                                                    | AN                                                                                                    |                                                                                                |
| Prior                                                                                                    | to compu                                                                                                    | eting ti                                                                                                    | nis Pian                                                                                                    | , pieas                                                                                                    | e rejer i                                                                                                    | o the I                                                                                                    | NS1                                                                                                    | RUG                                                                                                    | HONS                                                                                                    | FORC                                                                                                    | JMPLE                                                                                                    | HNG A C                                                                                                    | ONSOLIDA                                                                                                    | TED CON                                                                                                    | HINGENCI P.                                                                                                    | LAN                                                                                                    | -                                                                                              |
| FACILITY ID #                                                                                                    |                                                                                                    |                                                                                                    |                                                                                                    | П                                                                                                    | П                                                                                                    | Т                                                                                                    | Т                                                                                                    | AL.                                                                                                    | CER                                                                                                    | S ID #                                                                                                    | _                                                                                                    | A2.                                                                                                    | DATE O                                                                                                    | F PLAN PI                                                                                                    | REPARATIO                                                                                                    | N/REVISI                                                                                                    | ON                                                                                             |
| BUSINESS NAME (Se                                                                                                    | ame as Fa                                                                                                    | icility l                                                                                                    | Name o                                                                                                    | r DBA                                                                                                    | - Doing                                                                                                    | Busin                                                                                                    | ess.                                                                                                    | As)                                                                                                    | -                                                                                                    | -                                                                                                    |                                                                                                    |                                                                                                    |                                                                                                    |                                                                                                    | _                                                                                                    |                                                                                                    |                                                                                                |
|                                                                                                    | -                                                                                                    |                                                                                                    |                                                                                                    |                                                                                                    |                                                                                                    |                                                                                                    |                                                                                                    |                                                                                                    |                                                                                                    |                                                                                                    |                                                                                                    |                                                                                                    |                                                                                                    |                                                                                                    |                                                                                                    |                                                                                                    |                                                                                                |
| BUSINESS SITE ADL                                                                                                    | JRESS                                                                                                    |                                                                                                    |                                                                                                    |                                                                                                    |                                                                                                    |                                                                                                    |                                                                                                    |                                                                                                    |                                                                                                    |                                                                                                    |                                                                                                    |                                                                                                    |                                                                                                    |                                                                                                    |                                                                                                    |                                                                                                    |                                                                                                |
| BUSINESS SITE CITY                                                                                                    | Y                                                                                                    |                                                                                                    |                                                                                                    |                                                                                                    |                                                                                                    |                                                                                                    |                                                                                                    |                                                                                                    |                                                                                                    |                                                                                                    |                                                                                                    | A6.                                                                                                    |                                                                                                    | ZIPC                                                                                                    | ODE                                                                                                    |                                                                                                    |                                                                                                |
|                                                                                                    |                                                                                                    |                                                                                                    |                                                                                                    |                                                                                                    |                                                                                                    |                                                                                                    |                                                                                                    |                                                                                                    |                                                                                                    |                                                                                                    |                                                                                                    |                                                                                                    | CA                                                                                                    |                                                                                                    |                                                                                                    |                                                                                                    |                                                                                                |
| TYPE OF BUSINESS                                                                                                    | (c.g., Pair                                                                                                    | nting C                                                                                                    | Contract                                                                                                    | lor)                                                                                                    |                                                                                                    |                                                                                                    |                                                                                                    |                                                                                                    | A8.                                                                                                    | INC                                                                                                    | DENT/                                                                                                    | AL OPER/                                                                                                    | TIONS (c.)                                                                                                    | g., Fleet Ma                                                                                                    | aintenance)                                                                                                    |                                                                                                    |                                                                                                |
| THE BLAN COVERE                                                                                                    | CUEMI                                                                                                    | CALE                                                                                                    | DILLE                                                                                                    | LIDES                                                                                                    | ANID                                                                                                    | CADT                                                                                                    | 110                                                                                                    |                                                                                                    | Le Du                                                                                                    | IOL VID                                                                                                    | C (Cha                                                                                                    | de all shas                                                                                                    | and the base                                                                                                    |                                                                                                    |                                                                                                    | _                                                                                                    | _                                                                                              |
| □ 1. HAZARDOUS                                                                                                    | MATERI                                                                                                    | ALS:                                                                                                    | □ 2.1                                                                                                    | TAZAL                                                                                                    | DOUS                                                                                                    | WAS                                                                                                    | TES                                                                                                    | UAN                                                                                                    | ES IN                                                                                                    | VOLVIN                                                                                                    | o (che                                                                                                    | ck all that                                                                                                    | appiy):                                                                                                    |                                                                                                    |                                                                                                    |                                                                                                    |                                                                                                |
|                                                                                                    |                                                                                                    | ,                                                                                                    |                                                                                                    |                                                                                                    |                                                                                                    |                                                                                                    |                                                                                                    | -                                                                                                    | -                                                                                                    | -                                                                                                    | -                                                                                                    | -                                                                                                    |                                                                                                    | -                                                                                                    | -                                                                                                    | 1                                                                                                    |                                                                                                |
| INTERNAL FACILITY                                                                                                    | Y EMER                                                                                                    | GENC                                                                                                    | YRES                                                                                                    | PONSE                                                                                                    | WIL                                                                                                    | OCCI                                                                                                    | IR F                                                                                                    | 3Y //                                                                                                    | heck a                                                                                                    | ll that or                                                                                                    | nly):                                                                                                    |                                                                                                    |                                                                                                    |                                                                                                    | -                                                                                                    |                                                                                                    | _                                                                                              |
| 1. CALLING PUBL                                                                                                    | LIC EME                                                                                                    | RGEN                                                                                                    | CY RE                                                                                                    | SPON                                                                                                    | DERS (                                                                                                    | e.g., 9-                                                                                                    | 1-1)                                                                                                    | )                                                                                                    | cuk a                                                                                                    | mai aj                                                                                                    | P.31.                                                                                                    |                                                                                                    |                                                                                                    |                                                                                                    |                                                                                                    |                                                                                                    |                                                                                                |
| 2. CALLING HAZ                                                                                                    | ARDOUS<br>N-HOUSI                                                                                                    | WAS<br>F FMF                                                                                                    | TE CO                                                                                                    | NTRA<br>CV RE                                                                                                    | SPONS                                                                                                    | ETE                                                                                                    | м                                                                                                    |                                                                                                    |                                                                                                    |                                                                                                    |                                                                                                    |                                                                                                    |                                                                                                    |                                                                                                    |                                                                                                    |                                                                                                    |                                                                                                |
|                                                                                                    |                                                                                                    |                                                                                                    |                                                                                                    | CT IN                                                                                                    | 51014                                                                                                    |                                                                                                    |                                                                                                    |                                                                                                    |                                                                                                    |                                                                                                    |                                                                                                    |                                                                                                    |                                                                                                    | -                                                                                                    |                                                                                                    |                                                                                                    |                                                                                                |
|                                                                                                    |                                                                                                    |                                                                                                    |                                                                                                    |                                                                                                    |                                                                                                    |                                                                                                    | _                                                                                                    |                                                                                                    |                                                                                                    |                                                                                                    |                                                                                                    |                                                                                                    |                                                                                                    |                                                                                                    |                                                                                                    |                                                                                                    |                                                                                                |
| In the event of an emerge<br>1. Notify facility parcon                                                                                                    | gency inv                                                                                                    | olving                                                                                                    | hazard                                                                                                    | ous ma                                                                                                    | terials a                                                                                                    | nd/or l                                                                                                    | haza                                                                                                    | irdou<br>h the                                                                                                    | s waste                                                                                                    | , all faci                                                                                                    | itics mu                                                                                                    | ist IMMEE                                                                                                    | DIATELY:                                                                                                    | de of Page                                                                                                    | ulations \$2220                                                                                                    | a.                                                                                                    |                                                                                                |
| <ol> <li>Notify local amargan</li> </ol>                                                                                                    | inci and c                                                                                                    | vacuat<br>idan: h                                                                                                    | te if nec                                                                                                    | cssary                                                                                                    | in accor                                                                                                    | dance                                                                                                    | witt                                                                                                    | n inc                                                                                                    | Emerg                                                                                                    | ency Ac                                                                                                    | ion Piar                                                                                                    | (The s c                                                                                                    | amornia Co                                                                                                    | sie of Regi                                                                                                    | utations §3220                                                                                                    | );                                                                                                    |                                                                                                |
| <ol> <li>Notify the local Unif</li> </ol>                                                                                                    | fied Progr                                                                                                    | am Ag                                                                                                    | ency (I                                                                                                    | JPA) at                                                                                                    | ,<br>the phe                                                                                                    | one nu                                                                                                    | mbe                                                                                                    | r bel                                                                                                    | ow: and                                                                                                    | 1                                                                                                    |                                                                                                    |                                                                                                    |                                                                                                    |                                                                                                    |                                                                                                    |                                                                                                    |                                                                                                |
| 4. Notify the State War                                                                                                    | ming Cent                                                                                                    | ter at (1                                                                                                    | 800) 85                                                                                                    | 2-7550                                                                                                    |                                                                                                    |                                                                                                    |                                                                                                    |                                                                                                    |                                                                                                    |                                                                                                    |                                                                                                    |                                                                                                    |                                                                                                    |                                                                                                    |                                                                                                    |                                                                                                    |                                                                                                |
|                                                                                                    |                                                                                                    |                                                                                                    |                                                                                                    |                                                                                                    |                                                                                                    |                                                                                                    |                                                                                                    |                                                                                                    |                                                                                                    |                                                                                                    |                                                                                                    |                                                                                                    |                                                                                                    |                                                                                                    |                                                                                                    |                                                                                                    |                                                                                                |
| Engilities that generate                                                                                                    | treat stor                                                                                                    | te or di                                                                                                    | icnore c                                                                                                    | fhore                                                                                                    | done m                                                                                                    | acta be                                                                                                    |                                                                                                    |                                                                                                    | onel m                                                                                                    | cnoncibi                                                                                                    | lities to                                                                                                    | notify and                                                                                                    | coordinate                                                                                                    | with other                                                                                                    | Perpopre oran                                                                                                    | ciar Wha                                                                                                    | navar                                                                                          |
| Facilities that generate,<br>is an imminent or actual                                                                                                    | treat, stor                                                                                                    | re or di                                                                                                    | ispose o                                                                                                    | of haza                                                                                                    | dous w                                                                                                    | aste ha                                                                                                    | ive a                                                                                                    | addit                                                                                                    | ional re                                                                                                    | sponsibi<br>be Emen                                                                                                    | lities to                                                                                                    | notify and                                                                                                    | coordinate                                                                                                    | with other                                                                                                    | response agen                                                                                                    | cies. Whe                                                                                                    | never                                                                                          |
| Facilities that generate,<br>is an imminent or actual<br>of facility and type of re                                                                                                    | treat, stor<br>l emergen<br>elease inv                                                                                                    | re or di<br>icy situ<br>olved:                                                                                                    | ispose o<br>ation s                                                                                                    | of haza<br>uch as a                                                                                                    | dous w<br>in explo                                                                                                    | aste ha<br>sion, f                                                                                                    | ive a<br>îre,                                                                                                    | addit<br>or re                                                                                                    | onal re<br>lease, tl                                                                                                    | sponsibi<br>ne Emerj                                                                                                    | lities to<br>gency Co                                                                                                    | notify and<br>oordinator                                                                                                    | coordinate<br>must follow                                                                                                    | with other<br>the approp                                                                                                    | response agen<br>priate requiren                                                                                                    | cies. Whe<br>tents for th                                                                                                    | never<br>he cate                                                                               |
| Facilities that generate,<br>is an imminent or actual<br>of facility and type of re<br>1. Title 22 California C                                                                                                    | treat, stor<br>l emergen<br>elease inv<br>Code of Re                                                                                                    | re or di<br>icy situ<br>olved:<br>gulatio                                                                                                    | ispose o<br>iation st<br>ons §66                                                                                                    | of hazar<br>ach as r<br>265.56                                                                                                    | dous w<br>in explo<br>. Emerş                                                                                                    | aste ha<br>sion, f<br>tency I                                                                                                    | ive a<br>ire,<br>Proc                                                                                                    | addit<br>or re<br>edur                                                                                                    | onal re<br>lease, th                                                                                                    | sponsibi<br>ne Emerj<br>enerator                                                                                                    | lities to<br>tency Co<br>s of 1,00                                                                                                    | notify and<br>oordinator<br>0 kilogran                                                                                                    | coordinate<br>must follow<br>as or more c                                                                                                    | with other<br>the approp                                                                                                    | response agen<br>priate requiren<br>is waste in any                                                                                                    | cies. Whe<br>tents for the<br>calendar                                                                                                    | never<br>he cate<br>month                                                                      |
| Facilities that generate,<br>is an imminent or actual<br>of facility and type of re<br>1. Title 22 California C<br>2. Title 22 California C<br>2. Title 22 California C                                                                                                    | treat, stor<br>l emergen<br>elease inv<br>Code of Re<br>Code of Re                                                                                                    | re or di<br>icy situ<br>olved:<br>gulatio<br>gulatio                                                                                                    | ispose o<br>iation si<br>ons §66<br>ons §66                                                                                                    | of hazar<br>uch as r<br>265.56<br>265.19                                                                                                    | dous w<br>in explo<br>. Emerg<br>6. Resp                                                                                                    | aste ha<br>sion, f<br>gency I<br>onse to                                                                                                    | ive a<br>ire,<br>Proc                                                                                                    | addit<br>or re<br>edur<br>aks o                                                                                              | onal re<br>lease, th<br>es for g<br>or Spills                                                                                                    | sponsibi<br>ne Emerg<br>enerator<br>and Dis                                                                                                    | lities to<br>tency Co<br>s of 1,00<br>position                                                                                                    | notify and<br>oordinator<br>0 kilogran<br>1 of Leakin                                                                                                    | coordinate<br>must follow<br>as or more o<br>g or Unfit-f                                                                                                    | with other<br>the approp<br>of hazardou<br>or-Use Tan                                                                                                    | response agen<br>priate requiren<br>is waste in any<br>ik Systems.                                                                                                    | cies. Whe<br>tents for the<br>calendar                                                                                                    | never<br>he cate<br>month                                                                      |
| Facilities that generate,<br>is an imminent or actual<br>of facility and type of ro<br>1. Title 22 California C<br>2. Title 22 California C<br>3. Title 40 Code of Fed<br>4. Title 22 California C                                                                                                    | treat, stor<br>l emergen<br>elease inv<br>Code of Re<br>Code of Re<br>leral Regu<br>Code of R                                                                                                    | re or di<br>ov situ<br>olved:<br>gulatio<br>gulation<br>egulation                                                                                                    | ispose o<br>intion si<br>ons §66<br>ons §66<br>s §302.0<br>ions §6                                                                                                    | of haza<br>ach as a<br>265.56<br>265.19<br>6. Notif<br>6262.3                                                                                                    | dous w<br>in explo<br>. Emerg<br>6. Resp<br>ication<br>i(d)(2)                                                                                                    | aste ha<br>sion, f<br>gency I<br>onse to<br>requin<br>and Ti                                                                                                    | Proc<br>Demo                                                                                                    | addit<br>or re<br>edur<br>aks o<br>nts fo<br>40 C                                                                            | ional re<br>lease, the<br>s for g<br>or Spills<br>or a rele<br>ode of                                                                                                    | sponsibi<br>he Emerg<br>enerator<br>and Dis<br>case of a<br>Federal                                                                                                    | lities to<br>tency Co<br>s of 1,00<br>position<br>hazardo<br>Regulati                                                                                                    | notify and<br>oordinator<br>0 kilogram<br>of Leakin<br>us substan<br>ons §262.3                                                                                                    | coordinate<br>must follow<br>as or more o<br>g or Unfit-f<br>ce equal to<br>34(d)(5)(ii)                                                                                                    | with other<br>the approp<br>of hazardou<br>or-Use Tan<br>or greater th<br>for generat                                                                                                    | response agen<br>priate requiren<br>is waste in any<br>ik Systems.<br>han the report<br>tors of less tha                                                                                                    | cies. Whe<br>nents for th<br>calendar :<br>able quant<br>in 1000 ki                                                                                                    | never<br>he cate<br>month<br>ity.<br>ilograr                                                   |
| Facilities that generate,<br>is an imminent or actual<br>of facility and type of rr<br>1. Title 22 California C<br>2. Title 22 California C<br>3. Title 40 Code of Fed<br>4. Title 22 California C<br>hazardous waste in a                                                                                                    | treat, stor<br>l emergen<br>elease inv<br>Code of Re<br>Code of Re<br>leral Regu<br>Code of R<br>my calend                                                                                                    | re or di<br>cy situ<br>olved:<br>gulatio<br>gulation<br>egulati<br>lations<br>ar mor                                                                                                    | ispose o<br>iation si<br>ons §66<br>s §302.0<br>ions §6<br>nth.                                                                                                    | of hazar<br>ach as r<br>265.56<br>265.19<br>6. Notif<br>6262.3                                                                                                    | dous w<br>in explo<br>. Emerg<br>6. Resp<br>ication<br>4(d)(2)                                                                                                    | aste ha<br>ssion, f<br>gency I<br>onse to<br>requin<br>and Ti                                                                                                    | Proc<br>o Le<br>eme<br>tle 4                                                                                                    | addit<br>or re<br>edure<br>aks o<br>nts fe<br>40 C                                                                           | ional re<br>lease, th<br>es for g<br>or Spills<br>or a rele<br>ode of 1                                                                                                    | sponsibi<br>the Emerg<br>enerators<br>and Dis<br>case of a<br>Federal 1                                                                                                    | lities to<br>tency Co<br>s of 1,00<br>position<br>hazardo<br>Regulati                                                                                                    | notify and<br>cordinator<br>0 kilogran<br>1 of Leakin<br>us substan<br>ons §262.2                                                                                                  | coordinate<br>must follow<br>as or more c<br>g or Unfit-f<br>cc equal to<br>34(d)(5)(ii)                                                                                                    | with other<br>the approp<br>of hazardou<br>for-Use Tan<br>or greater th<br>for generat                                                                                                    | response agen<br>priate requiren<br>is waste in any<br>ik Systems.<br>han the report<br>tors of less tha                                                                                                    | cies. Whe<br>tents for the<br>calendar state<br>able quant<br>in 1000 ki                                                                                                    | never<br>he cate<br>month<br>ity.<br>ilograr                                                   |
| Facilities that generate,<br>is an imminent or actual<br>of facility and type of rr<br>1. Title 22 California C<br>2. Title 22 California C<br>3. Title 40 Code of Fed<br>4. Title 22 California C<br>hazardous waste in a<br>Following, patification                                                                                                    | treat, stor<br>l emergen<br>elease inv<br>lode of Re<br>lode of Re<br>leral Regu<br>lode of R<br>iny calend                                                                                                    | re or di<br>acy situ<br>olved:<br>gulatio<br>gulations<br>egulati<br>lations<br>ar mor                                                                                                    | ispose o<br>iation si<br>ons §66<br>ons §66<br>s §302.0<br>ions §6<br>nth.                                                                                                    | of hazar<br>ach as r<br>(265.56<br>(265.19<br>6. Notif<br>(6262.3)                                                                                                    | dous w<br>in exple<br>. Emerg<br>6. Resp<br>ication<br>4(d)(2)                                                                                                    | aste ha<br>ssion, f<br>gency I<br>onse to<br>requin<br>and Ti                                                                                                    | Proc<br>D Le<br>eme<br>tle 4                                                                                                    | addit<br>or re<br>edure<br>aks o<br>nts fi<br>40 C                                                                           | ional re<br>lease, th<br>es for g<br>or Spills<br>or a rele<br>ode of                                                                                                    | sponsibil<br>the Emergenerators<br>and Dis<br>case of a<br>Federal I                                                                                                    | lities to<br>tency Co<br>s of 1,00<br>position<br>hazardo<br>Regulati                                                                                                    | notify and<br>cordinator<br>0 kilogram<br>of Leakin<br>us substan<br>ons §262.2                                                                                                    | coordinate<br>must follow<br>as or more c<br>g or Unfit-f<br>cc equal to<br>34(d)(5)(ii)                                                                                                    | with other<br>the approp<br>of hazardou<br>for-Use Tan<br>or greater the<br>for generat                                                                                                    | response agen<br>priate requiren<br>is waste in any<br>ok Systems.<br>han the report<br>tors of less that                                                                                                    | cies. Whe<br>tents for the<br>calendar is<br>able quant<br>in 1000 kit                                                                                                    | never<br>he cate<br>month<br>ity.<br>ilograr                                                   |
| Facilities that generate,<br>is an imminent or actual<br>of facility and type of rr<br>1. Title 22 California C<br>2. Title 22 California C<br>3. Title 40 Code of Fed<br>4. Title 22 California C<br>hazardous waste in a<br>Following notification<br>and the local fire depart                                                                                                    | treat, stor<br>l emergen<br>elease inv<br>lode of Re<br>lode of Re<br>leral Regu<br>lode of R<br>iny calend<br>and befor<br>tment's ha                                                                                                    | re or di<br>ovy situ<br>olved:<br>gulati<br>gulati<br>gulati<br>lations<br>egulati<br>lar mor<br>re facil<br>azardou                                                                                                    | ispose of<br>iation si<br>ons §66<br>ons §66<br>s §302.0<br>ions §6<br>nth.<br>lity oper<br>us mate                                                                                                    | of hazar<br>ach as r<br>265.56<br>265.19<br>5. Notif<br>6262.3-<br>rations<br>rials pr                                                                                                    | dous w<br>in explo<br>. Emerg<br>6. Resp<br>ication<br>4(d)(2)<br>are resu<br>ogram,                                                                                        | aste ha<br>ssion, f<br>gency I<br>onse to<br>requin<br>and Ti<br>imed in<br>if nece                                                                                                    | Proc<br>D Le<br>eme<br>tle 4                                                                                                    | addit<br>or re<br>edure<br>aks o<br>nts fi<br>40 C<br>eas o<br>ry, th                                                        | ional re<br>lease, the<br>or Spills<br>or a rele<br>ode of 1<br>f the fast<br>at the fast                                                                                                    | sponsibi<br>ac Emerg<br>enerators<br>and Dis<br>case of a<br>Federal<br>cility affi<br>acility is                                                                                                | lities to<br>gency Co<br>s of 1,00<br>position<br>hazardo<br>Regulati<br>ected by<br>in comp                                                                                                    | notify and<br>oordinator<br>0 kilogram<br>of Leakin<br>us substan<br>ons §262.2<br>the incide<br>bliance wit                                                                       | coordinate<br>must follow<br>as or more o<br>g or Unfit-f<br>ce equal to<br>34(d)(5)(ii)<br>nt, the Emei<br>h requireme                                                                                                    | with other<br>the approp<br>of hazardou<br>for-Use Tan<br>or greater the<br>for generation<br>rgency Coo<br>nts to:                                                                                                    | response agen<br>priate requiren<br>s waste in any<br>ak Systems.<br>han the report<br>tors of less that<br>ordinator shall                                                                                                    | cies. Whe<br>tents for the<br>calendar in<br>able quant<br>in 1000 ki<br>notify the                                                                                                    | never<br>he cate<br>month<br>ity.<br>ilogram                                                   |
| Facilities that generate,<br>is an imminent or actual of<br>facility and type of rr<br>1. Title 22 California C<br>2. Title 22 California C<br>2. Title 22 California C<br>4. Title 22 California C<br>hazardous waste in a<br>Following notification<br>and the local fire depart<br>1. Provide for proper st                                                                                                    | treat, stor<br>l emergen<br>elease inv<br>Code of Re<br>Code of Re<br>leral Regu<br>Code of R<br>iny calend<br>and befor<br>tment's ha<br>torage and                                                                                                    | re or di<br>ovy situ<br>olved:<br>egulati<br>egulati<br>lations<br>egulati<br>lar mor<br>re facil<br>izardou<br>I dispo                                                                                                    | ispose of<br>iation si<br>ons §66<br>ons §66<br>s §302.0<br>ions §6<br>nth.<br>lity oper<br>us mate<br>osal of r                                                                                                    | of hazar<br>ach as :<br>265.56<br>265.19<br>6. Notif<br>6262.3<br>rations<br>rials pr<br>ecover                                                                                                    | dous w<br>in explo<br>. Emerg<br>6. Resp<br>ication<br>i(d)(2)<br>are resu<br>ogram,<br>od waste                                                                            | aste ha<br>ssion, f<br>gency I<br>onse to<br>require<br>and Ti<br>med in<br>if nece<br>e, conta                                                                                                    | ive a<br>ire,<br>Proc<br>b Le<br>eme<br>tle 4<br>n are<br>ssar<br>amir                                                                                                    | addit<br>or re<br>edun<br>aks o<br>nts fi<br>40 C<br>eas o<br>ry, th<br>nated                                                | ional re<br>lease, the<br>es for g<br>or Spills<br>or a rele<br>ode of 1<br>i the fac<br>at the fi<br>soil or                                                                                                    | sponsibi<br>ne Emerg<br>enerator<br>s and Dis<br>ase of a<br>Federal 1<br>cility affi<br>acility is<br>surface                                                                                   | lities to<br>rency Co<br>s of 1,00<br>position<br>hazardo<br>Regulati<br>ected by<br>in comp<br>water, o                                                                                                    | notify and<br>sordinator<br>0 kilogram<br>1 of Leakin<br>us substan<br>ons §262.2<br>the incide<br>pliance wit<br>r any other                                                      | coordinate<br>must follow<br>as or more o<br>g or Unfit-f<br>ce equal to<br>34(d)(5)(ii)<br>at, the Eme<br>h requireme<br>r material th                                                                                                    | with other<br>the approp<br>of hazardou<br>or Use Tan<br>or greater the<br>for generat<br>rgency Coo<br>nts to:<br>at results for                                                                                            | response agen<br>priate requiren<br>s waste in any<br>ak Systems.<br>han the report<br>toors of less the<br>ordinator shall<br>rom an explos                                                                                        | cies. Whe<br>nents for the<br>calendar :<br>able quant<br>in 1000 ki<br>notify the<br>ion, fire, o                                                                                                    | never<br>he cate<br>month<br>ity.<br>ilograr<br>local<br>or relea                              |
| Facilities that generate,<br>is an imminent or actual<br>of facility and type of r<br>1. Title 22 California C<br>2. Title 22 California C<br>3. Title 40 Code of Fed<br>A. Title 22 California C<br>hazardous waste in a<br>Following notification<br>and the local fire depart<br>1. Provide for proper st<br>the facility; and<br>2. Ensure that no materi                                                                                                    | treat, stor<br>l emergen<br>elease inv<br>ode of Re<br>ode of Re<br>leral Regu<br>Code of R<br>inv calend<br>and befor<br>timent's ha<br>torage and<br>ial that is                                                                                                    | re or di<br>acy situ<br>olved:<br>gulati<br>gulati<br>egulati<br>ar mor<br>re facil<br>izardou<br>l dispo<br>incom                                                                                                    | ispose of<br>action si<br>ons §66<br>ons §66<br>s §302.0<br>ions §6<br>nth.<br>lity open<br>us mate<br>ssal of n<br>matible                                                                                                    | of hazar<br>ach as r<br>(265.56<br>(265.19<br>6. Notif<br>6262.3<br>rations<br>rials pr<br>ecovery<br>with th                                                                                                    | dous w<br>in explo<br>. Emerg<br>6. Resp<br>ication<br>4(d)(2)<br>are resu<br>ogram,<br>xd waste<br>e releas                                                                | aste ha<br>usion, f<br>gency I<br>onse te<br>requin<br>and Ti<br>med ir<br>if nece<br>c, contr<br>ed mat                                                                                                    | roc<br>Decementation<br>Processes<br>Decementation<br>Processes<br>Decementation<br>Processes<br>Decementation<br>Processes<br>Decementation<br>Decementation | addit<br>or re<br>edure<br>aks o<br>nts fi<br>40 C<br>cas o<br>ry, th<br>nated<br>1 is tr                                    | ional re<br>lease, the<br>es for g<br>or Spills<br>or a rele<br>ode of<br>f the fas<br>at the fi<br>soil or<br>ansferr                                                                                                    | sponsibi<br>ne Emerg<br>enerators<br>and Dis<br>case of a<br>Federal 1<br>cility affi<br>acility is<br>surface<br>ed. store                                                                      | lities to<br>pency Co<br>s of 1,00<br>position<br>hazardo<br>Regulati<br>ected by<br>in comp<br>water, o<br>d. or dis                                                                                                    | notify and<br>oordinator<br>0 kilogram<br>of Leakin<br>us substan<br>ons §262.:<br>the incide<br>bliance wit<br>r any other<br>posed of in                                         | coordinate<br>must follow<br>as or more o<br>g or Unfit-f<br>ce equal to o<br>34(d)(5)(ii)<br>ant, the Eme:<br>h requireme<br>r material th<br>a areas of th                                                                                                    | with other<br>r the approp<br>of hazardou<br>or-Use Tan<br>or greater the<br>for generat<br>for generat<br>rgency Coor-<br>nts to:<br>at results fi<br>e facility af                                                         | response agen<br>priate requiren<br>is waste in any<br>ak Systems.<br>han the report<br>han the report<br>toors of less that<br>ordinator shall<br>rom an explos<br>ffected by the                                                  | cies. Whe<br>nents for th<br>calendar :<br>able quant<br>in 1000 ki<br>notify the<br>ion, fire, o<br>neident u                                                                                                    | never<br>he cate<br>month<br>ity.<br>lograr<br>local<br>or relea                               |
| Facilities that generate,<br>is an imminent or actual<br>of facility and type of rr<br>1. Title 22 California C<br>2. Title 22 California C<br>2. Title 22 California C<br>4. Title 22 California C<br>4. Title 22 California C<br>4. Title 22 California C<br>4. Title 22 California C<br>4. Title 22 California C<br>4. Title 22 California C<br>4. Title 22 California C<br>4. The Colifornia C<br>4. The Colifornia C<br>4. The C<br>4. The Colifornia C<br>4. The Colifornia C<br>4. The C<br>4. The C | treat, stor<br>l emergen<br>elease inv<br>Code of Re<br>Code of Re<br>Jeral Regu<br>Code of R<br>Invy calend<br>and befor<br>tment's ha<br>torage and<br>ial that is<br>sleted.                                                                                                    | re or di<br>acy situ<br>olved:<br>gulati<br>gulation<br>egulati<br>lations<br>egulati<br>lar mor<br>re facil<br>zardou<br>l dispo<br>incomp                                                                                                    | ispose of<br>aation si<br>ons §66<br>ons §66<br>s §302.1<br>ions §6<br>nth.<br>lity oper<br>us mate<br>isal of p<br>patible                                                                                                    | of hazar<br>ach as r<br>265.56<br>265.19<br>6. Notif<br>6262.3<br>rations<br>rials pr<br>ecover<br>with th                                                                                                    | dous w<br>in explo<br>. Emerg<br>6. Resp<br>ication<br>4(d)(2)<br>are resu<br>ogram,<br>d waste<br>e releas                                                                 | aste ha<br>ssion, f<br>gency I<br>onse te<br>requin<br>and Ti<br>in med ir<br>if nece<br>c, conta<br>ed mat                                                                                                    | roc<br>D Le<br>eme<br>tle 4<br>n are<br>ssar<br>amir<br>eria                                                                                                    | addit<br>or re<br>eduro<br>eaks o<br>nts fi<br>40 C<br>cas o<br>ry, th<br>nated<br>1 is tr                                   | ional re<br>lease, the<br>es for g<br>or Spills<br>or a rele<br>ode of 1<br>f the fact<br>at the fact<br>soil or<br>ansferr                                                                                                    | sponsibi<br>he Emerg<br>enerators<br>and Dis<br>case of a<br>Federal I<br>cility affi<br>acility is<br>surface<br>ed, store                                                                      | lities to<br>pency Co<br>s of 1,00<br>position<br>hazardo<br>Regulati<br>ected by<br>in comp<br>water, o<br>d, or dis                                                                                                    | notify and<br>cordinator<br>0 kilogram<br>of Leakin<br>us substan<br>ons §262.:<br>the incide<br>blance wit<br>r any other<br>posed of in                                          | coordinate<br>must follow<br>as or more o<br>g or Unfit-fi<br>ce equal to<br>ce equal to<br>34(d)(5)(ii)<br>at, the Emer<br>h requirement<br>r material th<br>a areas of the                                                                                                    | with other<br>r the approp<br>of hazardou<br>for Use Tan<br>or greater the<br>for generat<br>for generat<br>rgency Coor-<br>nts to:<br>at results fi<br>e facility af                                                        | response agen<br>priate requiren<br>is waste in any<br>ak Systems.<br>han the report<br>tors of less that<br>ordinator shall<br>rom an explos<br>ffected by the i                                                                   | cies. Whe<br>nents for th<br>calendar is<br>able quant<br>in 1000 ki<br>notify the<br>ion, fire, o<br>neident un                                                                                                    | never<br>he cate<br>month<br>ity.<br>ilogran<br>local<br>or relea                              |
| Facilities that generate,<br>is an imminent or actual<br>of facility and type of r<br>1. Title 22 California C<br>2. Title 42 California C<br>3. Title 40 Code of Fed<br>4. Title 22 California C<br>hazardous waste in a<br>Following notification<br>and the local fire depart<br>1. Provide for proper st<br>the facility; and<br>2. Ensure that no mater<br>procedures are comp<br>EMERGENCY RESPO                                                                                                    | treat, stor<br>l emergen<br>elease inv<br>Code of Re<br>Code of Re<br>leral Regu<br>Code of R<br>inny calend<br>and befor<br>timent's ha<br>torage and<br>ial that is<br>eleted.                                                                                                    | re or di<br>acy situ<br>olved:<br>gulati<br>gulati<br>agulati<br>lation<br>egulati<br>ar mor<br>re facil<br>zardou<br>l dispo<br>incom<br>AMBI                                                                                                    | ispose of<br>aution si<br>ons §66<br>ons §66<br>s §302.4<br>ions §6<br>nth.<br>lity oper<br>us mate<br>us mate<br>us mate<br>us do f n<br>patible                                                                                                    | of hazar<br>ach as a<br>(265.56<br>(265.19<br>6. Notif<br>6262.3<br>rations<br>rials pr<br>ecover<br>with th<br>CE, FIF                                                                                                    | dous w<br>in explo<br>. Emerg<br>6. Resp<br>ication<br>4(d)(2)<br>are resu<br>ogram,<br>od waste<br>e releas<br>E, POL                                                      | aste ha<br>ssion, f<br>gency I<br>onse te<br>requin<br>and Ti<br>if nece<br>e, conta<br>ed mat                                                                                                    | Proc<br>Decemente<br>the 4<br>marcia<br>amin<br>eria                                                                                                    | addit<br>or re<br>eduro<br>eaks o<br>rnts fi<br>40 C<br>eas o<br>ry, th<br>nated<br>d is tr<br>O CHI                         | ional re<br>lease, the<br>es for g<br>or Spills<br>or a rele<br>ode of 1<br>f the fast<br>at the fast<br>at the fast<br>soil or<br>ansferr                                                                                                    | sponsibi<br>he Emerg<br>enerators<br>and Dis<br>ase of a<br>Federal 1<br>cility aff<br>acility is<br>surface<br>ed, store                                                                        | lities to<br>pency Co<br>s of 1,00<br>position<br>hazardo<br>Regulati<br>ected by<br>in comp<br>water, o<br>d, or dis                                                                                                    | notify and<br>oordinator<br>0 kilogram<br>of Leakin<br>us substam<br>ons §262.:<br>the incide<br>pliance wit<br>r any other<br>posed of in                                         | coordinate<br>must follow<br>as or more c<br>g or Unfit-f<br>ce equal to<br>84(d)(5)(ii)<br>at(d)(5)(ii)<br>nt, the Emen<br>h requireme<br>r material th<br>a areas of th                                                                                                    | with other<br>r the approp<br>of hazardou<br>or-Use Tan<br>or greater th<br>for generat<br>for generat<br>rgency Coc<br>nts to:<br>at results fi<br>e facility af                                                            | response agen<br>priate requiren<br>is waste in any<br>ak Systems.<br>han the report<br>tors of less that<br>ordinator shall<br>rom an explos<br>ffected by the in-<br>9-1-1                                                        | cies. Whe<br>tents for the<br>calendar is<br>able quant<br>in 1000 ki<br>notify the<br>ion, fire, o<br>neident un                                                                                                    | never<br>he cate<br>month<br>ity.<br>lograr<br>local<br>or relea                               |
| Facilities that generate,<br>is an imminent or actual<br>of facility and type of r<br>1. Title 22 california C<br>2. Title 42 california C<br>3. Title 40 Code of Fed<br>4. Title 22 California C<br>hazardous waste in a<br>Following notification<br>and the local fire depart<br>1. Provide for proper st<br>the facility; and<br>2. Ensure that no mater<br>procedures are comp<br>EMERGENCY RESPO<br>PHONE NUMBERS:                                                                                                    | treat, stor<br>d emergen<br>elease inv<br>Code of Re<br>Code of Re<br>leral Regu<br>Code of R<br>my calend<br>and befor<br>tment's ha<br>torage and<br>ial that is<br>sleted.                                                                                                    | re or di<br>acy situ<br>olved:<br>gulati<br>gulati<br>gulati<br>ar mor<br>re facil<br>azardou<br>l dispo<br>incomp<br>AMBI<br>CALII                                                                                                    | ispose of<br>iation si<br>ons §66<br>ons §66<br>s §302.1<br>ions §6<br>nth.<br>lity oper<br>us mate<br>isal of n<br>patible<br>ULANO<br>FORNI                                                                                                    | of hazar<br>ach as a<br>(265.56<br>(265.19<br>5. Notif<br>6262.3)<br>rations<br>rials pr<br>ecovers<br>with th<br>CE, FIF                                                                                                    | dous w<br>in exple<br>. Emerg<br>6. Resp<br>ication<br>4(d)(2)<br>are resu<br>ogram,<br>d waste<br>e releas<br>E, POL<br>TE WA                                              | aste ha<br>ssion, f<br>gency I<br>onse to<br>requin<br>and Ti<br>if nece<br>c, conta<br>ed mat<br>JCE A<br>.RNIN                                                                                                    | rive a<br>ire,<br>Proce-<br>b Le<br>eme<br>the 4<br>marcian<br>amin<br>eria<br>ND<br>G C                                                                                                    | addit<br>or re<br>edure<br>aks (<br>nts fi<br>40 C<br>eas of<br>ry, th<br>nated<br>1 is tr<br>O CHI<br>ENT                   | ional re<br>lease, the<br>es for g<br>or Spills<br>or a rele<br>ode of 1<br>f the fast<br>at the fi<br>soil or<br>ansferr<br>P<br>ER (CS                                                                                                    | sponsibi<br>ac Emerg<br>enerators<br>and Dis<br>asse of a<br>Federal 1<br>cility affi<br>acility is<br>surface<br>ed, store                                                                      | lities to<br>gency Co<br>s of 1,00<br>position<br>hazardo<br>Regulati<br>ected by<br>in comp<br>water, o<br>d, or dis                                                                                                    | notify and<br>coordinator<br>00 kilogram<br>of Leakin<br>us substan<br>ons §262.:<br>the incide<br>bliance wit<br>r any other<br>posed of ir                                       | coordinate<br>must follow<br>as or more e<br>go Unfit-f<br>ce equal to<br>44(d)(5)(ii)<br>nt, the Emen<br>h requirement<br>material th<br>a areas of th                                                                                                    | with other<br>r the approp<br>of hazardou<br>or-Use Tan<br>or greater th<br>for generat<br>for generat<br>rgency Coo<br>nts to:<br>at results fi<br>e facility af                                                            | response agen<br>priate requiren<br>s waste in any<br>ak Systems.<br>han the report<br>toors of less the<br>ordinator shall<br>from an explos<br>ffected by the i<br>                                                               | cies. Whe<br>ients for the<br>calendar is<br>able quant<br>in 1000 ki<br>notify the<br>ion, fire, of<br>notident un<br>52-7550                                                                                                    | never<br>he cate<br>month<br>ity.<br>lograr<br>local<br>or relea<br>ntil cle                   |
| Facilities that generate,<br>is an imminent or actual<br>of facility and type of rt.<br>1. Title 22 california C<br>2. Title 22 california C<br>3. Title 42 California C<br>4. Title 22 California C<br>Anaradous waste in a<br>Following notification<br>and the local fire departs<br>the facility; and<br>2. Ensure that no mater<br>procedures are comp<br>EMERGENCY RESPO<br>PHONE NUMBERS:                                                                                                    | treat, stor<br>l emergen<br>lease inv<br>ode of R<br>code of R<br>leal Regu<br>Code of R<br>leal Regu<br>Code of R<br>leal Regu<br>and befor<br>tment's ha<br>torage and<br>ial that is<br>leted.<br>NSE                                                                                                    | re or di<br>acy situ<br>olved:<br>gulati<br>gulati<br>gulati<br>ar mor<br>re facil<br>zardoo<br>l dispo<br>incom<br>AMBI<br>CALII                                                                                                    | ispose of<br>iation si<br>ons §66<br>ons §66<br>s §302.4<br>ions §66<br>nth.<br>lity oper<br>us mate<br>osal of r<br>patible<br>ULANO<br>FORNI                                                                                                    | of hazar<br>ach as a<br>265.56<br>265.19<br>5. Notif<br>6262.3<br>rations<br>rials pr<br>ecovero<br>with th<br>CE, FIF<br>A STA<br>RESP                                                                                                    | dous w<br>in explo<br>. Emerg<br>6. Resp<br>ication<br>4(d)(2)<br>are resu<br>ogram,<br>d waste<br>e releas<br>E, POL<br>TE WA                                              | aste ha<br>ssion, f<br>gency I<br>onse te<br>requin<br>and Ti<br>if nece<br>c, conta<br>ed mat<br>JCE A<br>.RNIN                                                                                                    | ive a<br>ire,<br>Proce<br>b Le<br>eme<br>the<br>a are<br>ssan<br>amin<br>eria<br>.ND<br>G C<br>R 0                                                                                                    | addit<br>or re<br>edur<br>aks (<br>nts fi<br>40 C<br>eas o<br>ry, th<br>nated<br>1 is tr<br>(CHI<br>ENT                      | ional re<br>lease, the<br>es for g<br>or Spills<br>or a release<br>of the fast<br>at the fit<br>soil or<br>ansferr<br>ER (CS                                                                                                    | sponsibi<br>ne Emerg<br>enerators<br>s and Dis<br>case of a<br>Federal 1<br>cility affi<br>acility affi<br>acility affi<br>acility is<br>surface<br>ed, store                                    | lities to<br>tency Co<br>s of 1,00<br>position<br>hazardo<br>Regulati<br>ected by<br>in comp<br>water, o<br>d, or dis                                                                                                    | notify and<br>cordinator<br>00 kilogram<br>of Leakin<br>us substan<br>ons §262.:<br>the incide<br>bliance wit<br>r any other<br>posed of in                                        | coordinate<br>must follow<br>as or more c<br>go Unfit-f<br>ce equal to<br>44(d)(5)(ii)<br>nt, the Emen<br>h requirement<br>material th<br>a areas of th                                                                                                    | with other<br>the approp<br>of hazardou<br>or Joe Tan<br>or greater th<br>for generat<br>the for generat<br>rgency Coen<br>tas to:<br>at results fi<br>e facility af                                                         | response agen<br>priate requires<br>as waste in any<br>ak Systems.<br>han the report<br>tors of less that<br>ordinator shall<br>rom an explos<br>ffected by the<br>9-1-1<br>(800) 8<br>(800) 8                                      | cies. Whe<br>enerts for the<br>calendar is<br>able quant<br>in 1000 ki<br>notify the<br>ion, fire, or<br>neident un<br>52-7550<br>24-8802                                                                                                    | never<br>month<br>ity.<br>lograr<br>local<br>or relea<br>ntil cle                              |
| Facilities that generate,<br>is an imminent or actual<br>of facility and type of tr.<br>1. Title 22 california C<br>2. Title 22 california C<br>3. Title 40 Code of Fed<br>4. Title 22 california C<br>hazardoos waste in a<br>Following norification<br>and the local fire depart<br>1. Provide for popera ti<br>the facility; and<br>2. Ensure that no mater<br>procedures are comp<br>PHONE NUMBERS:                                                                                                    | treat, stor<br>l emergen<br>elease inv<br>ode of Re<br>ode of Re<br>ode of Re<br>deral Regu<br>Code of R<br>my calend<br>and befor<br>tment's ha<br>torage and<br>ial that is<br>eleted.                                                                                                    | re or di<br>cy situ<br>olved:<br>gulatic<br>gulatic<br>gulatic<br>alationa<br>e facil<br>azardou<br>l dispo<br>incom<br>AMBI<br>CALII<br>NATIO                                                                                                    | ispose of<br>inition si<br>ons §66<br>ons §66<br>is §302.<br>ions §6<br>nth.<br>lity oper<br>us mate<br>isal of n<br>patible<br>ULANO<br>FORNI<br>ONAL                                                                                                    | of hazai<br>ach as i<br>(265.56<br>(265.19<br>6. Notifi<br>6262.3<br>rations<br>rials pr<br>ecovers<br>with th<br>CE, FIF<br>A STA<br>RESPO                                                                                                    | dous w<br>in explo<br>. Emerg<br>6. Resp<br>ication<br>4(d)(2)<br>are resu<br>ogram,<br>d waste<br>e releas<br>E, POL<br>TE WA<br>DNSE C                                    | aste ha<br>ssion, f<br>gency I<br>onse tr<br>requin<br>and Ti<br>if nece<br>s, contr<br>if nece<br>s, contr<br>ICE A<br>RNIN<br>ENTE<br>ER                                                                                                    | rice,<br>Proce<br>Decemente<br>the 4<br>market<br>ssan<br>amin<br>eria<br>.ND<br>G C<br>R (1                                                                                                    | addit<br>or re<br>edur<br>aks o<br>nts fi<br>40 C<br>cas o<br>ry, th<br>nated<br>4 is tr<br>O CHI<br>ENT                     | ional re<br>lease, the<br>es for g<br>or Spills<br>or a rele<br>ode of 1<br>f the fast<br>at the fast<br>at the fast<br>ansferr<br>ER (CS                                                                                                    | sponsibi<br>he Emerg<br>enerators<br>a and Dis<br>asse of a<br>Federal 1<br>cility affi<br>acility affi<br>acility is<br>surface<br>ed, store                                                    | lities to<br>tency Co<br>s of 1,00<br>position<br>hazardo<br>Regulati<br>ected by<br>in comp<br>water, o<br>d, or dis                                                                                                    | notify and<br>cordinator<br>0 kilogram<br>of Leakin<br>us substan<br>ons §262.:<br>the incide<br>bliance wit<br>r any other<br>posed of ir                                         | coordinate<br>must follow<br>as or more c<br>g or Unfit-f<br>ce equal to :<br>34(d)(5)(ii)<br>nt, the Emen<br>h requiremen<br>r material th<br>a areas of th                                                                                                    | with other<br>the approp<br>of hazardou<br>or Jose Tan<br>or greater th<br>for generat<br>for generat<br>tresults for<br>at results fi<br>e facility af                                                                      | response agen<br>priate requirem<br>s waste in any<br>k Systems.<br>han the report<br>tors of less that<br>ordinator shall<br>from an explos<br>freeted by the i<br>9-1-1<br>(800) 8<br>(800) 4<br>(800) 2                          | cies. Whe<br>ients for the<br>calendar is<br>able quant<br>in 1000 ki<br>ion, fire, o<br>incident un<br>52-7550<br>24-8800<br>22-1222                                                                                                    | never<br>he cate<br>month<br>ity.<br>lograr<br>t local<br>or relea<br>ntil cle                 |
| Facilities that generates,<br>is an imminent or actual<br>of facility and type of trai-<br>lities 22 california C<br>1. Title 22 california C<br>1. Title 40 Code of fee<br>harandous waste in a<br>Following notification<br>and the local fire depart<br>1. Provide for proper at<br>the facility; and<br>2. Ensure that no matter<br>precodures are comp<br>PHONE NUMBERS:                                                                                                    | treat, stor<br>l emergen<br>elease inv<br>ode of Re<br>ode of Re<br>leral Regu<br>Code of R<br>my calend<br>and befor<br>tment's ha<br>torage and<br>ial that is<br>leted.                                                                                                    | re or di<br>tey situ<br>olved:<br>ggulati<br>ggulati<br>ggulati<br>ggulati<br>lations<br>egulati<br>lar mor<br>re facil<br>azardou<br>incom<br>AMBI<br>CALII<br>NATIP<br>POISC                                                                                                    | ispose of<br>iation si<br>ons §66<br>ons §66<br>s §302.1<br>ions §6<br>nth.<br>lity oper<br>us mate<br>isal of r<br>patible<br>ULANO<br>FORNI<br>ONAL<br>ON CO                                                                                                    | of hazar<br>ach as a<br>(265.56<br>(265.19<br>6.265.19<br>6.265.19<br>7.265.19<br>7.265                                                                                                    | dous w<br>in explo<br>. Emerg<br>6. Resp<br>fication<br>4(d)(2)<br>are resu<br>ogram,<br>d waste<br>e releas<br>E, POL<br>TE WA<br>DNSE C<br>. CENT                         | aste ha<br>ision, f<br>jency I<br>onse te<br>requiring<br>and Ti<br>if nece<br>c, conti-<br>ed mat<br>ICE A<br>RNIN<br>ENTE<br>TER                                                                                                    | roc<br>Proce<br>De<br>Le<br>eme<br>tle<br>and<br>are<br>ssan<br>amin<br>eria<br><br>G C<br>                                                                                                    | addit<br>or re<br>redure<br>aks (<br>nts fi<br>40 C<br>cas of<br>ry, th<br>nated<br>d is tr<br>(CHI<br>ENT<br>NRC            | ional re<br>lease, the<br>soft of g or<br>soft of a release<br>of the factories of the<br>soil or<br>ansferr<br>ER (CS<br>0                                                                                                    | sponsibi<br>he Emerg<br>enerators<br>and Dis<br>ase of a<br>Federal 1<br>cility affi<br>acility is<br>surface<br>ed, store                                                                       | lities to<br>pency Co<br>s of 1,00<br>position<br>hazardo<br>Regulati<br>ected by<br>in comp<br>water, o<br>d, or dis                                                                                                    | notify and<br>cordinator<br>0 kilogram<br>of Leakin<br>us substan<br>ons §262.:<br>the incide<br>blance wit<br>r any other<br>posed of ir                                          | coordinate<br>must follow<br>as or more c<br>g or Unfit-f<br>ce equal to o<br>34(d)(5)(ii)<br>nt, the Emen<br>h requiremen<br>r material th<br>a areas of th                                                                                                    | with other<br>the approp<br>of hazardou<br>or-Use Tan<br>or greater ti<br>for generat<br>rgency Coo<br>nts to:<br>at results fi<br>e facility af                                                                             | response agen<br>priate requirem<br>s waste in any<br>k Systems.<br>han the report<br>toors of less the<br>ordinator shall<br>room an explos<br>freeted by the i<br>9-1-1<br>(800) 8<br>(800) 2                                     | cies. Whe<br>hents for the<br>calendar<br>able quant<br>in 1000 ki<br>notify the<br>ion, fire, o<br>neident un<br>52-7550<br>24-880<br>22-122                                                                                                    | never<br>he cate<br>month<br>ity.<br>llograr<br>e local<br>or relea<br>ntil cle<br>0<br>2<br>2 |
| Facilities that generate,<br>is an imminent or actual<br>of facility and type of the<br>2. Title 22 california C<br>2. Title 22 california C<br>3. Title 30 Code of Fed<br>4. hazardoes waste in a<br>hazardoes waste in a<br>hazardoes waste in a<br>Following notification<br>the facility; and<br>2. Ensure that no matter<br>procedures are comp<br>PHONE NUMBERS:                                                                                                    | treat, stor<br>l emergen<br>elease inv<br>code of Re<br>lease inv<br>code of Re<br>lease inv<br>code of Re<br>lease inv<br>code of Re<br>lease inv<br>code of Re<br>inv<br>code of Re<br>inv<br>code of r | re or di<br>tey situ<br>olved:<br>:gulatis<br>:gulatis<br>ilation<br>egulati<br>lation<br>re facil<br>zzardou<br>l dispo<br>incom<br>AMBI<br>CALII<br>NATI<br>POISC<br>LOCA                                                                                                    | ispose c<br>aation si<br>ons §66<br>ons §66<br>s §302.1<br>ions §6<br>hth.<br>lity oper<br>us mate<br>us mate<br>us mate<br>value<br>on the<br>FORNI<br>ONAL<br>ON CO<br>ONAL UNI                                                                                                    | of hazar<br>ach as a<br>265.56<br>265.19<br>5. Notif<br>6262.3<br>rations<br>rials pr<br>recover<br>with th<br>CE, FIF<br>A STA<br>RESPO<br>NTROI<br>FIED F                                                                                                    | dous w in exple<br>. Emerge<br>6. Resp<br>ication<br>4(d)(2)<br>are resu<br>ogram,<br>d waste<br>e release<br>E, POL<br>TE WA<br>ONSE C<br>L CENT                           | aste ha<br>ision, f<br>jency I<br>onse te<br>requin<br>and Ti<br>if nece<br>c, conta<br>if nece<br>c, conta<br>ICE A<br>RNIN<br>ENTE<br>ERT                                                                                                    | ND<br>GEN                                                                                                    | addit<br>or re<br>edur<br>aks (<br>nts fi<br>40 C<br>ras o<br>ry, th<br>nated<br>1 is tr<br>ENT<br>NRC<br>NRC                | ional re<br>lease, the<br>es for g or Spills<br>or a release<br>of the factories of the<br>soil or<br>ansferr<br>encode of the<br>soil or<br>ansferr<br>encode of the<br>soil or<br>ansferr<br>(UPA)                                                                                                    | sponsibi<br>se Emerg<br>enerators<br>s and Dis<br>asc of a<br>Federal 1<br>cility affi<br>acility is<br>surface<br>ed, store                                                                     | lities to<br>s of 1,00<br>position<br>Regulati<br>seted by<br>in comp<br>water, o<br>d, or dis                                                                                                    | notify and<br>cordinator<br>0 kilogram<br>of Leakin<br>us substan<br>ons §262.2<br>the incide<br>blance wit<br>r any other<br>posed of ir                                          | coordinate<br>must follow<br>as or more e<br>g or Unfit-f<br>ce equal to<br>34(d)(5)(ii)<br>ant, the Emen<br>h requirement<br>material th<br>a areas of th                                                                                                    | with other<br>the approp<br>of hazardou<br>or-Use Tan<br>or greater ti<br>for generat<br>rgency Coo<br>nts to:<br>at results fi<br>e facility af<br>e facility af                                                            | response agen<br>priate requirem<br>s waste in any<br>k Systems.<br>han the report<br>toors of less the<br>ordinator shall<br>room an explos<br>freeted by the<br>                                                                  | cies. Whe<br>hents for the<br>calendar<br>able quant<br>in 1000 ki<br>notify the<br>ion, fire, of<br>necident un<br>52-7550<br>24-880<br>22-122                                                                                                    | never<br>he cate<br>month<br>ity.<br>ilogram<br>r relea<br>ntil cle<br>0<br>2<br>2             |
| Facilities that generates,<br>is an imminent or actual<br>of facility and type of rule<br>of facility and type of rule<br>2. Title 22 California C<br>3. Title 40 Code of Fed<br>Name and the Code of Fed<br>Name and the                                                                                                    | treat, stor<br>l emergen<br>elease inv<br>code of Re<br>lease inv<br>code of Re<br>lease i                                                                                                    | re or di<br>tecy situations<br>incompared and a second<br>re faciliar more<br>re faciliar more<br>re faciliar mo                                                                                                    | ispose of<br>tation si<br>ons §66<br>ons §66<br>s §302.4<br>ions §66<br>nth.<br>iity open<br>us mate<br>sail of r<br>patible<br>ULANO<br>FORNI<br>ONAL<br>ON CO<br>ONAL<br>UNI<br>ER (Spec                                                                                                    | of hazar<br>ach as a<br>265.56<br>265.19<br>5. Notif<br>6262.3<br>rations<br>rials pr<br>recover<br>with th<br>CE, FIB<br>CE, FIB<br>RESP(<br>NTROI<br>FIED F<br>FIED F<br>icity):                                                                                                    | dous w m exple<br>. Emerge<br>6. Resp<br>ication<br>4(d)(2)<br>are resu<br>ogram,<br>d waste<br>e releas<br>E, POL<br>E, POL<br>E WA<br>ONSE C<br>L CENT<br>ROGR            | aste ha<br>ision, f<br>gency I<br>onse tu<br>requin<br>and Ti<br>if nece<br>c, conta<br>if nece<br>c, conta<br>ICE A<br>RNIN<br>ENTE<br>TER<br>AM A                                                                                                    | rire,<br>Processes<br>the emection<br>of the emection<br>of the emection<br>sister and the emection<br>sister and the emection<br>of the emection<br>of the emection of the emection<br>of the emection of the emection<br>of the emection of the emection<br>of the emection of the emection of the emection<br>of the emection of the emection of the emection of the emection<br>of the emection of the emection o                                                                                                    | addit<br>or re<br>edureals of<br>nts fi<br>40 C<br>cas of<br>ry, th<br>nated<br>d is tr<br>O CHI<br>CENT<br>NRC<br>NRC       | onal re<br>lease, the<br>solution of the solution<br>of the factor of the factor<br>of the factor of the factor<br>of the factor of the factor<br>of the factor of the factor<br>of the factor of the factor<br>of the factor of the factor<br>of the factor of the factor<br>of the factor of the factor<br>of the factor of the factor<br>of the factor of the factor of the factor<br>of the factor of the factor of the factor<br>of the factor of the factor of the factor of the factor<br>of the factor of the factor of the factor of the factor<br>of the factor of the factor                                                                                                    | sponsibi<br>e Emerg<br>eneratori<br>sado Dis<br>sase of a<br>Federal 1<br>cility aff<br>facility is<br>surface<br>ed, store                                                                      | lities to year of 1,000 so of 1,000 so of  | notify and<br>cordinator<br>0 kilogram<br>of Leakin<br>us substan<br>ons §262.2<br>the incide<br>blance wit<br>r any other<br>posed of ir                                          | coordinate<br>must follow<br>as or more c<br>g or Unfit-f<br>ce equal to<br>44(d)(5)(ii)<br>nt, the Emen<br>h requireme<br>material h<br>a areas of th                                                                                                    | with other<br>the approp<br>of hazardou<br>or-Use Tan<br>or greater th<br>for generat<br>rgency Coo<br>nts to:<br>at results fi<br>e facility af<br>e facility af<br>coo<br>Coo<br>Coo                                       | response agen<br>priate requirem<br>s waste in any<br>k Systems.<br>han the report<br>for on a cxplos<br>frected by the i<br>9-1-1<br>(800) 8<br>(800) 2<br><br>4                                                                   | cies. Whe<br>hents for the<br>calendar in<br>able quant<br>notify the<br>ion, fire, of<br>neident un<br>52-7556<br>24-8802<br>22-1222                                                                                                    | never<br>month<br>ity.<br>llograr<br>relea<br>ntil cle<br>0<br>2<br>2                          |
| Facilities that generates<br>is an imminism of a ethal<br>is an imminism of a ethal<br>1. Tule 22 California C<br>2. Tule 22 California C<br>3. Tule 40 Code of Feo<br>hazardoso waste in a<br>4. Tule 22 California C<br>hazardoso waste in a<br>Pollowing notification<br>and the local fire depar-<br>ties facility, and<br>procedures are comp<br>Proceedings are comp<br>PHONE NUMBERS:<br>NEAREST MEDICAL                                                                                                    | treat, stor<br>l emergen<br>elease inv<br>'ode of Re<br>code of Re<br>code of Re<br>and befor<br>trment's ha<br>torage and<br>ial that is<br>letted.<br>NNSE                                                                                                    | re or di<br>tecy situ to<br>olved:<br>ggulatii<br>ggulatii<br>alations<br>egulati<br>alar mor<br>re facil<br>zzardos<br>incom<br>AMBI<br>CALII<br>NATI<br>POISC<br>LOCA<br>OTHE<br>TY / HO                                                                                                    | ispose of<br>tation si<br>ons §66<br>ons §66<br>s §302.4<br>ions §66<br>thh.<br>iity open<br>sal of n<br>patible<br>ULANO<br>FORNI<br>ONAL<br>ON COI<br>AL UNI<br>ER (Spec                                                                                                    | of hazar<br>uch as a<br>(265.56<br>(265.19<br>5. Notif<br>6262.3<br>rations<br>rials pr<br>rials pr                                                                                                    | dous w<br>in exple<br>6. Resp<br>ication<br>4(d)(2)<br>are resu<br>ogram,<br>d waste<br>e releas<br>E, POL<br>TE WA<br>NNSE C<br>L CENT<br>ROGR                             | aste ha<br>ssion, f<br>gency I<br>onse to<br>requirn<br>and Ti<br>med in<br>if nece<br>c, conta<br>ed mat<br>JCE A<br>RNIN<br>ENTE<br>ER                                                                                                    | rice,<br>Proce<br>Decemente<br>the 4<br>marrieria<br>amin<br>ceria<br>G C<br>R (1<br><br>GEP                                                                                                    | addit<br>or re<br>edureaks of<br>nts fi<br>40 C<br>eas of<br>ry, th<br>nated<br>1 is tr<br>ENT<br>NRC                        | onal re<br>lease, the<br>ease, the<br>solution of the<br>solution of the<br>s | sponsibi<br>e Emerg<br>and Dis<br>aase of a<br>sint Dis<br>aase of a<br>sility affi<br>acility affi<br>acility affi<br>acility is<br>surface<br>ed, store                                        | lities to year of 1,00<br>s of 1,00<br>hazardo<br>Regulati<br>seted by<br>in comp<br>water, o<br>d, or dis                                                                                                    | notify and<br>cordinator<br>00 kilogram<br>of Leakin<br>us substam<br>ons §262.3<br>the incide<br>blance with<br>r any other<br>posed of in                                        | coordinate<br>must follow<br>as or more o<br>g or Unfit-f<br>ce equal to o<br>s4(d)(5)(ii)<br>nt, the Emec<br>h requireme<br>material th<br>a areas of th                                                                                                    | with other<br>the approp<br>of hazardou<br>or-Use Tan<br>or greater th<br>for generat<br>rgency Coonts to:<br>at results fi<br>e facility af<br>ca                                                                           | response agen<br>priate requirem<br>s waste in any ik Systems.<br>han the report<br>or of less that<br>ordinator shall<br>rom an explos<br>freeted by the<br>                                                                       | cies. Whe<br>tents for the<br>calendar is<br>able quant<br>in 1000 ki<br>in notify the<br>ion, fire, or<br>notident in<br>52-7556<br>24-8802<br>22-1222                                                                                                    | never<br>month<br>ity.<br>ilogram<br>ti local<br>or relea<br>ntil ele<br>2                     |
| Facilities that generates,<br>is an imminent or actual<br>of facility and type of try<br>and type of the constraints of the<br>constraints of the constraints of the<br>J. Title 42 California C<br>J. Title 44 Cade of Fed<br>harandous waste in a<br>Fallwoing, and the Cade of the<br>Actual Cade of the constraints<br>and the local fire deput<br>the facility; and<br>Phone NUMBERS:<br>NEAREST MEDICAL<br>AGENCY NOTIFICAT                                                                                                    | treat, stor<br>l emergen<br>elease inv<br>lode of Re<br>lode of Re                                                                                                    | re or dii<br>cey situ volved:<br>ggulatii<br>ggulatii<br>ggulatii<br>ggulatii<br>galation<br>egulatii<br>ar mor<br>egulatii<br>ar mor<br>egulatii<br>ar mor<br>e facil<br>dispo<br>incomp<br>cALII<br>NATH<br>POISC<br>LOCA<br>OTHE<br>CALII<br>VATH<br>POISC<br>LOCA                                                                                                    | ispose c<br>aation si<br>ons §66<br>ons §66<br>nth.<br>iity oper<br>us mate<br>us mate<br>sal of n<br>patible<br>ULLANC<br>FORNI<br>ONAL<br>ON CO<br>AL UNI<br>ER (Spe<br>OSPIT/                                                                                                    | of hazar<br>uch as a<br>(265.56<br>(265.19<br>5. Notif<br>6262.3<br>rations<br>rials pr<br>recover<br>with th<br>CE, FIF<br>A STA<br>RESP(<br>NTROI<br>FIED I<br>eify):<br>[<br>eify):<br>[<br>cify):<br>[<br>cify]:<br>[<br>cify]:<br>[<br>cif]:<br>[<br>cify]:<br>[<br>cify]:<br>[<br>cify]:<br>[<br>cify]:<br>[<br>cify]:<br>[<br>cify] | dous w in exple<br>. Emerg<br>6. Resp<br>ication<br>4(d)(2)<br>are resu<br>ogram,<br>d waste<br>e releas<br>E, POL<br>TE WA<br>NNSE C<br>C CENT<br>ROGR<br>ME:<br>CAL       | aste ha<br>ssion, f<br>pency I<br>onse to<br>require<br>and Ti<br>med it<br>if nece<br>c, conti-<br>c, conti-<br>c, conti-<br>c, conti-<br>c, conti-<br>ENTE<br>TER<br>AM AF                                                                                                    | ve a<br>ire,<br>Proce<br>b Le<br>eme<br>the<br>sam<br>amin<br>eria<br>min<br>G C<br>R (1<br><br>GE?                                                                                                    | addit<br>or re<br>edure<br>aks o<br>nts fi<br>40 C<br>cas o<br>ry, th<br>nated<br>1 is th<br>CHI<br>ENT<br>NRC<br>NRC<br>NCY | onal re<br>lease, the<br>solution of spills<br>or a release of the<br>fifthe fast at the fifthe fast<br>ansferr<br>ER (CS)<br>(UPA)                                                                                                    | sponsibi<br>e Emerg<br>and Dis<br>aase of a<br>sinti y affi<br>acility affi<br>acility affi<br>acility affi<br>acility is<br>surface<br>ed, store                                                | lities to<br>sency Cr<br>oposition<br>hazardo<br>Regulati<br>ected by<br>water, o<br>d, or dis                                                                                                    | notify and<br>oordinator<br>00 kilogram<br>of Leakin<br>us substam<br>ons §262.3<br>the incide<br>obliance with<br>r any other<br>posed of in                                      | coordinate<br>must follow<br>as or more o<br>g or Unfit-f<br>ce equal to o<br>s4(d)(5)(ii)<br>nt, the Emen<br>h requireme<br>material th<br>h areas of th                                                                                                    | with other<br>r the approp<br>of hazardou<br>or-Use Tan<br>or Jose Tan<br>or greater t<br>for generat<br>trop greater t<br>for generat<br>at results fi<br>e facility af<br>c<br>c<br>c<br>DTSC)                             | response agen<br>priate requires<br>s waste in any<br>k Systems.<br>han the report<br>for of less that<br>ordinator shall<br>from an explos<br>freeted by the<br>                                                                   | cies. Whe<br>tents for the<br>calendar is<br>able quant<br>in 1000 ki<br>in notify the<br>ion, fire, or<br>notident un<br>522-7556<br>24-8802<br>22-1222                                                                                                    | never<br>month<br>ity.<br>ilogram<br>t local<br>or relea<br>ntil ele<br>2<br>2                 |
| Facilities that generates,<br>is an imminisment of actual<br>is an imminisment of actual<br>is a limit of actual<br>1. Title 22 California C<br>2. Title 22 California C<br>3. Title 40 Code of Feo<br>hazardoso waste in a<br>California C<br>Harde 22 California C<br>Harde 22 California C<br>Harde 20 California C<br>Harde 20 California C<br>Harde 20 California C<br>Harde 20 California C<br>Participa C<br>Harde 20 California C<br>Harde 20 Californi                                                                                                    | treat, stor<br>l emergen<br>elease inv<br>ode of Re<br>ode of Re<br>leral Regu<br>ode of R<br>leral Regu<br>ode of R<br>inv calend<br>and befor<br>tment's hi<br>torage and<br>ial that is<br>leted.<br>NNSE<br>FACILIT<br>FION PHO                                                                                                    | re or dii<br>ecy situ to<br>ggulatii<br>ggulatii | ispose c<br>aation si<br>ons §66<br>ons §66<br>nth.<br>iity oper<br>us mate<br>sal of n<br>patible<br>ULLANC<br>FORNI<br>ONAL<br>ON CO<br>AL UNI<br>ER (Sper<br>OSPIT/                                                                                                    | of hazar<br>uch as a<br>(265.56<br>(265.19<br>5. Notif<br>(262.3)<br>rations<br>rations<br>rat                                                                                                    | dous w m exple<br>. Emerge<br>6. Resp<br>ication 4(d)(2)<br>are resu<br>ogram,<br>d waste<br>c release<br>E, POL<br>TE WA<br>ONSE C<br>C CENTI<br>ROGR<br>ME:<br>CAL<br>REG | aste ha<br>ssion, f<br>ency I<br>onse te<br>requin<br>and Ti<br>med in<br>tif nece<br>e, contri-<br>inter a<br>c, contri-<br>inter a<br>c, contri-<br>c, contri-<br>c,                                                                                                    | VIA<br>L W                                                                                                    | addit<br>or re<br>edure<br>aks of<br>mts fi<br>40 C<br>cas of<br>ry, the<br>nated<br>d is the<br>ENT<br>NRC<br>NCY           | onal re<br>lease, the<br>solution of spills<br>or a release of the<br>fifthe fast at the fifthe fast<br>ansferr<br>ER (CS)<br>(UPA)                                                                                                    | sponsibi<br>be Emerg<br>enerator:<br>and Dis<br>asase of a<br>Federal l<br>sility affi<br>acility affi<br>acility affi<br>acility is<br>surface<br>ed, store<br>SWC)/C/<br>C/<br>C/<br>TOXIC (2) | lities to<br>sency Cr<br>oposition<br>hazardo<br>Regulati<br>ected by<br>water, o<br>d, or dis<br>AL OES                                                                                                    | notify and<br>cordinator<br>00 kilogram<br>of Leakin<br>us substam<br>us substam<br>the incide<br>bliance with<br>r any other<br>posed of in<br>posed of in<br>ANCES CO<br>DL BOAR | coordinate<br>must follow<br>as or more c<br>g or Unfit-f<br>ce equal to o<br>44(d)(5)(ii)<br>ant, the Emen<br>h requireme<br>r material th<br>a areas of th<br>DONTROL (I<br>D (RWQCE                                                                                                    | with other<br>r the approp<br>of hazardou<br>or-Use Tan<br>or Juse Tan<br>or greater the<br>for generat<br>tregency Coon<br>ns to:<br>at results fi<br>e facility af<br>con<br>con<br>con<br>con<br>con<br>con<br>con<br>con | response agen<br>priate requirers<br>s waste in any<br>k Systems.<br>han the report<br>fors of less the<br>ordinator shall<br>room an explos<br>fifected by the l<br>                                                               | cies. Whenents for the<br>extents for the<br>calendar is<br>able quant<br>in 1000 ki<br>notify the<br>ion, fire, or<br>neident un<br>52-7556<br>24-880<br>22-122<br>55-354                                                                                                    | never<br>month<br>ity.<br>ilogram<br>i local<br>or relea<br>ntil ele<br>2<br>2<br>5            |
| Facilities that generates,<br>is an imminent of actual<br>of Tacily and Syste of the<br>of Tacily and Syste of the<br>Systems of the Systems of the<br>Systems of the Systems of Systems<br>2. Title 42 California C<br>harandos waster in a<br>Pollowing notification<br>and the local fire deput<br>. Provide for proper st<br>the facility; and<br>. Provide for proper st<br>the facility; and<br>. Provide for proper st<br>the facility and<br>. Provide for proper st<br>the facility and<br>. Provide for proper st<br>the facility. Systems<br>PHONE NUMBERS:<br>NEAREST MEDICAL<br>AGENCY NOTIFICAT                                                                                                    | treat, stoi<br>1 emergen<br>1 emergen<br>1 eleass inw<br>2 ode of R<br>keral Regu<br>2 ode of R<br>keral Regu<br>2 ode                                                                                                    | re or dii<br>exy situ<br>sey situ<br>sey latis<br>sey latis<br>sey latis<br>sey latis<br>ar mor<br>re facil<br>azardos<br>l dispo<br>incom<br>AMBI<br>CALII<br>NATI<br>POISC<br>LOCA<br>OTHE<br>CY/HC                                                                                                    | ispose of<br>nation si<br>ons §66<br>si §302.1<br>ions §6<br>th.<br>ions §6<br>th.<br>ions ions §6<br>th.<br>ions ions ions ions ions ions ions ions | of hazar<br>uch as a<br>(265.56<br>(265.19<br>6. Notii<br>fo262.3)<br>rations<br>rials pr<br>ecover<br>with th<br>CE, FIF<br>A STA<br>RESP(<br>NTRO)<br>FIED F<br>FIED F<br>FIED F<br>FIED F<br>KS:                                                                                                    | dous w m exple<br>. Emerge<br>6. Resp<br>ication 4(d)(2)<br>are resu<br>ogram,<br>d waste<br>c release<br>E, POL<br>TE WA<br>ONSE C<br>C CENT<br>ME:<br>CAL<br>REG<br>U e   | aste ha<br>ssion, f<br>ency I<br>onse te<br>requin<br>and Ti<br>med in<br>requin<br>and Ti<br>med in<br>requin<br>and Ti<br>ect<br>ect<br>control<br>in<br>control<br>in<br>in<br>control<br>in<br>control<br>i<br>in<br>control<br>in<br>control<br>in<br>control<br>in<br>control<br>in<br>control<br>in<br>control<br>i | VIA                                                                                                    | addit<br>or re<br>edur<br>raks of<br>ry, th<br>nated<br>l is th<br>CHI<br>ENT<br>NRC<br>NCY                                  | ional re<br>lease, the<br>solution of the fast<br>of the fast<br>solution of the fast<br>solution of the fas                                                                                              | sponsibi<br>he Emergenerator:<br>and Disace of a<br>Federal 1<br>federal 1<br>surface<br>ed, store<br>SWC)/CC                                                                                    | lities to construct the second second | notify and<br>cordinator<br>0 kilogram<br>of Leakin<br>us substan<br>ons §262.<br>the incide<br>blance wit<br>r any other<br>posed of in<br>posed of in<br>ANCES CO<br>DL BOAR     | coordinate<br>must follow<br>as or more c<br>go cu Unit-fi-<br>cc equal to<br>b4(d)(5)(ii)<br>and, the Emech<br>r requirement<br>material the<br>material the<br>mate | with other<br>r the approp<br>of hazardou<br>or-Use Tan<br>or greater ti<br>for generat<br>rgency Coc<br>nts to:<br>at results fi<br>e facility af<br>c c<br>cc<br>or<br>DTSC)                                               | response agen<br>priate requires<br>swaste in any<br>ak Systems.<br>han the report<br>for of less the<br>ordinator shall<br>rom an explos<br>frected by the<br>9-1-1<br>(800) 4<br>(800) 4<br>(800) 2<br><br>(916) 2<br><br>(800) 3 | cies. When the calendar is a calendar in a calendar in a state of the calendar in a state of the calendar in a state of the calendar in a state of the calendar in a state of the calendar is a state of the calendar in a state of the calendar is a state of the calendar in a state of the calendar is a state of the calendar in the calendar is a state of the calendar in the calendar is a state of the calendar in the calendar is a state of the calendar in the calendar in the calendar is a state of the calendar in the calendar is a state of the calendar in the calendar in the calendar is a state of the calendar in the calendar in the calendar is a state of the calendar in the calendar in the calendar is a state of the calendar in the calendar in t | never<br>month<br>ity.<br>ilogram<br>i local<br>or relea<br>ntil ele<br>2<br>2<br>5<br>5       |

|                                                                                                    |                                                                                                    |                                                                                                    | County                                                                                |                                                                |
|----------------------------------------------------------------------------------------------------|----------------------------------------------------------------------------------------------------|----------------------------------------------------------------------------------------------------|---------------------------------------------------------------------------------------|----------------------------------------------------------------|
| Stanislaus                                                                                                    | Stanislaus<br>Business Build, subsylut                                                                                                    | Stanis<br>Ruben Hernandez's Account Sign Out 18                                                                                                    |                                                                                       | Click on the "Edit"<br>button to begin<br>editing this section |
| CERS Business<br>Emergency Response/Co<br>Home >> Prepare Submittal (10180619)<br>>> Instructions/Help<br>Emergency Response/Contingency P<br>You must submit an emergency response/co<br>Select the Edit button to modify/add docume                                                       | Home Submittals Ontingency Plan: Pizza Factory © ER and Training Plans: Emergency Response/Contingency Plan lan(s) Supplemental Documentation ntingency plan for your facility. Contact your local regulator for more ntation.                                                                                                    | Facilities     Compliance       a (Draft)                                                                                                    | My Business                                                                           | Stanislavs                                                     |
| Consolidated Emergency Response/Cont<br>contain emergency response plans, procedu<br>instructions, complete it, and upload it here.<br>Document Options<br>Upload Document(s)<br>Public Internet URL<br>Provided Elsewhere in CERS<br>Provided to Regulator<br>Stored at Facility<br>Exempt | Ingency Plan Template: This optional template may be used to sat<br>res, and employee training in the event of a reportable/threatened h<br>Document Upload(s)<br>Document Title<br>Emergency Response/Contingency Plan (Portable Document Fo<br>Discard<br>Created By: Ruben Hernandez on 11/8/2021 12:12 PM<br>Last Updated By: Ruben Hernandez on 11/8/2021 12:12 PM | isfy requirements that Hazardous Materials Busine<br>hazardous material release. <u>Download</u> the form, rea<br><u>CERS Documer</u><br>rmat, 4 MB) | ess Plans (HMBP)<br>ad the<br>nt Upload Policy<br>Date<br>pred<br>2021<br>Edit Cancel |                                                                |

Diagnostics | Conditions of Use | Privacy Policy | Contact | Help

California Environmental Reporting System: Business | © 2021 California Environmental Protection Agency CERS Technical Support: Request Technical Assistance

Version 3.06.0001 | Enhancements | CERS Central

## The link to the Emergency Response Plan Template is located here.

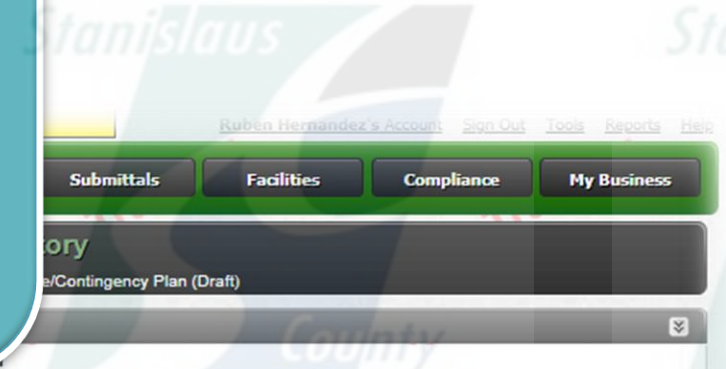

You must submit an emergency responsercontingency plan for your facility, contact your local regulator for more information about providing a suitable plan. To upload a document, select the Browse button and then the file on your computer to upload, provide a document title, and then select Save & Finish to complete the upload. Use of other document options shown on the left must be approved by your local regulator.

Consolidated Emergency Response/Contingency Plan Template > s optional template may be used to satisfy requirements that Hazardous Materials Business Plans (HMBP) contained and the second second s

instructions, complete it, and upload it here.

Document Options
Upload Document(s)
Public Internet URL
Provided Elsewhere in CERS
Provided to Regulator
Stored at Facility
Exempt
Choose File No file of Date Authored (Required)
In/19/2021
Description/Comments (Option)
Discard

| ocumer                       | nt Uploa                  | d(s)                                                             | CERS Document Upl | oad Policy |
|------------------------------|---------------------------|------------------------------------------------------------------|-------------------|------------|
| Title                        | e                         |                                                                  | Date<br>Authored  |            |
| m Re                         | sponse/Contin             | gency Plan (Portable Document Format, 4 MB)                      | 11/8/2021         | scard      |
|                              | sponse/Contin             | gency Plan (Portable Document Format, 4 MB)                      | 11/8/2021         | scard      |
| Choose File<br>Date Authored | No file cho<br>(Required) | Document Title (Required)<br>Emergency Response/Contingency Plan | ty                |            |
| escription/Co                | mments (Optio             | onal)                                                            |                   |            |
|                              |                           |                                                                  |                   |            |
| Discard                      |                           | Save & Upload Again                                              | Save & Finish     | Done       |

Click on "Choose File" to upload your Emergency Response/Contingency plan from your computer.

Version 3.06.0001 | Enhancements | CERS Central

Diagnostics | Conditions of Use | Privacy Policy | Contact | Hel

California Environmental Reporting System: Business | © 2021 California Environmental Protection Agency CERS Technical Support: <u>Request Technical Assistance</u> Unified Program/General Assistance: Contact your <u>local regulator(s)</u>

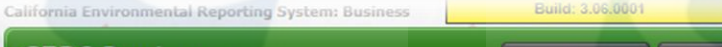

Ruben Hernandez's Account Sign Out Tools Reports Help Compliance

My Business

Cance

#### **CERS** Business

#### Emergency Response/Contingency Plan: Pizza Factory

Home » Prepare Submittal (10180619) » ER and Training Plans: Emergency Response/Contingency Plan (Draft)

#### Instructions/Help

Emergency Response/Contingency Plan(s) Supplemental Documentation

You must submit an emergency response/contingency plan for your facility. Contact your local regulator for more information about providing a suitable plan. To upload a document, select the Browse button and then the file on your computer to upload, provide a document title, and then select Save & Finish to complete the upload. Use of other document options shown on the left must be approved by your local regulator.

Submittals

Facilities

Home

Consolidated Emergency Response/Contingency Plan Template: This optional template may be used to satisfy requirements that Hazardous Materials Business Plans (HMBP) contain emergency response plans, procedures, and employee training in the event of a reportable/threatened hazardous material release. Download the form, read the instructions, complete it, and upload it here.

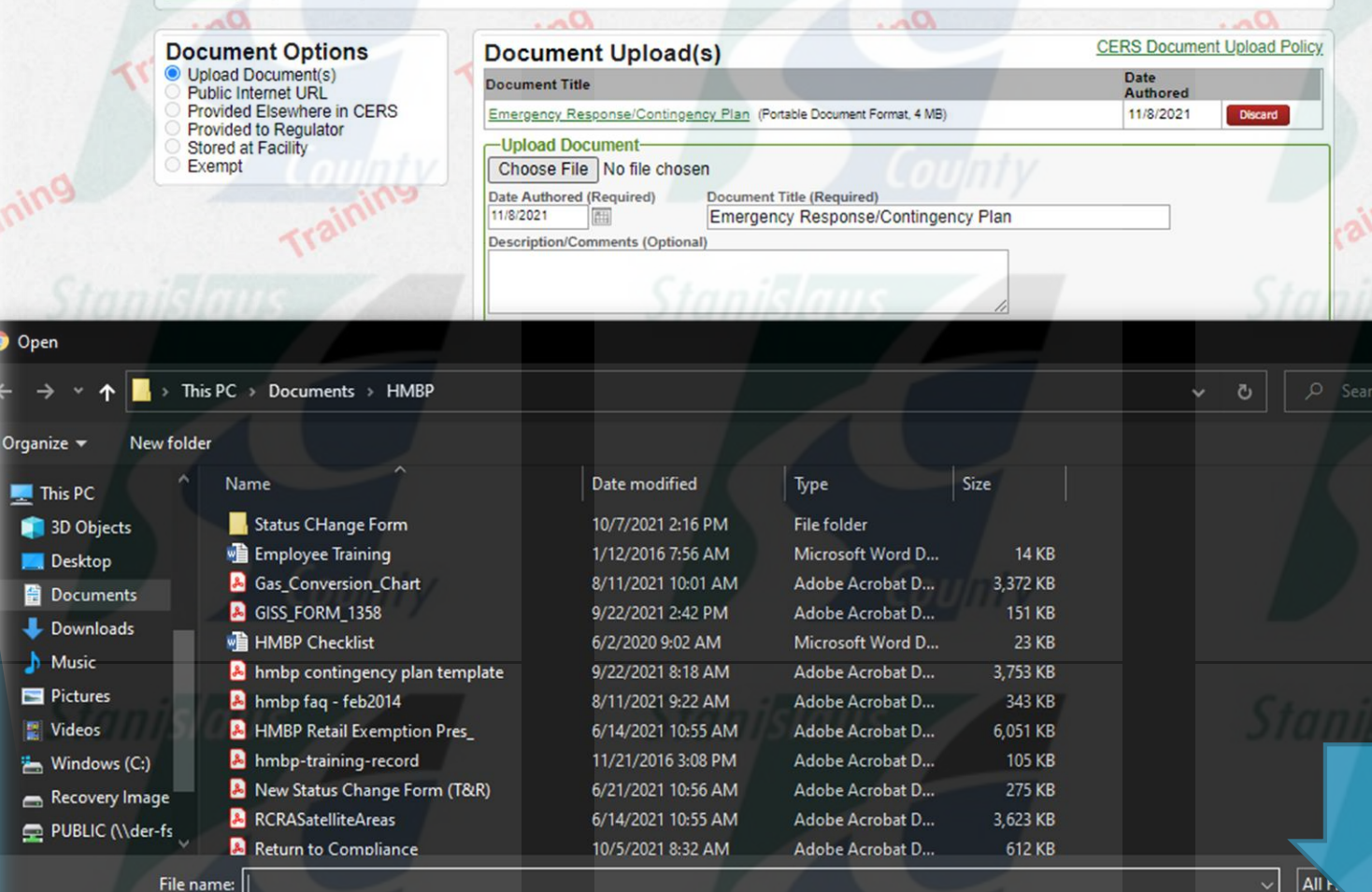

Find the document you wish to upload and press the "Open" button.

### **CERS Business**

Home Submittals Facilities

Compliance My Business

#### Emergency Response/Contingency Plan: Pizza Factory

Home » Prepare Submittal (10180619) » ER and Training Plans: Emergency Response/Contingency Plan (Draft)

#### Instructions/Help

Emergency Response/Contingency Plan(s) Supplemental Documentation

You must submit an emergency response/contingency plan for your facility. Contact your local regulator for more information about providing a suitable plan. To upload a document, select the Browse button and then the file on your computer to upload, provide a document title, and then select Save & Finish to complete the upload. Use of other document options shown on the left must be approved by your local regulator.

<u>Consolidated Emergency Response/Contingency Plan Template</u>: This optional template may be used to satisfy requirements that Hazardous Materials Business Plans (HMBP) contain emergency response plans, procedures, and employee training in the event of a reportable/threatened hazardous material release. <u>Download</u> the form, read the <u>instructions</u>, complete it, and upload it here.

| Document Options                               | Document Uplead(s)                                                                     | CERS Document Upload Policy                        |
|------------------------------------------------|----------------------------------------------------------------------------------------|----------------------------------------------------|
| Upload Document(s)     Public Internet URL     | Document Title                                                                         | Date<br>Authored                                   |
| Provided Elsewhere in CERS                     | Emergency Response/ Igency Plan (Portable Document Format, 4 MB)                       | 11/8/2021 Discard                                  |
| Stored at Facility<br>Exempt                   | Upload Documen<br>Choose File hmbp continemplate.pdf                                   |                                                    |
| ainingunt                                      | Date Authored (Required) Document Title (Required) Emergency Response/Contingency Plan | (ou                                                |
| The                                            | Description/Comments (Optional)                                                        |                                                    |
| Stanislaus                                     | Statistics and a                                                                       | Stan Jous                                          |
| ening                                          | Discard Save & Upload Again                                                            | Save & Finish Done                                 |
| in.                                            | 13"                                                                                    | 1831                                               |
| ersion 3.06.0001   Enhancements   CERS Central | Diagnostics                                                                            | Conditions of Use   Privacy Policy   Contact   Hel |

Once you're finished, click "Save & Upload Again" to upload additional Documents or "Save & Finish" if you're done.

California Environmental Reporting System: Business | © 2021 California Environmental Protection Agency CERS Technical Support: <u>Request Technical Assistance</u>

| informa crivironmentar Reporting aystem, ousiness |      |            | Auto contracting inde | a necount angir out | TOVIS INCOMES INC. |
|---------------------------------------------------|------|------------|-----------------------|---------------------|--------------------|
| CERS Business                                     | Home | Submittals | Facilities            | Compliance          | My Business        |
| Prepare Draft Submittal: Pizza Factory            |      |            | Coum                  | ty                  | E                  |
| Home » Prepare Submittal (10180619)               |      |            |                       |                     |                    |
| Instructions/Help                                 |      |            |                       | -                   | 8                  |

- Select "Start" button to create a submittal from scratch or copied from a previous submittal.
- Select "New" and "Edit" buttons to complete specific submittal forms or provide supplemental documentation.
- Select "Discard" button to delete a draft form/documentation when you need to re-start a form or it is no longer relevant for your draft submittal.
- Select "Not Applicable" if you believe the submittal element is no longer relevant for your facility (e.g., closed UST tank).
- Select "Submit" when you are ready to transmit one or more submittals to your local regulator(s). ALL submittals must include a Facility Information element.
- Use the Certify feature to certify your last submitted HMBP (AB 1429). Facility must meet eligibility requirements.
- Use the Create All HMBP Submittal Elements feature to automatically prepare a complete draft HMBP (Facility Information, HMI, ERTP) from your last submittal for submission to your regulator(s) for review.

## A Training Use Only! Perform Official Submittals Here

#### Annual HMBP Certification (AB 1429)

This feature allows a business owner/operator to annually certify that the information in their last HMBP submittal in CERS is complete, accurate, and complies with EPCRA, if applicable. This option may only be used for facilities that meet the eligibility requirements for annual certification, and that are not subject to EPCRA reporting or APSA requirements. Please click here to review eligibility requirements. It is strongly advised that you carefully review your last HMBP submittal for accuracy before certifying.

| Facility Information                                                                                                    | DRAFT Nov. 8, 2021 Submit                                    |
|----------------------------------------------------------------------------------------------------|--------------------------------------------------------------|
| Business Activities         Business Owner/Operator Identification         Discard Draft Submittal         Miscellaneous State-Required Documents         Add Comment To Regulator                                       | Ready to Submit with warnings Edit<br>Ready to Submit        |
| Hazardous Materials Inventory                                                                                                    | DRAFT Nov. 8, 2021 Submit 🛤 🛽 🗟                              |
| Hazardous Material Inventory (2) Add Material      Add Material      Site Map (Official Use Only): Upload Document(s)     Discard Draft Submittal      Hazardous State-Required Documents      SAdd Comment To Regulator | Ready to Submit Discard<br>Ready to Submit Edit Discard      |
| Emergency Respective Training Plans                                                                                                    | DRAFT Nov. 8, 2021 Submit 🛤 🛛 😵                              |
| Emergency Response/Concercy Plan: Upload Document(s) (2)     Employee Training Plan: Upload Document(s)      Discard Draft Submittal Miscellaneous State-Required Documents Add Comment To Regulator                     | Ready to Submit Edit Discard<br>Ready to Submit Edit Discard |

## Click on the "Employee Training Plan" section to upload this document.

Cerbity

|                                                                                                    |                                                                                                    | County /                                                                                                    | County                              |
|----------------------------------------------------------------------------------------------------|----------------------------------------------------------------------------------------------------|----------------------------------------------------------------------------------------------------|-------------------------------------|
| Stanislaus<br>California Environmental Reporting System: Business                                                                                                    | Stanislaus<br>Build: 3.06.0001 Kuben Hern                                                                                                    | Stanislaus                                                                                                    | Click on "Choose File"              |
| CERS Business<br>Employee Training Plan: Pizza P                                                                                                    | Home Submittals Facilities                                                                                                    | s Compliance My Business                                                                                         | employee training<br>plan from your |
| Home » Prepare Submittal (10180619) » ER and To<br>Instructions/Help<br>Employee Training Plan(s) Supplemental Docum<br>You must submit an employee training plan(s) for your fac<br>To upload a document, select the Browse button and the<br>of other document options shown on the left must be appr<br>If your employee training plan is included in your Emergen | entation<br>ility. Contact your local regulator for more information about providing a<br>the file on your computer to upload, provide a document title, and then<br>oved by your local regulator.<br>to Response/Contingency Plan, select the Provided in other Submitt | suitable plan(s).<br>select Save & Finish to complete the upload. Use<br>al Element document option and then the | computer.                           |
| Emergency Response and Training Plans submtittal elen<br>Document Options<br>Upload Document(s)<br>Public Internet URL<br>Provided Elsewhere in CERS<br>Provided to Regulator<br>Stored at Facility<br>Exempt                                                                                                    | ent Upload(s)<br>occument<br>se File No file chosen<br>thored (Required) Document Title (Required)<br>Employee Training Plan<br>tion/Comments (Optional)                                                                                                    | CERS Document Upload Policy                                                                                      |                                     |
| Version 3.06.0001   Enhancements   CERS Control                                                                                                    | Stanislaus Save & Upload Again                                                                                                    | Save & Finish Done                                                                                               | Stanislaus                          |

20

California Environmental Reporting System: Business | © 2021 California Environmental Protection Agency CERS Technical Support: <u>Request Technical Assistance</u> Unified Program/General Assistance: Contact your <u>local regulator(s)</u>

| open<br>← → Y ↑ 💽 > Thi                                                                                                    | is PC > Documents > HMBP                                                                                                    | <b>Cou</b> nty                                                                                                    | Stanislaus /~ «                                                                                                    | Choose your Training<br>Plan and click "Open" |
|----------------------------------------------------------------------------------------------------|----------------------------------------------------------------------------------------------------|----------------------------------------------------------------------------------------------------|----------------------------------------------------------------------------------------------------|-----------------------------------------------|
| Organize ▼ New folde<br>This PC<br>3D Objects<br>Desktop<br>Downloads<br>Music<br>Pictures<br>Videos<br>Windows (C:)<br>Recovery Image<br>PUBLIC (\\der-fs | And Antiper Status CHange Form<br>Status CHange Form<br>Employee Training<br>Gas_Conversion_Chart<br>Gas_Conversion_Chart<br>GISS_FORM_1358<br>HMBP Checklist<br>HMBP Checklist<br>HMBP Checklist<br>HMBP checklist<br>HMBP faq - feb2014<br>HMBP Retail Exemption Pres_<br>HMBP Retail Exemption Pres_<br>Membertraining-record<br>New Status Change Form (T&R)<br>RCRASatelliteAreas | Date modified         Type           10/7/2021 2:16 PM         File folder           1/12/2016 7:56 AM         Microsoft Word I           8/11/2021 10:01 AM         Adobe Acrobat I           9/22/2021 2:42 PM         Adobe Acrobat I           6/2/2020 9:02 AM         Microsoft Word I           9/22/2021 8:18 AM         Adobe Acrobat I           8/11/2021 9:22 AM         Adobe Acrobat I           6/14/2021 10:55 AM         Adobe Acrobat I           6/21/2021 10:55 AM         Adobe Acrobat I           6/14/2021 10:55 AM         Adobe Acrobat I           6/14/2021 10:55 AM         Adobe Acrobat I           6/14/2021 10:55 AM         Adobe Acrobat I           6/14/2021 10:55 AM         Adobe Acrobat I           6/14/2021 10:55 AM         Adobe Acrobat I | Size<br>D 14 KB<br>D 3,372 KB<br>D 151 KB<br>D 23 KB<br>D 3,753 KB<br>D 343 KB<br>D 6,051 KB<br>D 105 KB<br>D 275 KB<br>D 3,623 KB | Stanisleys                                    |
| File na                                                                                                    | Return to Compliance<br>ame: hmbp-training-record<br>Date Authored (Required)<br>11/8/2021<br>Description/Comments (Op<br>Discard                                                                                                    | Document Title (Required)<br>Employee Training Plan<br>tional)                                                                                                    | Save & Finish Done                                                                                                    | All Fit<br>Open Cancel                        |

| California Environmental Reporting System: Business                                           | E                                      | Build: 3.06.0001 | uben Hernande | z's Account Sign Out | Tools Reports |
|-----------------------------------------------------------------------------------------------|----------------------------------------|------------------|---------------|----------------------|---------------|
| CERS Business                                                                                 | Home                                   | Submittals       | Facilities    | Compliance           | My Business   |
| Employee Training Plan: Pizza Factor<br>Home » Prepare Submittal (10180619) » ER and Training | O <b>FY</b><br>Plans: Employee Trainin | g Plan (Draft)   |               |                      |               |
| (?) Instructions/Help                                                                         |                                        | South            | ITY           |                      | *             |

#### Employee Training Plan(s) Supplemental Documentation

You must submit an employee training plan(s) for your facility. Contact your local regulator for more information about providing a suitable plan(s).

To upload a document, select the Browse button and then the file on your computer to upload, provide a document title, and then select Save & Finish to complete the upload. Use of other document options shown on the left must be approved by your local regulator.

If your employee training plan is included in your Emergency Response/Contingency Plan, select the Provided in other Submittal Element document option and then the Emergency Response and Training Plans submittal element.

| Document Options                                                                                                  | Document Upload(s)                                                                                                    | CERS Document Upload Policy                                       |
|----------------------------------------------------------------------------------------------------|----------------------------------------------------------------------------------------------------|-------------------------------------------------------------------|
| Upload Document(s) Public Internet URL Provided Elsewhere in CERS Provided to Regulator Stored at Facility Exempt | Upload Document<br>Choose File hmbp-training-record.pdf<br>Date Authored (Required) Document Title (Required<br>11/8/2021 Employee Training Pl<br>Description/Comments (Optional) | an Cou                                                            |
| StaniTraining                                                                                                    | Stanislaus Save                                                                                                    | & Upload Again Save & Finish Done                                 |
| rsion 3.06.0001   Enhancements   CERS (                                                                           | entral<br>lifornia Environmental Reporting System: Business   © 2021 California                                                                                                   | Diagnostics   Conditions of Use   Privacy Policy   Contact   Help |

## Once you're finished, click "Save & Upload Again" to upload additional documents or "Save & Finish" if you're done.

Stanislaus

| itornia Environmental Reporting System: Business      | Build: 5.00.000          |                | Ruben Hernande | z's Account Sign Out | Tools Keports Hell |
|-------------------------------------------------------|--------------------------|----------------|----------------|----------------------|--------------------|
| CERS Business                                         | Home                     | Submittals     | Facilities     | Compliance           | My Business        |
| Employee Training Plan: Pizza Facto                   | ory                      |                |                |                      |                    |
| Home » Prepare Submittal (10180619) » ER and Training | Plans: Employee Training | g Plan (Draft) |                |                      | -                  |

#### Instructions/Help

#### Employee Training Plan(s) Supplemental Documentation

You must submit an employee training plan(s) for your facility. Contact your local regulator for more information about providing a suitable plan(s).

To upload a document, select the Browse button and then the file on your computer to upload, provide a document title, and then select Save & Finish to complete the upload. Use of other document options shown on the left must be approved by your local regulator.

If your employee training plan is included in your Emergency Response/Contingency Plan, select the Provided in other Submittal Element document option and then the Emergency Response and Training Plans submtittal element.

#### **Document Options**

- O Upload Document(s)
- O Public Internet URL
- Provided Elsewhere in CERS
- Provided to Regulator
- O Stored at Facility
- O Exempt

### Provided Elsewhere in CERS

If requirements for this supplemental documentation can be satisfied by another document you have provided in CERS, please indicate the submittal element where the document can be found and provide the submittal date or other comments to assist your regulator in locating this document in your current/previous CERS facility submittals.

- Supplied in Submittal Element...
- O Facility Information
- Hazardous Materials Inventory
- Emergency Response and Training Plans

Indicate submittal date or other explanation...

Discard

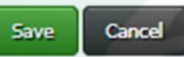

¥

Version 3.06.0001 | Enhancements | CERS Central

Diagnostics | Conditions of Use | Privacy Policy | Contact | Help

California Environmental Reporting System: Business | © 2021 California Environmental Protection Agency CERS Technical Support: Request Technical Assistance Unified Program/General Assistance: Contact your local regulator(s) Select the "Provided Elsewhere in CERS" option if your Employee Training Plan is part of a previously uploaded document.

#### CERS Business

#### 2 Submittals

Compliance My Business

Certify

Facilities

#### Prepare Draft Submittal: Pizza Factory

Home » Prepare Submittal (10180619)

#### Instructions/Help

Use this page to prepare draft submittals for your facility to transmit to your local regulator(s), prepare a complete draft HMBP (Facility Information, HMI, ERTP) automatically from your last submittal for submittal for submission to your regulator(s) for review, or certify your last HMBP submittal. Make sure to review any status and guidance messages for your forms or submittals by selecting the guidance icons is  $\Delta_0$ .

- · Select "Start" button to create a submittal from scratch or copied from a previous submittal
- Select "New" and "Edit" buttons to complete specific submittal forms or provide supplemental documentation
- Select "Discard" button to delete a draft form/documentation when you need to re-start a form or it is no longer relevant for your draft submittal.
- Select "Not Applicable" if you believe the submittal element is no longer relevant for your facility (e.g., closed UST tank)
- Select "Submit" when you are ready to transmit one or more submittals to your local regulator(s). ALL submittals must include a Facility Information element.

Home

- Use the Certify feature to certify your last submitted HMBP (AB 1429). Facility must meet eligibility requirements.
- Use the Create All HMBP Submittal Elements feature to automatically prepare a complete draft HMBP (Facility Information, HMI, ERTP) from your last submittal for submission to your regulator(s) for review.

## A Training Use Only! Perform Official Submittals Here

#### Annual HMBP Certification (AB 1429)

This feature allows a business owner/operator to annually certify that the information in their last HMBP submittal in CERS is complete, accurate, and complies with EPCRA, if applicable. This option may only be used for facilities that meet the eligibility requirements for annual certification, and that are not subject to EPCRA reporting or APSA requirements. Please click here to review eligibility requirements. It is strongly advised that you carefully review your last HMBP submittal for accuracy before certifying.

| Facility Information                                                                                                    | DRAFT Nov. 8, 2021 Submit                                         |
|----------------------------------------------------------------------------------------------------|-------------------------------------------------------------------|
| Business Activities  Business Owner/Operator Identification Siscard Draft Submittal Misoellancees State-Required Documents Add Comment To Regulator                                                                             | Ready to Submit with warnings Edit<br>Ready to Submit Edit        |
| Hazardous Materials Inventory                                                                                                    | DRAFT Nov. 8, 2021 Submit 🛤 🗵                                     |
| Hazardous Material Inventory (2) Add Materia) (2) Add Materia) (2) Add Materia) (2) Add Materia) (2) Add Materia) (2) Site Map (Official Use Only); Upload Document(s) (2) (2) (2) (2) (2) (2) (2) (2) (2) (2                   | Ready to Submit Discard<br>Ready to Submit Edit Discard           |
| Emergency Response and Training Plans                                                                                                    | DRAFT Nov. 8, 2021 Submit 🛤 😵                                     |
| Emergency Response/Contingency Plan: Upload Document(s) (2)     Employee Training Plan: Provided Elsewhere in CERS     Diseard Draft Submittal  Miscellaneous State-Required Documents  Add Comment To Regulator                | Ready to Submit Edit Discard<br>Ready to Submit Edit Discard      |
| Version 3.06.0001   Enhancements   CERS Central                                                                                                    | Diagnostics   Conditions of Use   Privacy Policy   Contact   Help |
| California Environmental Reporting System: Business   © 2021 California Environmental Pro<br>CERS Technical Support: Request Technical Assistance<br>Unified Program/General Assistance: Contact your <u>local regulator(s)</u> | otection Agency                                                   |

If all sections are green and the information is correct, then you are ready to submit.

County

#### CERS Business

#### Home Submittals

Compliance

My Business

Facilities

#### Prepare Draft Submittal: Pizza Factory

Home » Prepare Submittal (10180619)

#### Instructions/Help

Use this page to prepare draft submittals for your facility to transmit to your local regulator(s), prepare a complete draft HMBP (Facility Information, HMI, ERTP) automatically from your last submittal for submission to your regulator(s) for review, or certify your last HMBP submittal. Make sure to review any status and guidance messages for your forms or submittals by selecting the guidance icons e  $\Delta_0$ .

- · Select "Start" button to create a submittal from scratch or copied from a previous submittal.
- Select "New" and "Edit" buttons to complete specific submittal forms or provide supplemental documentation
- Select "Discard" button to delete a draft form/documentation when you need to re-start a form or it is no longer relevant for your draft submittal.
- Select "Not Applicable" if you believe the submittal element is no longer relevant for your facility (e.g., closed UST tank).
- Select "Submit" when you are ready to transmit one or more submittals to your local regulator(s). ALL submittals must include a Facility Information element.
- Use the Certify feature to certify your last submitted HMBP (AB 1429). Facility must meet eligibility requirements.
- Use the Create All HMBP Submittal Elements feature to automatically prepare a complete draft HMBP (Facility Information, HMI, ERTP) from your last submittal for submission to your regulator(s) for review.

## A Training Use Only! Perform Official Submittals Here

#### Annual HMBP Certification (AB 1429)

This feature allows a business owner/operator to annually certify that the information in their last HMBP submittal in CERS is complete, accurate, and complies with EPCRA, if applicable. This option may only be used for facilities that meet the eligibility requirements for annual certification, and that are not subject to EPCRA reporting or APSA requirements. Please click here to review eligibility requirements. It is strongly advised that you carefully review your last HMBP submittal for accuracy before certifying.

| Facility Information                                                                                                    | DRAFT Nov. 8, 202 Submit                                          |
|----------------------------------------------------------------------------------------------------|-------------------------------------------------------------------|
| Business Activities     Business Owner/Operator Identification     Discard Draft Submittal     Miscellaneous State-Required Documents     Add Comment To Regulator                                                                                                    | Ready to Submit with waithings Edic<br>Ready to Submit Edic       |
| Hazardous Materials Inventory                                                                                                    | DRAFT Nov. 8, 2021 Submit 🛤 👌                                     |
| Hazardous Material Inventory (2)       Add Material       Table         Site Map (Official Use Only): Upload Document(s)       Image: Comparison of the second data in the second data in the secon | Ready to Submit Discard<br>Ready to Submit Edit Discard           |
| Emergency Response and Training Plans                                                                                                    | DRAFT Nov. 8, 2021 Submit 🕅 👌                                     |
| Emergency Response/Contingency Plan: Upload Document(s) (2)     Employee Training Plan: Provided Elsewhere in CERS     Discard Draft Submittal Miscellaneous State-Required Documents G Add Comment To Regulator                                                                                                    | Ready to Submit Edit Discard<br>Ready to Submit Edit Discard      |
| Vension 3.06.0001   Enhancements   CERS Central                                                                                                    | Diagnostics   Conditions of Use   Privacy Policy   Contact   Help |
| California Environmental Reporting System: Business   © 2021 California Environmental Protection Age<br>CERS Technical Support: <u>Request Technical Assistance</u><br>Unified Program/General Assistance; Contact your <u>local regulator(s)</u>                                                                                                    | anoy                                                              |

# Click any "Submit" button to submit all sections.

Build: 3.06.0001

Ruben Hernandez's Account Sign Out Tools Reports Help

AV.

Submit Selected Elements W

| CERS Business                                                                                        | Home   | Submittals | Facilities | Compliance | My Business |
|----------------------------------------------------------------------------------------------------|--------|------------|------------|------------|-------------|
| Submittal Summary: Pizza Factory <u>Home</u> » <u>Draft Submittal</u> » Submittal Summary (10180619) |        |            |            |            | ۵           |
| (?) Instructions/Help                                                                                | Stanis | Inns       |            | Star       |             |

#### **Final Submittal Checklist**

- Does your Submittal include a Facility Information submittal element?
  Your submittals must always include a Facility Information element with current business activities and owner/operator forms. The "Submit Selected Elements" button below will be disabled if you have not met this
  requirement. You will need to return to the Prepare Draft Submittal page and "Start" one.
- Are you submitting all of the elements needed by your facility's regulator?
   If you must submit multiple elements for your facility (e.g., Inventory, UST), return to Prepare Draft Submit (e.g., Inventory, UST).
- If you must submit multiple elements for your facility (e.g., Inventory, UST), return to Prepare Draft Submittal to "Start" other elements, and then "Submit" all the elements at the same time • Is your CERS Account authorized to submit data to the Regulator?
- The "Submit Selected Elements" button will be disabled if you CERS Account does not have "Lead Business User" or "Approver" permissions.
- · Have you reviewed the Certification Statement shown below?
- Select "Submit Selected Elements" below to submit information to your regulator.

#### Confirm, Certify, and Submit Your Facility Submittal

Certification Statement: Based on my own knowledge and/or on my inquiry of those individuals responsible for obtaining the information, I, Ruben Hernandez (CERS Account username *rhemandez27*), certify on 11/8/2021 under penalty of law that I have personally examined and am familiar with the information submitted and believe the information is true, accurate, and complete.

assimi

| Facility Information                                                                            | Ready To Submit | <b>~</b> |
|-------------------------------------------------------------------------------------------------|-----------------|----------|
| Information will be reported to Merced County Environmental Health.<br>Add Comment To Regulator |                 |          |
| Hazardous Materials Inventory                                                                   | Ready To Submit | ~        |
| Information will be reported to Merced County Environmental Health.<br>Add Comment To Regulator | County          |          |
| Emergency Response and Training Plans                                                           | Ready To Submit | <b>~</b> |

Information will be reported to Merced County Environmental Health.

Version 3.06.0001 | Enhancements | CERS Central

Diagnostics | Conditions of Use | Privacy Policy | Contact | Help

California Environmental Reporting System: Business | © 2021 California Environmental Protection Agency CERS Technical Support: <u>Request Technical Assistance</u> Unified Program/General Assistance: Contact your local regulator(s) This page shows which section(s) you will be submitting and asks you to confirm your submittal request.

Build: 3.06.0001

Ruben Hernandez's Account Sign Out Tools Reports Help

| CERS Business                                                                             | Home   | Submittals | Facilities | Compliance | My Business |
|-------------------------------------------------------------------------------------------|--------|------------|------------|------------|-------------|
| Submittal Summary: Pizza Factory<br>Home » Draft Submittal » Submittal Summary (10180619) |        |            |            |            | ۵           |
| (?) Instructions/Help                                                                     | Stanis | Inns       |            | Star       |             |

#### **Final Submittal Checklist**

- Does your Submittal include a Facility Information submittal element?
  Your submittals must always include a Facility Information element with current business activities and owner/operator forms. The "Submit Selected Elements" button below will be disabled if you have not met this
  requirement. You will need to return to the Prepare Draft Submittal page and "Start" one.
- Are you submitting all of the elements needed by your facility's regulator?
   If you must submit multiple elements for your facility (e.g., Inventory, UST), return to Prepare Draft Submittal to "Start" other elements, and then "Submit" all the elements at the same time.
- Is your CERS Account authorized to submit data to the Regulator?
- The "Submit Selected Elements" button will be disabled if you CERS Account does not have "Lead Business User" or "Approver" permissions.
- · Have you reviewed the Certification Statement shown below?
- · Select "Submit Selected Elements" below to submit information to your regulator.

#### Confirm, Certify, and Submit Your Facility Submittal

Certification Statement: Based on my own knowledge and/or on my inquiry of those individuals responsible for obtaining the information, I, Ruben Hernandez (CERS Account username *rhemandez27*), certify on 11/8/2021 under penalty of law that I have personally examined and am familiar with the information submitted and believe the information is true, accurate, and complete.

aumu

 Facility Information ▲
 Ready To Submit

 Information will be reported to Merced County Environmental Health.
 Add Comment To Regulator

 Hazardous Materials Inventory
 Ready To Submit

 Information will be reported to Merced County Environmental Health.
 Add Comment To Regulator

#### Emergency Response and Training Plans

Information will be reported to Merced County Environmental Health. Add Comment To Regulator

Version 3.06.0001 | Enhancements | CERS Central

Diagnostics | Conditions of Use | Privacy Policy | Contact | Help

California Environmental Reporting System: Business | © 2021 California Environmental Protection Agency CERS Technical Support: Request Technical Assistance Unified Program/General Assistance: Contact your local regulator(s) Make sure that each section you wish to submit has a check mark to the right.

#### Submit Selected Elements 🕅

Build: 3.06.0001

Ruben Hernandez's Account Sign Out Tools Reports Help

Submit Selected Elements 🕅

| CERS Business                                                                             | Home   | Submittals | Facilities | Compliance | My Business |
|-------------------------------------------------------------------------------------------|--------|------------|------------|------------|-------------|
| Submittal Summary: Pizza Factory<br>Home » Draft Submittal » Submittal Summary (10180619) | -      |            |            |            | ۵           |
| ⑦ Instructions/Help                                                                       | Stanik | sims       |            | Star       |             |

#### **Final Submittal Checklist**

- Does your Submittal include a Facility Information submittal element?
  Your submittals must always include a Facility Information element with current business activities and owner/operator forms. The "Submit Selected Elements" button below will be disabled if you have not met this
  requirement. You will need to return to the Prepare Draft Submittal page and "Start" one.
- Are you submitting all of the elements needed by your facility's regulator?
   If you must submit multiple elements for your facility (e.g., Inventory, UST), return to Prepare Draft Submittal to "Start" other elements, and then "Submit" all the elements at the same time.
- Is your CERS Account authorized to submit data to the Regulator?
- The "Submit Selected Elements" button will be disabled if you CERS Account does not have "Lead Business User" or "Approver" permissions.
- · Have you reviewed the Certification Statement shown below?
- Select "Submit Selected Elements" below to submit information to your regulator.

#### Confirm, Certify, and Submit Your Facility Submittal

Certification Statement: Based on my own knowledge and/or on my inquiry of those individuals responsible for obtaining the information, I, Ruben Hernandez (CERS Account username *rhemandez27*), certify on 11/8/2021 under penalty of law that I have personally examined and am familiar with the information submitted and believe the information is true, accurate, and complete.

assimilie

 Facility Information
 Ready To Submit

 Information will be reported to Merced County Environmental Health.
 Ready To Submit

 Hazarcious Materials Inventory
 Ready To Submit

 Information will be reported to Merced County Environmental Health.
 Ready To Submit

 Information will be reported to Merced County Environmental Health.
 Ready To Submit

#### **Emergency Response and Training Plans**

Information will be reported to Merced County Environmental Health. Add Comment To Regulator

Version 3.06.0001 | Enhancements | CERS Central

Diagnostics | Conditions of Use | Privacy Policy | Contact | Help

California Environmental Reporting System: Business | © 2021 California Environmental Protection Agency CERS Technical Support: <u>Request Technical Assistance</u> Unified Program/General Assistance: Contact your local regulator(s) When you are ready to confirm, click on the "Submit Selected Elements" button.

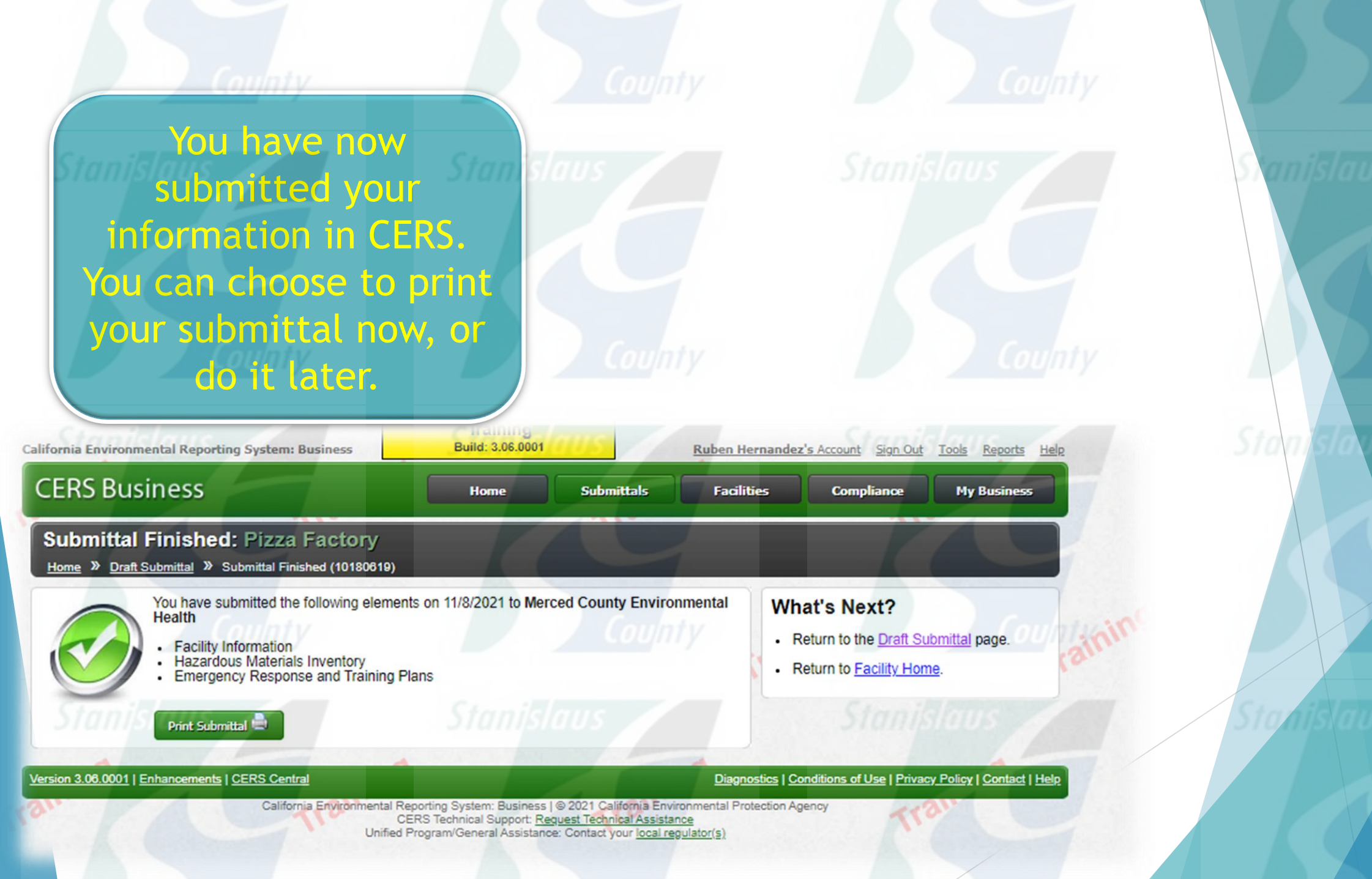

The submittal will now be received by the Stanislaus County **Department of Environmental** Resources. Once the submittal is processed, you will receive an email regarding the submittal County status.

Submittal Finished: Pizza Factory Home » Draft Submittal » Submittal Finished (10180619) You have submitted the following elements on 11/8/2021 to Merced County Environmental Health

Build: 3.06.0001

Home

- Facility Information
- Hazardous Materials Inventory
- Emergency Response and Training Plans
- Print Submittal 🚍

What's Next?

Return to the Draft Submittal page.

Ruben Hernandez's Account Sign Out Tools Reports Help

My Business

Compliance

· Return to Facility Home.

Version 3.06.0001 | Enhancements | CERS Central

California Environmental Reporting System: Business

**CERS Business** 

Diagnostics | Conditions of Use | Privacy Policy | Contact | Help

California Environmental Reporting System: Business | @ 2021 California Environmental Protection Agency CERS Technical Support: Request Technical Assistance Unified Program/General Assistance: Contact your local regulator(s)

**Submittals** 

Facilities

Sent: Wed 3/21/2018 3:35 PM

om: CERS Automated Messaging - DO NOT REPLY <DoNot.ReplyTo.Cers@calepa.ca.gov> : ARON FARIA

bject: [Training] Hazardous Materials Inventory for CERS ID 10170059 Not Accepted By Regulator

DO NOT REPLY directly to this automated email sent from the CERS System. Direct any response to your local regulator

Your Hazardous Materials Inventory submittal on March 16, 2018 for Facility 1 (CERS ID 10170059) was Not Accepted by Stanislaus County Environmental Resources on March 21, 2018. This indicates the regulator has reviewed the submittal element and finds the data/documents do not meet state and local reporting requirements. The regulator's review comments are shown below.

At the last HMBP inspection it was observed that your facility has four 55-gallon drums of used oil onsite. Please update the maximum daily amount for used oil to read "220 gallons". If you have any questions, feel free to contact me. Aron, 209-409-2975. Thanks.

Facility Name: Facility 1 CERS ID: 10170059 Facility Address: 1234 Example St, Modesto, CA 95350

This is an automated email sent from the CERS System. Please DO NOT REPLY

This is a courtesy email sent to you from the California Environmental Reporting System http://cers.calega.ca.gov/ Contact: CERS Technical Assistance (cers@calega.ca.gov)

---SRMK4Q5---

If a submittal element is "not accepted", your notification email will state that. It will also include a detailed message from your regulator regarding the corrective actions that are needed.

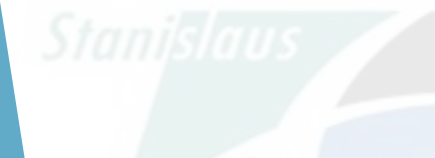

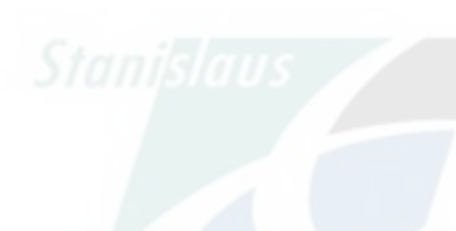

Stanislaus

| norma chivitonmentar keporting System. Business                                                                                                    | _                                                                                  |                                                   | Kuben nemanuez s                                                          | Account Sign Out                                                | TOOLS THEP                                                    |           |
|----------------------------------------------------------------------------------------------------|------------------------------------------------------------------------------------|---------------------------------------------------|---------------------------------------------------------------------------|-----------------------------------------------------------------|---------------------------------------------------------------|-----------|
| CERS Business                                                                                                    | Home                                                                               | Submittals                                        | Facilities                                                                | Compliance                                                      | My Busi                                                       | ness      |
| Home: Pizza Factory                                                                                                    |                                                                                    |                                                   | n ann y                                                                   |                                                                 |                                                               | 8         |
| Common Tasks                                                                                                    | Sta                                                                                | nislaux                                           |                                                                           | St                                                              |                                                               | 8         |
| Start Facility<br>Submittal or<br>Certification<br>CERS will help walk you<br>through the forms and<br>documents required for<br>your facility(s). | lity<br>www.to.CERS, or must<br>lity(s), the Add Facility<br>nsure you get started | You can all people in y need to vie facility repo | Jsers<br>ow/manage other<br>our business who<br>w or edit your<br>orting. | Contact<br>Regulat<br>Find conta<br>for your far<br>regulator(s | Your Loca<br>or(s)<br>ct information<br>cility's local<br>s). | 1         |
| Facilities                                                                                                    |                                                                                    |                                                   | moty                                                                      | Add Facility                                                    | Search                                                        | 8         |
| Facility Name                                                                                                    | T Address                                                                          |                                                   | T                                                                         | Last Submittal                                                  | CERSI                                                         | DT        |
| Start / Edit / Certify Submittal Pizza Factory                                                                                                    | 1234 I Love Piz                                                                    | za Way, Pizzaland 953                             | 01                                                                        | 11/8/2021                                                       | 101806                                                        | <u>19</u> |
| ▶ ● ● ● Page 1 of 1 ▶ ▶ 10 ▼                                                                                                    | items per page                                                                     | nisiaus                                           |                                                                           | 1-1                                                             | of 1 items                                                    | 0         |
| Action Required (None)                                                                                                    |                                                                                    |                                                   | - Case                                                                    |                                                                 |                                                               | 8         |
| Notifications for my Business (4)                                                                                                    |                                                                                    |                                                   |                                                                           |                                                                 | 6                                                             | 8         |
| Message                                                                                                    |                                                                                    |                                                   |                                                                           | Occur                                                           | red On 🔻                                                      |           |
| Facility Submittal for Pizza Factory (#10180619) Subm                                                                                              | itted on November 8                                                                | , 2021.                                           | ounty                                                                     | No                                                              | w 8, 2021                                                     | 0         |
| Facility Submittal for Pizza Factory (#10180619) Subm                                                                                              | itted on November 8                                                                | , 2021.                                           |                                                                           | No                                                              | w 8, 2021                                                     | 0         |
| Facility Submittal for Pizza Factory (#10180619) Submitted                                                                                         | itted on November 8                                                                | , 2021.                                           |                                                                           | No                                                              | v 8, 2021                                                     | 0         |
| New Business Pizza Factory (Pizzaland, CA) with a ne                                                                                               | w Facility <i>Pizza Fac</i> i                                                      | tory (10180619) has be                            | een added.                                                                | Apr                                                             | 28, 2021                                                      | 0         |
| (R) (1) Page 1 of 1 (F) 10 -                                                                                                    | items per page                                                                     | 1                                                 |                                                                           |                                                                 | 1 - 4 of 4 it                                                 | ems       |
| ersion 3.06.0001   Enhancements   CERS Central                                                                                                    | • • • • • • • • • • • • • • • • • • •                                              |                                                   | Diagnostics   Con                                                         | ditions of Use   Privacy                                        | Policy   Con                                                  | tact   He |

Click People/Users in order to manage access to the facility

Stan

CERS Technical Support: <u>Request Technical Assistance</u> Unified Program/General Assistance: Contact your local regulator(s)

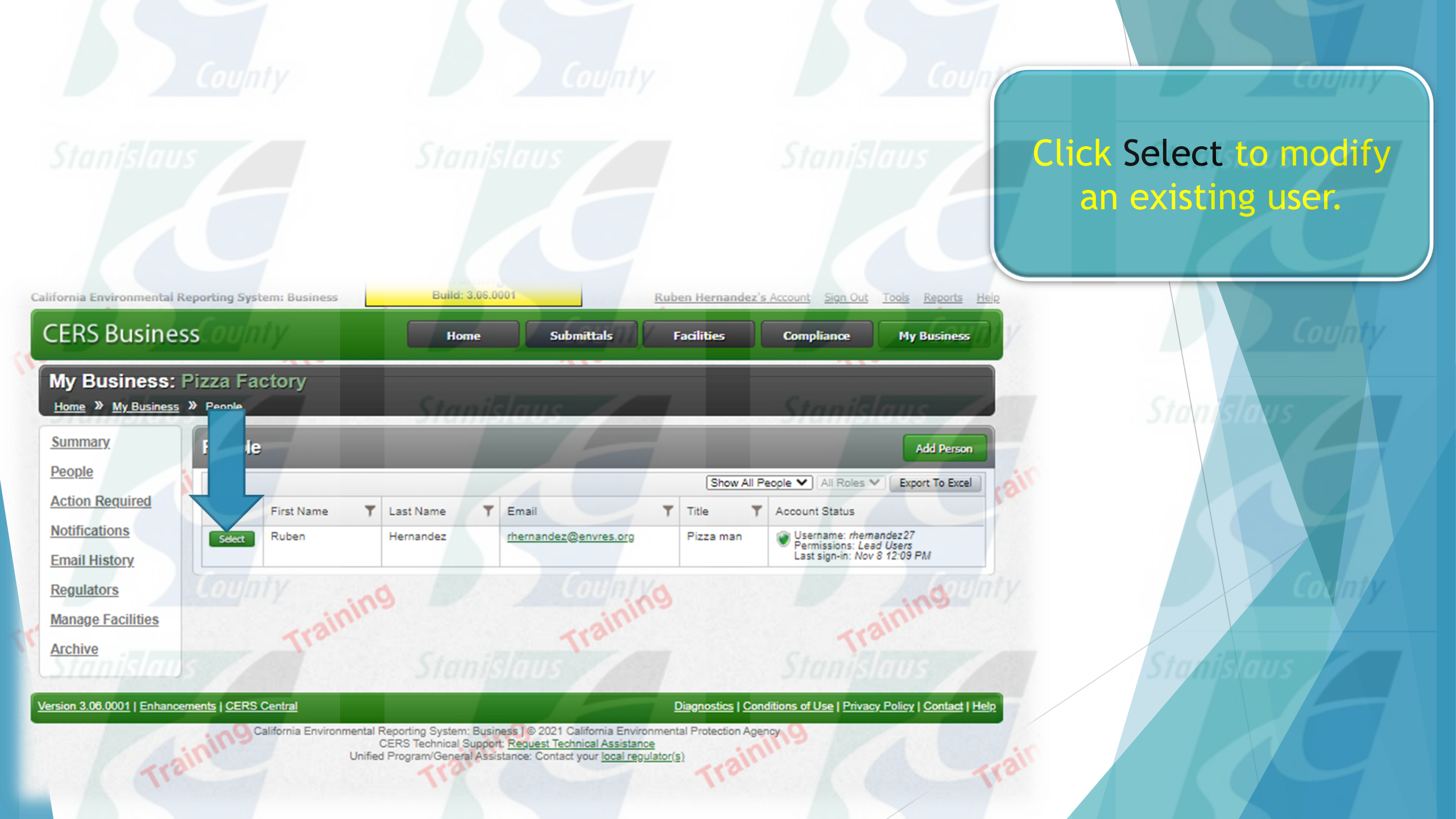

| RS Busine                                                     | ess                                                                                                    | Home Submittals Facilities Compliance My Business                                                                                                    |      |
|---------------------------------------------------------------|----------------------------------------------------------------------------------------------------|----------------------------------------------------------------------------------------------------|------|
| y Business:<br>ome » <u>My Busines</u> :                      | Pizza Factory<br>s » <u>People</u> » Edit Person                                                                |                                                                                                    | Uniy |
| mmary<br>ople<br>tion Required<br>tifications<br>nail History | Summary<br>-Identification Informatio<br>The information below is a<br>Full Name Em<br>Ruben Hernandez Edit rho | on-<br>shared by other Organizations and/or Regulators linked to an Account.<br>nail<br>sernandez@envres.org Edit                                                                                       | 3i'  |
| egulators                                                     | This person is also affili<br>2 other Business(s)                                                               | iated with other Businesses and/or Regulators                                                                                                    | 6    |
| <u>anage Facilities</u><br><u>rchive</u>                      | Additional Information for<br>This information for Rube<br>Phone<br>2095550605<br>(e.g., (999) 999-9999 x123)   | for Pizza Factory<br>en Hernandez is specific to Pizza Factory<br>Title<br>Pizza man                                                                                                    | Uniy |
| Tra                                                           | Account Information<br>Status Username<br>Active There index 277<br>Assignment ermissions                       | 11/10/2021 at 8:38 AM to the CERS Business portal <u>View more</u>                                                                                                    | ai   |
|                                                               |                                                                                                    | Can add view edit and submit facility reports to their facility's regulator(s)                                                                                                    |      |
|                                                               |                                                                                                    | Can add/edit facility submittals/reports, but cannot submit reports to their facility's regulator(s).                                                                                                   |      |
| ing                                                           | Lead Users                                                                                                    | Can view/add/edit/submit facility reports to regulators, as well as add, remove, and otherwise manage their business' user accounts, facilities, and other data about their CERS business/organization. | unty |
|                                                               |                                                                                                    |                                                                                                    |      |

You can adjust the different levels of Permission.

Version 3.06.0001 | Enhancements | CERS Central

200

Diagnostics | Conditions of Use | Privacy Policy | Contact | Help

California Environmental Reporting System: Business | © 2021 California Environmental Protection Agency CERS Technical Support: <u>Request Technical Assistance</u> Unified Program/General Assistance: Contact your <u>local regulator(s)</u>

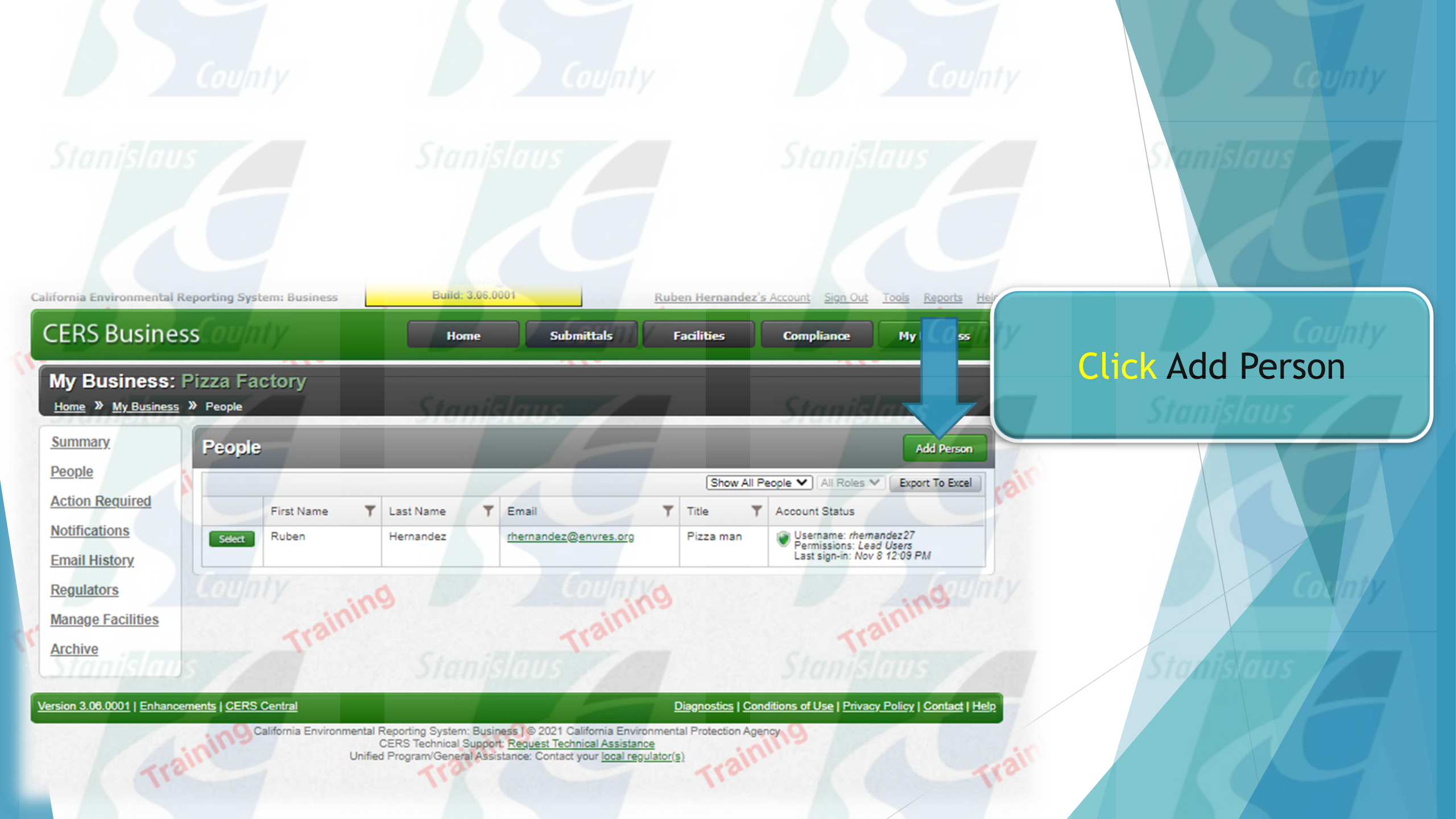
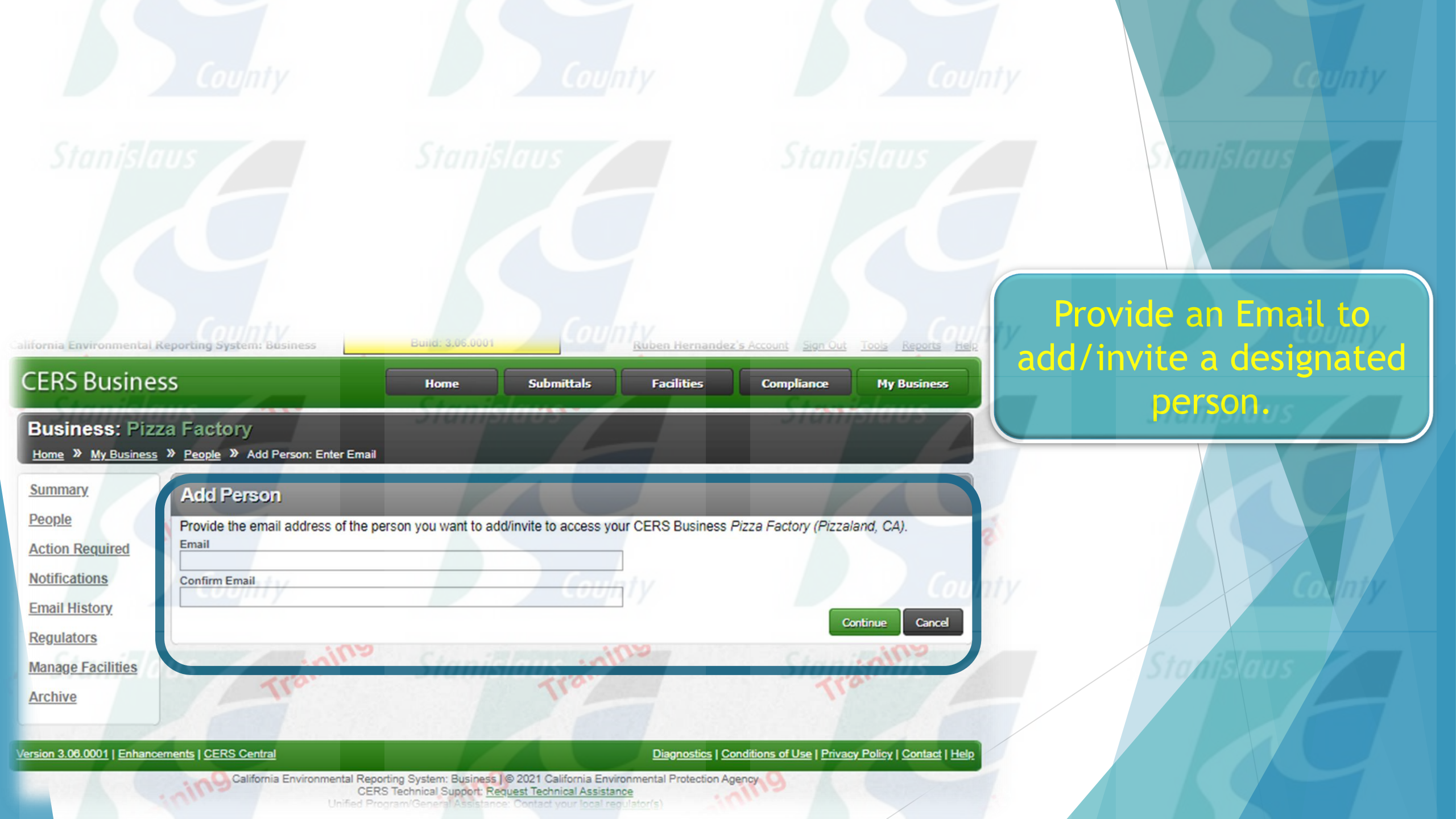

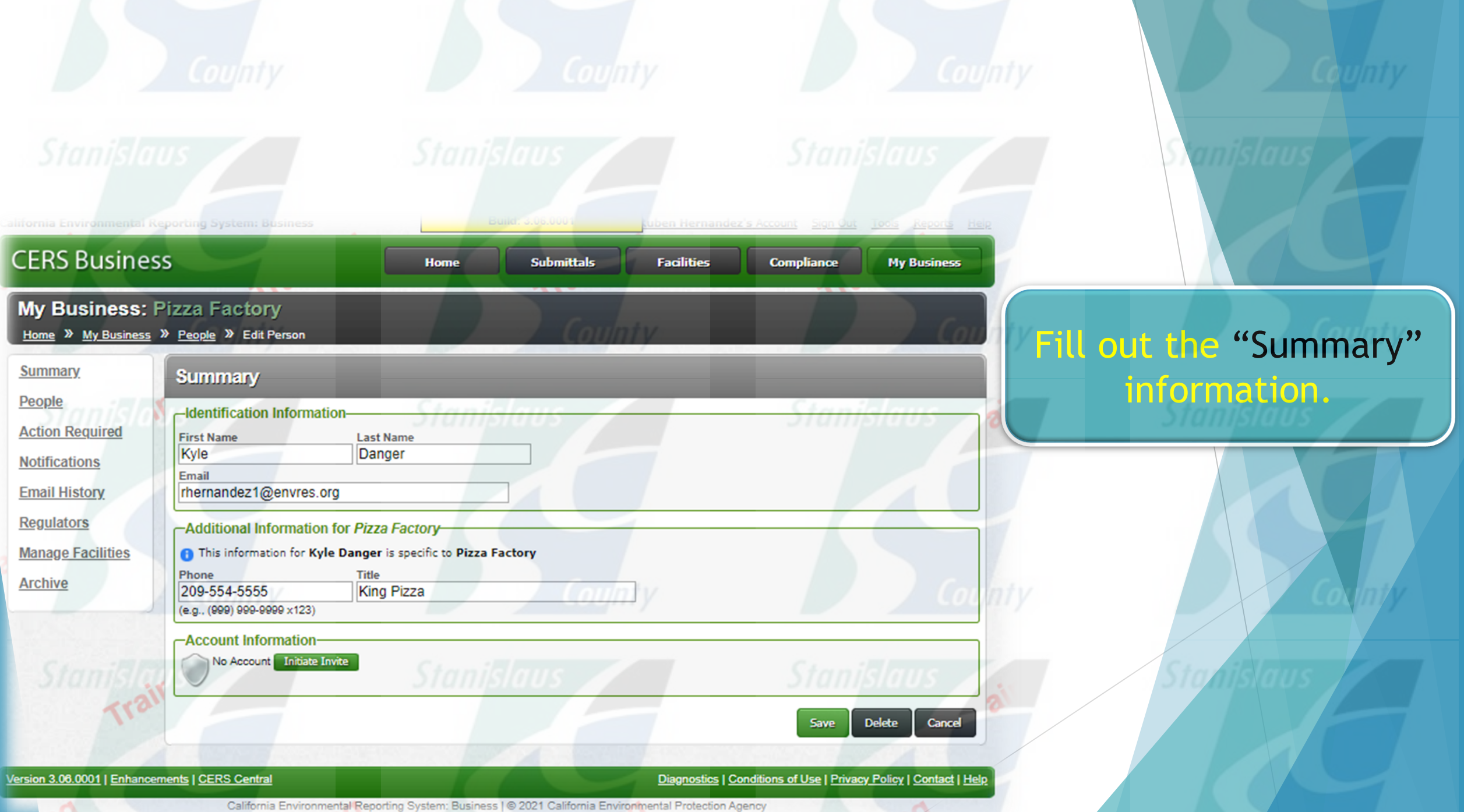

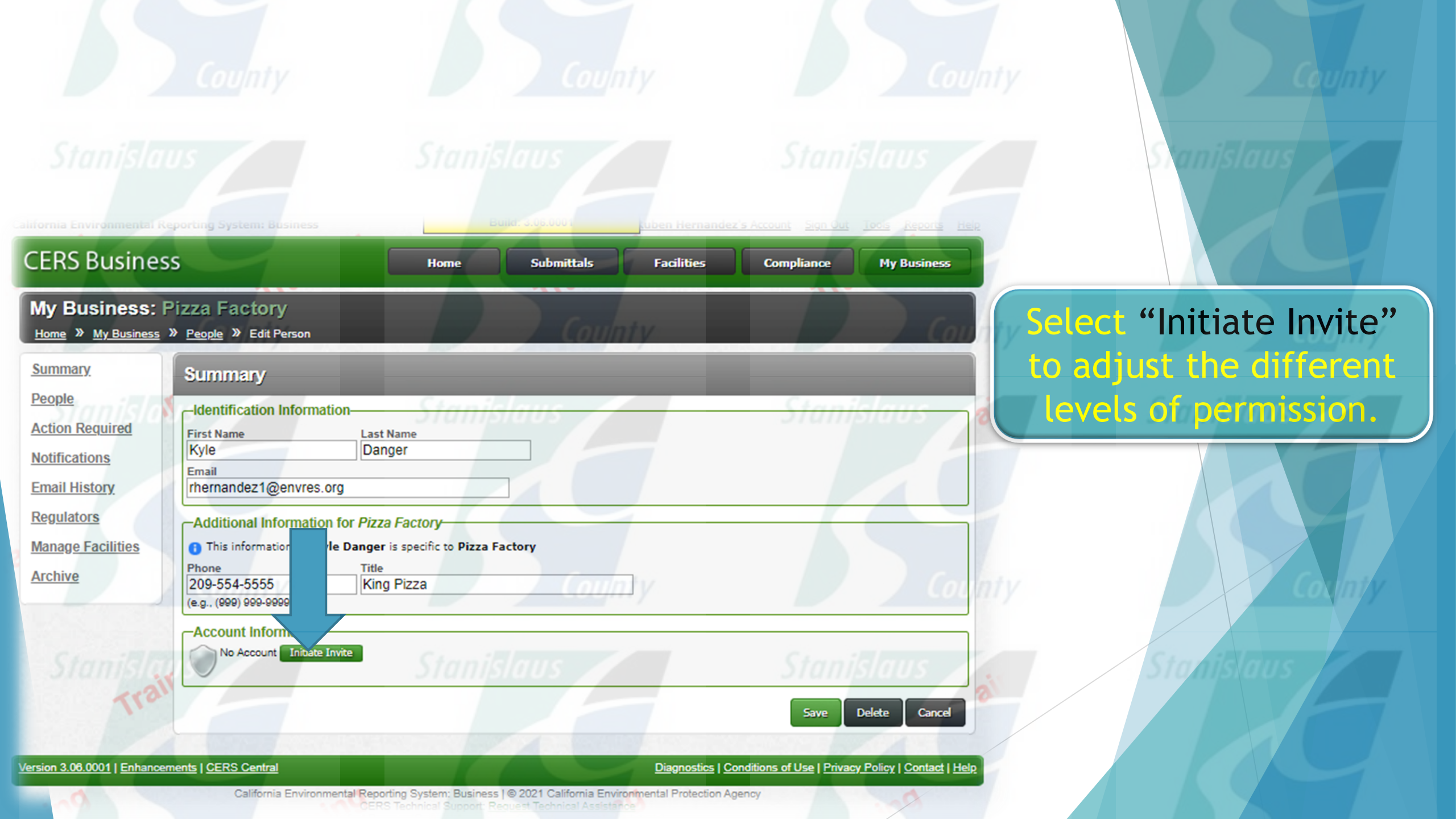

| CERS Business                                                           | s<br>Country                                                                                                    | Home Submittals Facilities                                                                                                    | Compliance My Business            |     |                                        |
|-------------------------------------------------------------------------|----------------------------------------------------------------------------------------------------|----------------------------------------------------------------------------------------------------|-----------------------------------|-----|----------------------------------------|
| My Business: Pizza Factory<br>Home » My Business » People » Edit Person |                                                                                                    |                                                                                                    |                                   |     |                                        |
| Summary<br>People<br>Action Required<br>Notifications                   | Summary<br>-Identification Information-<br>First Name<br>Kyle<br>Email                                                        | Last Name<br>Danger                                                                                                    | Stanislaus                        |     | Stanislaus                             |
| Email History<br>Regulators<br>Manage Facilities<br>Archive             | Additional Information for<br>Setup New Account                                                                               | Pizza Factory                                                                                                    | × Col                             | nty | You can adjust the different levels of |
| Stanisla                                                                | Verify the information is<br>Invitation".<br>Verify Person's Information<br>First Name Last Name Email<br>Kyle Danger rhernam | s correct select "Save & Send Invite", otherwise select "Can<br>n                                                                                                    | ancel                             |     | Permission.                            |
|                                                                         | What permissions would you like to assign to this person?                                                                     |                                                                                                    |                                   |     |                                        |
| Version 3.06.0001   Enhancer                                            | Permission Group  Approvers  Editors                                                                                          | Description<br>Can add, view, edit, and submit facility reports to their faci<br>regulator(s).<br>Can add/edit facility submittals/reports, but cannot submit                                                                             | lity's reports to                 | nty | Conty                                  |
| Stanisla                                                                | Lead Users Viewers                                                                                                    | Can view/add/edit/submit facility reports to regulators, as<br>remove, and otherwise manage their business' user accou<br>facilities, and other data about their CERS business/organ<br>Can view facility submittals/reports (read-only). | well as add,<br>ints,<br>ization. |     | Stanislaus                             |
| and and                                                                 |                                                                                                    | Save & Send Invitation Ca                                                                                                    | ncel Invitation                   |     |                                        |

## Common Mistakes

- Using Obsolete Federal Hazard Categories
- Largest Container is greater than the Maximum Daily Amount.
- Using Cubic Feet instead of gallons for Propane
- Not Filling out the Property Owner information.
- Duplicate Documents
- Duplicating a CERS ID for the same facility.
- Site Map missing information
- Not fully completing the required fields for the Chemical Inventory (i.e. largest container, mixtures without components, storage temp and pressure, Federal Hazard Category, etc.)

## Things to Remember

- Any submittal section that is in red has corrections that need to be made before that section can be submitted.
- Facility Site Maps and Emergency Response Plans need to be uploaded into CERS.
- The "Facility Information" section needs to accompany all other submittal sections.
- All "significant changes" need to be updated within 30 days.

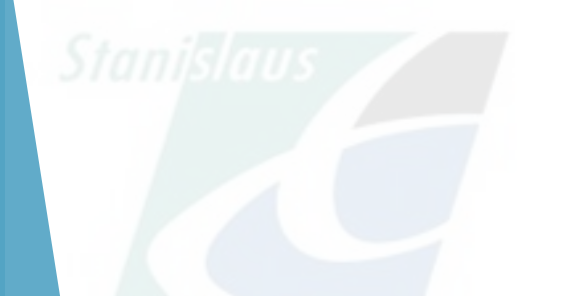

## Significant Changes

- A change in the "Owner/Operator Information" section
- A change in your facility's EPA ID Number
- The addition or removal of any chemical in your inventory
- An increase of 100% or more of the maximum daily amount for any one chemical in your inventory.
- Changes in your facility's operations that necessitate the amending of the facility Site Map or Emergency Response Plan.

My Information:

Ruben Hernandez P: (209)525-6749 C: (209)480-2440 E: rhernandez@envres.org

Stanislaus County Dept. of Environmental Resources P: (209) 525-6700

CERS help desk: cers@calepa.ca.gov

County

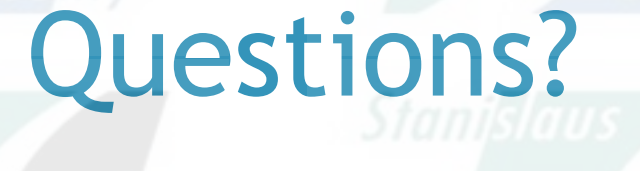

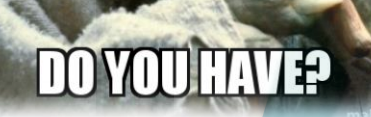

DO YOU HAVE?

**ANY QUESTIONS**